Low Voltage User Manual 01/2017

# Micrologic

Control units 5.0 H, 6.0 H and 7.0 H

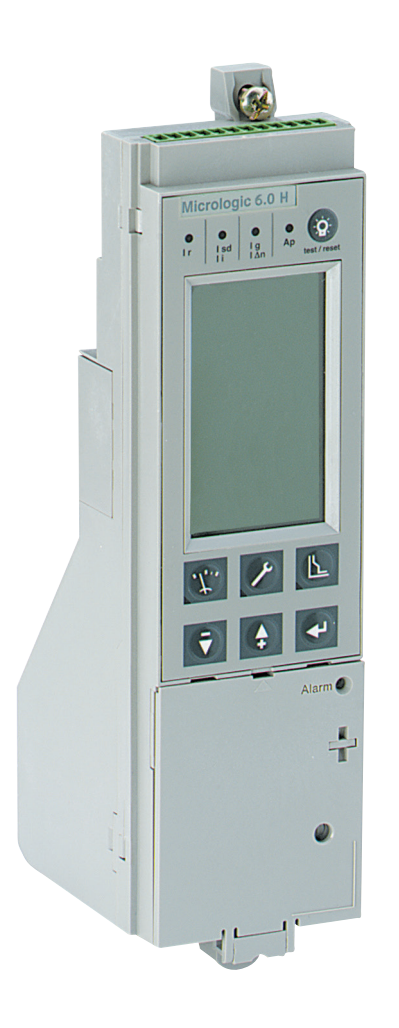

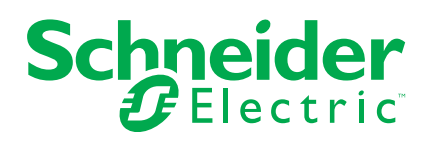

## Micrologic control units 5.0 H, 6.0 H and 7.0 H

## Contents

| <b>Discovering Micrologic H</b><br>Identification<br>Presentation<br>Setting procedure<br>Setting Micrologic 5.0 H using the dials<br>Setting Micrologic 6.0 H using the dials                                                                            | <b>4</b><br>5<br>6<br>8<br>9      |
|----------------------------------------------------------------------------------------------------|-----------------------------------|
| Selecting the type of neutral protection<br>Main menus<br>Metering<br>History, maintenance and setup<br>Protection                                                                                                    | 10<br>11<br>12<br>14<br>18<br>20  |
| Overview of functions<br>Current protection<br>Voltage protection<br>Other protection                                                                                                    | 22<br>22<br>29<br>30              |
| Measurements<br>Harmonic measurements<br>Alarms<br>Event histories                                                                                                    | 32<br>34<br>45<br>46              |
| Communication<br>Optional M2C and M6C contacts<br>Setup<br>Setting up the optional M2C / M6C contacts                                                                                                    | 47<br>49<br>51<br><b>52</b><br>52 |
| Setting up the Micrologic control unit<br>Setting up the metering functions<br>Setting up the COM communications option<br><b>Protection settings</b>                                                                                                    | 54<br>57<br>60<br><b>64</b>       |
| Fine adjustment of the long-time l <sup>2</sup> t, short-time and instantaneous settings using the keypad Fine adjustment of the long-time ldmtl, short-time and instantaneous settings using the keypad                                                  | 64<br>65                          |
| Fine adjustment of the ground-fault and earth-leakage<br>protection setting using the keypad<br>Setting the neutral protection<br>Setting the I ↓, I unbal, Īmax, U min, U max, U unbal, rP max,<br>F min, F max, and phase-rotation protection functions | 66<br>67                          |
| using the keypad<br>Setting load shedding / reconnection<br>Metering                                                                                                    | 68<br>70<br><b>72</b>             |
| Current measurements<br>Voltage measurements<br>Power measurements<br>Energy measurements<br>Harmonic measurements<br>Frequency measurements                                                                                                    | 72<br>75<br>77<br>79<br>80<br>86  |
| Maintenance<br>Resetting fault indications<br>Viewing the event histories<br>Operation counter and contact-wear indicator<br>Checking/replacing the battery<br>Tests                                                                                      | <b>88</b><br>89<br>90<br>91<br>92 |

Micrologic control units 5.0 H, 6.0 H and 7.0 H

Contents

| Technical appendix                               | 94  |
|--------------------------------------------------|-----|
| Tripping curves                                  | 94  |
| Voltage measurements                             | 96  |
| Zone selective interlocking (ZSI)                | 98  |
| Power supply                                     | 99  |
| Changing the long-time rating plug               | 101 |
| Thermal memory                                   | 102 |
| Data available via the COM communications option | 103 |
| Threshold and time-delay settings                | 105 |
| Other settings                                   | 108 |
| Measurement setting ranges and accuracy          | 109 |
| Power factor sign conventions                    | 110 |
| Index                                            | 112 |

## Identification

All Masterpact NT and NW circuit breakers are equipped with a Micrologic control unit that can be changed on site.

Control units are designed to protect power circuits and connected loads.

They offer current, voltage, frequency, power and energy measurements.

The functions provided by Micrologic 5.0 H, 6.0 H and 7.0 H control units optimise continuity of service and power management in your installation.

#### Micrologic 5.0 H

Selective protection + Idmtl, power measurements and additional protection

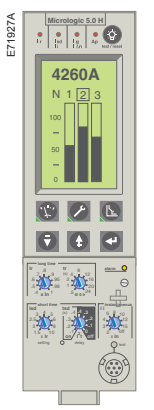

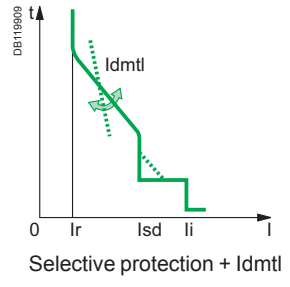

## Micrologic 5.0 H

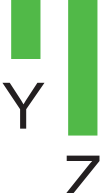

**Micrologic 6.0 H** Selective protection + Idmtl + ground-fault protection, power measurements and additional protection

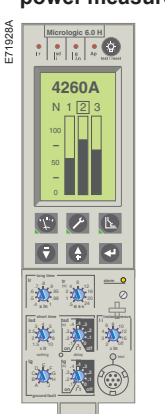

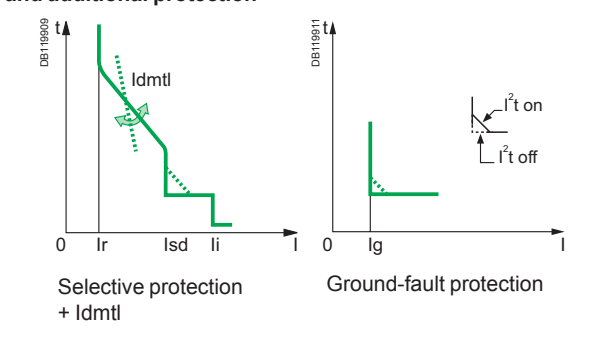

#### Micrologic 7.0 H

Selective protection + Idmtl + earth-leakage protection, power measurements and additional protection

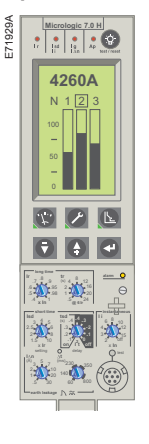

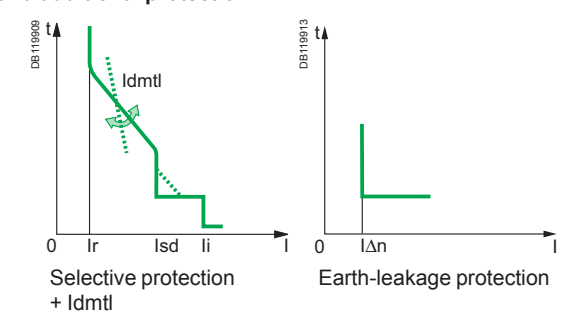

X: type of protection ■ 2 for basic protection ■ 5 for calcetive protect

- 5 for selective protection
- 6 for selective + ground-fault protection
   7 for selective + ground-fault protection
- 7 for selective + earth-leakage protection

Y: version number

Identification of the control-unit generation: "0" signifies the first generation.

Z: type of measurement

- A for "ammeter"
- E for "energy meter"
- P for "power meter"
- H for "harmonic meter"
- no indication = no measurements

## **Presentation**

- 1 top fastener
- 2 terminal block for external connections
- 3 housing for battery
- 4 screw for long-time rating plug
- 5 long-time rating plug
- 6 cover opening point
- 7 protective cover
- 8 lead-seal fixture for protective cover
- 9 infrared link with communications interfaces
- 10 connection with circuit breaker
- 11 bottom fastener

#### Indications

- **12** LED indicating long-time tripping
- 13 LED indicating short-time or instantaneous tripping
- 14 LED indicating ground-fault or earth-leakage tripping
- **15** LED indicating additional-protection or auto-protection tripping
- 16 graphics display
- 17 button for reset of fault-trip LED reset and battery test

#### Navigation

- 18 access button to the "Metering" menu <sup>(1)</sup>
- 19 access button to the "History, maintenance and setup" menu <sup>(1)</sup>
- 20 access button to the "Protection" menu  $^{\left( 1\right) }$
- 21 button used to scroll down or reduce the displayed value
- 22 button used to scroll up or increase the displayed value
- 23 button used to select or confirm a choice

#### Adjustment dials

- 24 long-time current setting Ir
- 25 long-time tripping delay tr
- 26 short-time pickup Isd
- 27 short-time tripping delay tsd
- 28 instantaneous pickup li
- 29 ground-fault pickup lg
- 30 ground-fault tripping delay tg
- 31 earth-leakage pickup l∆n
- 32 earth-leakage tripping delay ∆t
- **33** LED indicating an overload
- 34 test button for ground-fault and earth-leakage protection
- 35 test connector

(1) These buttons include a LED indicating the active menu.

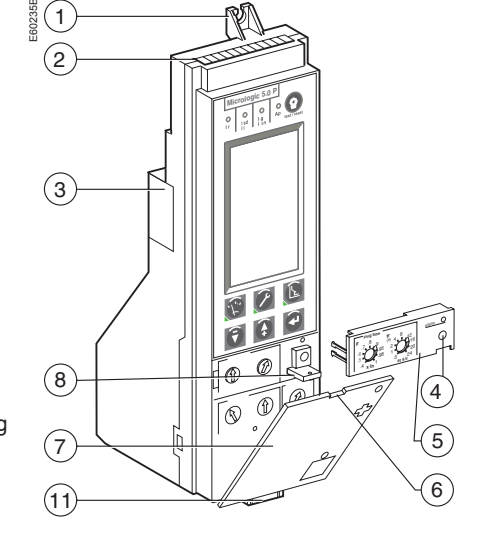

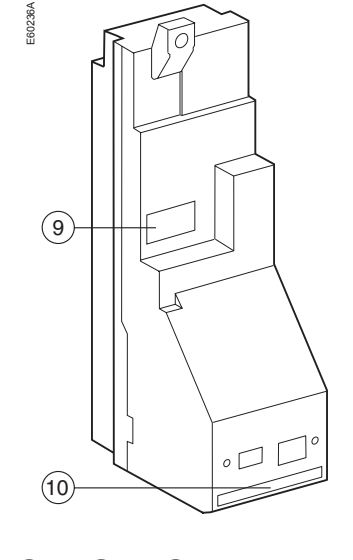

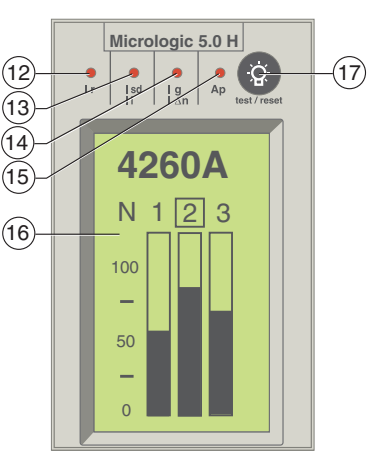

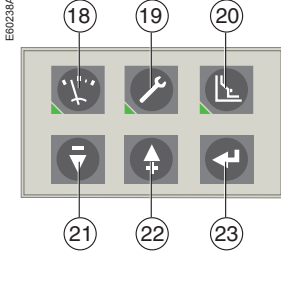

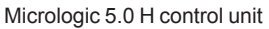

1930A

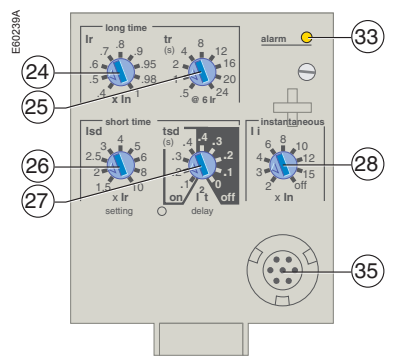

Micrologic 6.0 H control unit

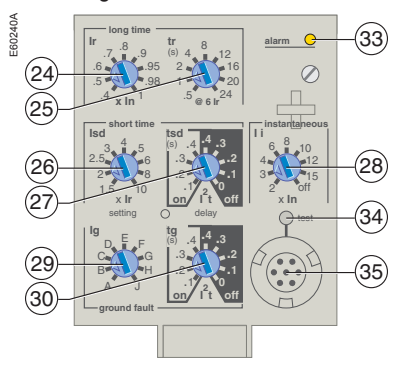

#### Micrologic 7.0 H control unit

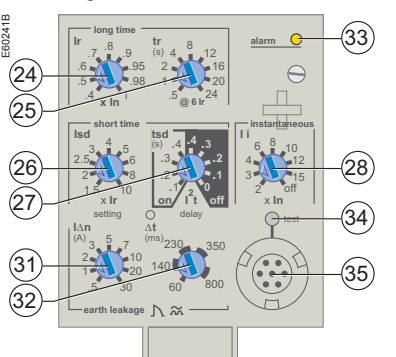

## Setting procedure

#### Dials

**Buttons** 

the dials.

keypad settings.

settings for your control unit.

 Dials are used to set Micrologic H protection thresholds and tripping delays for overloads, shortcircuits, ground faults and earth leakage.
 If the set thresholds are overrun, these protection functions systematically trip the circuit breaker.

Buttons on the keypad are used for fine adjustments

of the protection thresholds and tripping delays for

They may also be used to activate other factory-

disabled protection functions available on Micrologic H.

These other protection functions are not accessible via

With the protective cover open, make all the necessary

All fine adjustments are permanently stored in memory,

unless the setting is modified using the adjustment dial.

For remote settings using the communications option,

see the "Remote settings" section in the "Com setup"

menu under "History, maintenance and setup".

overloads, short-circuits, ground faults and earth

leakage. The value previously set using a dial automatically becomes the maximum value for the

#### Settings using the dials

**DB11** 

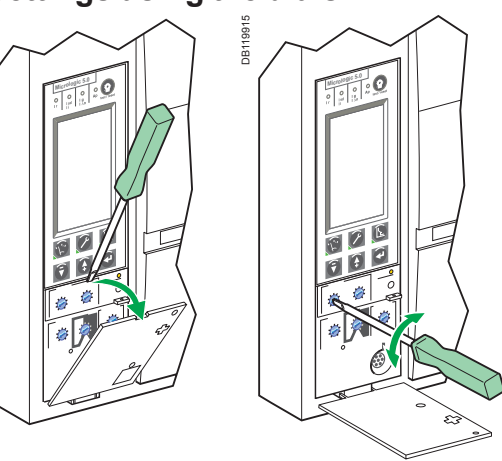

Open the protective cover.

- Make the necessary settings using the dials
- The screen automatically displays the relevant curve
- Check the set value on the screen, in absolute value in amperes (A) and in seconds (s).

#### Settings using the keypad

The and buttons under the screen may be used for fine adjustments of the settings made using the dials.

All the settings not available via the dials are made in the same manner, using the keypad.

#### Important

A new overload (long-time) or short-circuit (short-time and instantaneous) protection setting made using one of the dials: deletes all the fine adjustments previously

made using the keypad for the overload (long-time) and short-circuit (short-time and instantaneous) protection

does not affect the fine adjustments made using the keypad for ground-fault and earthleakage protection

does not affect any other settings made using the keypad.

Similarly, a new ground-fault or earth-leakage protection setting made using one of the dials: deletes all the fine adjustments previously made using the keypad for the ground-fault and earth-leakage protection

 does not affect the fine adjustments made using the keypad for the overload (long-time) and short-circuit (short-time and instantaneous) protection

does not affect any other settings made using the keypad.

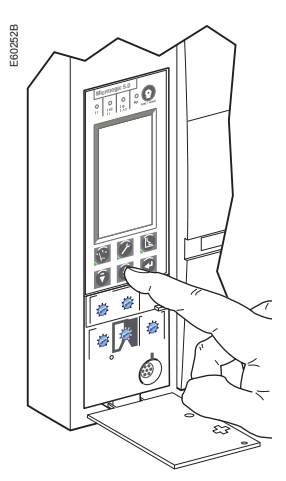

## **Setting procedure**

With the protective cover closed, it is not possible to set the protection functions. However, it is possible to set metering functions and alarms, as well as view all measurements, settings and histories.

#### View the settings and measurements

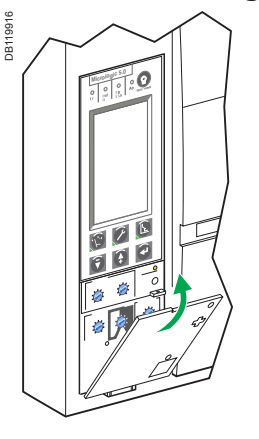

0016

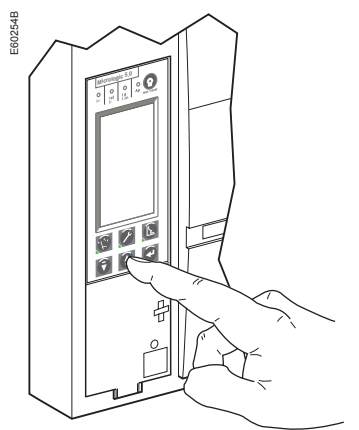

 Close the protective cover for the dials Access to the dials is blocked and it is no longer possible to make fine adjustments using the keypad

 If necessary, install a lead seal to protect the settings Settings may be viewed at any time using the keypad.

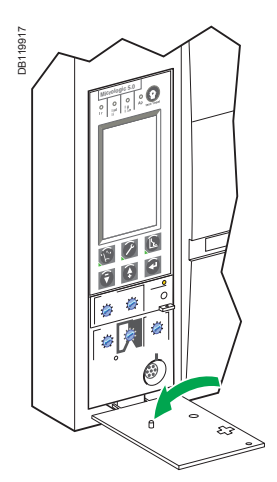

#### Important

If you notice that the tab on the back of the protective cover has been broken off, contact the Schneider Electric after-sales support department to replace the cover.

## Setting Micrologic 5.0 H using the dials

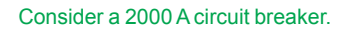

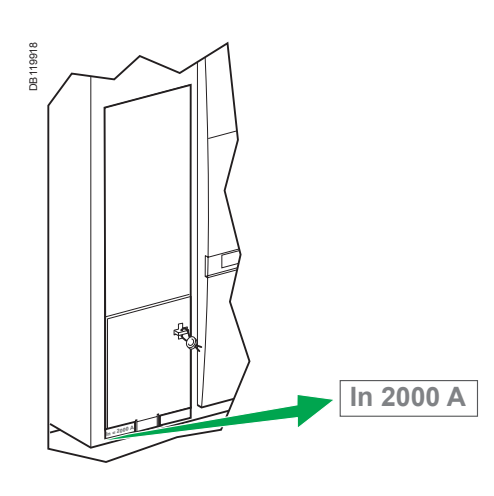

See pages 22 and 24 for selection of the setting ranges.

#### Set the thresholds

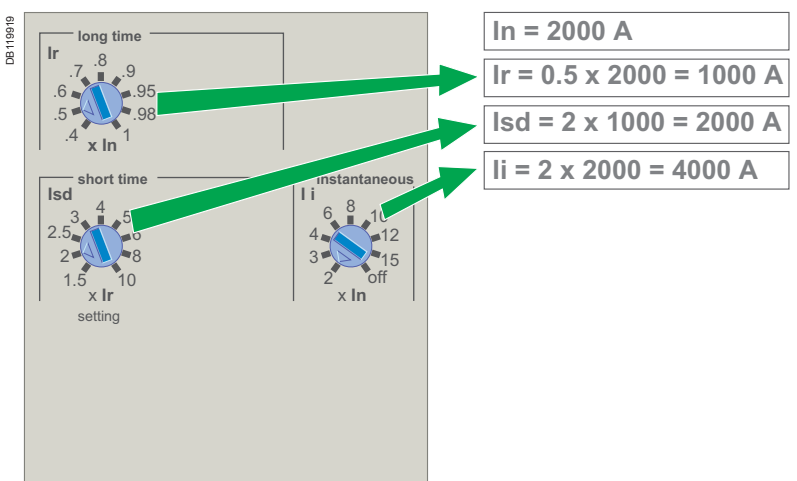

#### Set the time delays

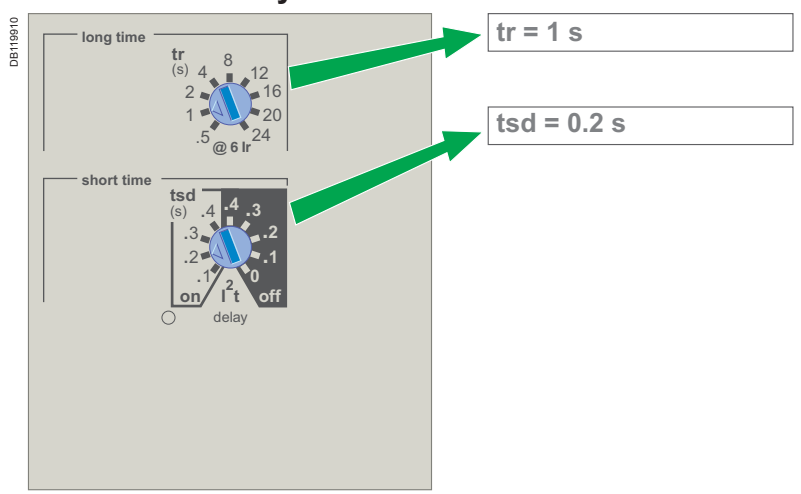

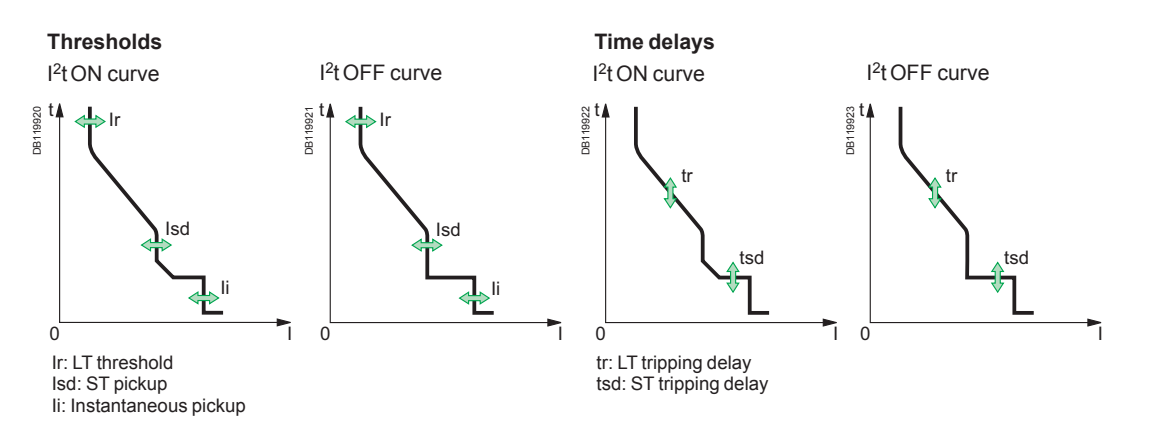

## Setting Micrologic 6.0 H using the dials

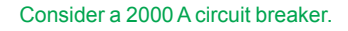

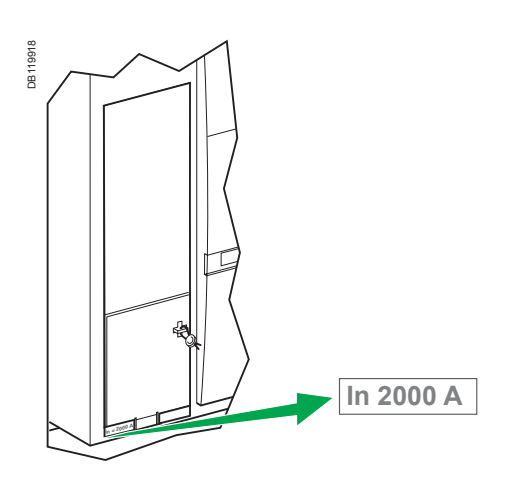

See pages 22 to 26 for selection of the setting ranges.

#### Set the thresholds

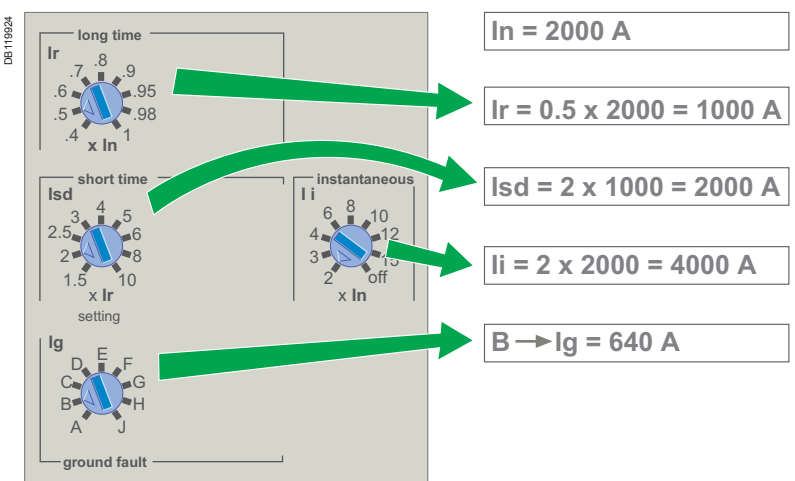

#### Set the time delays

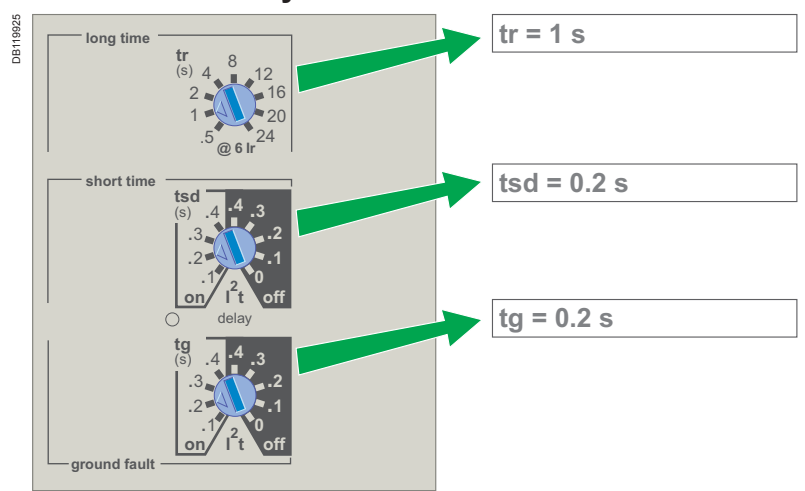

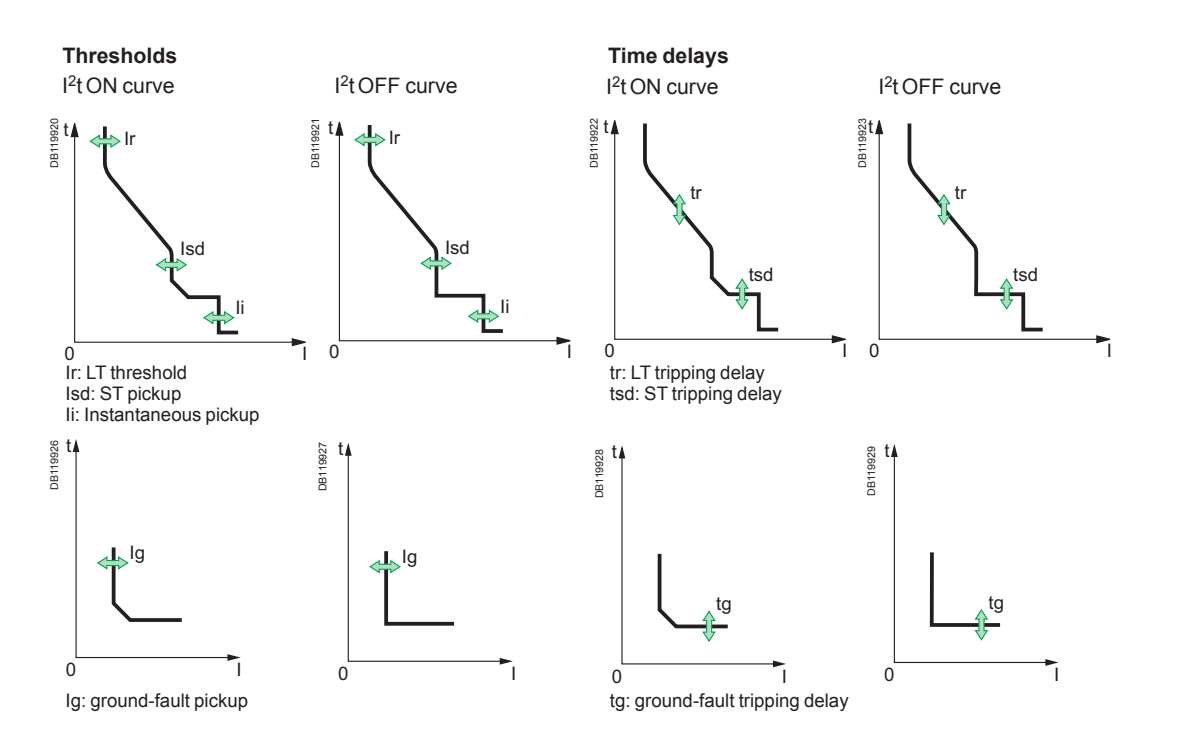

## Setting Micrologic 7.0 H using the dials

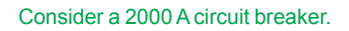

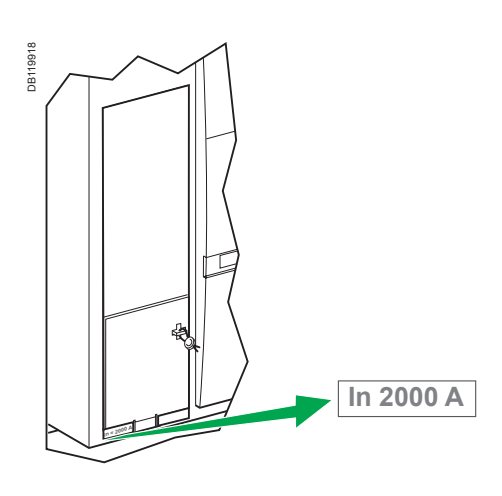

See pages 22 to 26 for selection of the setting ranges.

#### Set the thresholds

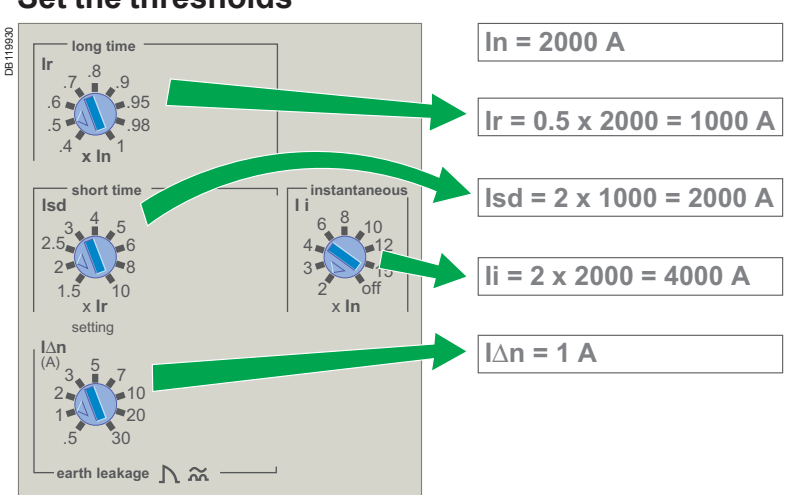

#### Set the time delays

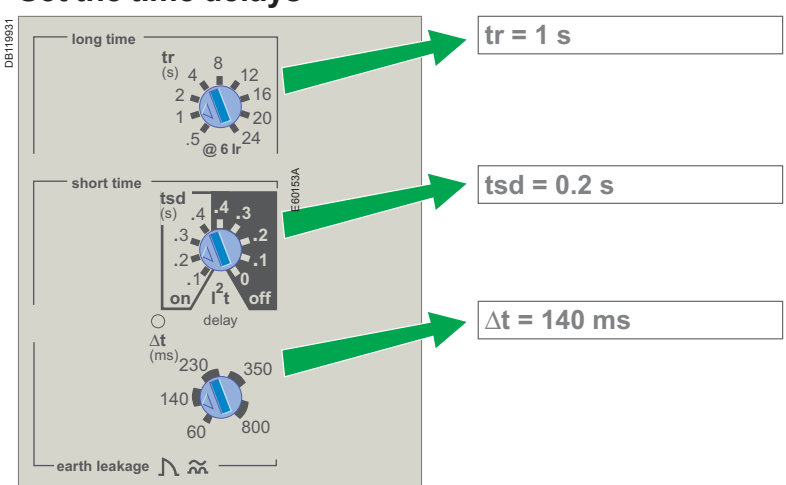

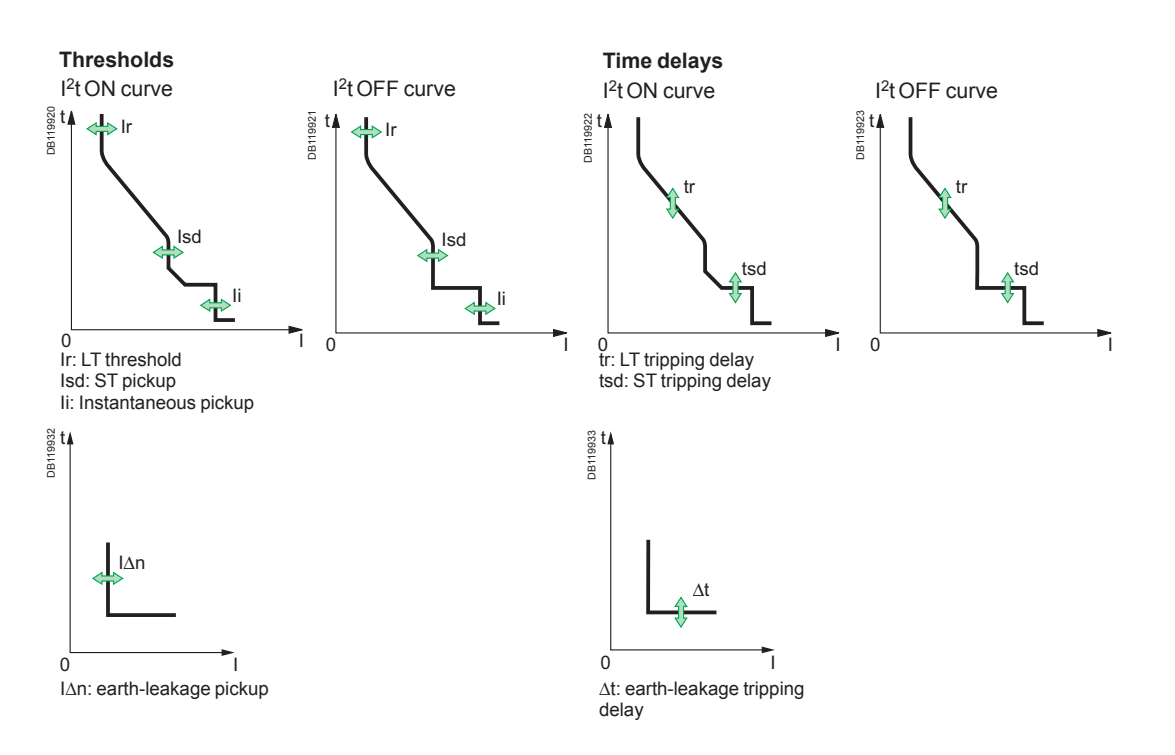

## Selecting the type of neutral protection

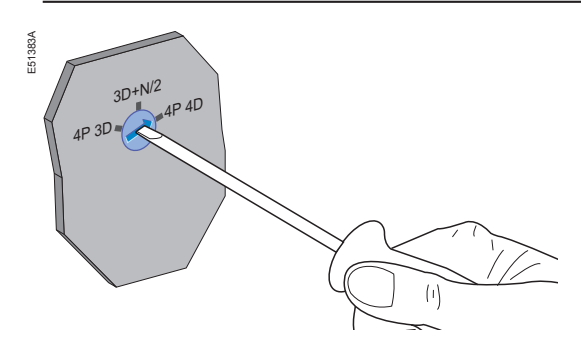

#### Selection dial on four-pole circuit breakers

On four-pole circuit breakers, it is possible to select the type of neutral protection for the fourth pole using the three-position dial on the circuit breaker:

- no neutral protection 4P 3D
- half neutral protection 3D + N/2
- full neutral protection 4P 4D

The factory default setting is 3D + N/2.

**Important** With the 4P 3D setting, the current in the neutral must not exceed the rated current of the circuit breaker.

### **Main menus**

- The Micrologic H control unit offers access to the main screen and three menus:
- the main screen displaying the continuous measurement of the phase currents (I1,
- I2, I3) and the neutral current (IN), if it exists
- the "Metering" menu
- the "History, maintenance and setup" menu
- the "Protection" menu.

#### Main screen

601014

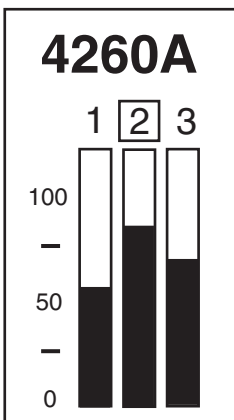

As long as no functions are activated, Micrologic H control units display in real time the current on the most heavily loaded phase.

The number for that phase is presented in a square.

The current in the neutral is displayed if the neutral CT is set as internal or external (see "Ineutral (A)" settings in the "Current protection" menu).

When a menu button is pressed, a presentation screen is displayed and the green LED on the button goes ON.

## "Metering", "History, maintenance and setup" and "Protection" menus

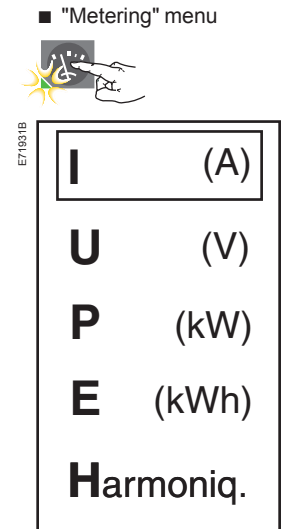

 $\hfill\square$  press the  $\hfill \hfill \$ 

□ press the button to return to the previous screen

□ whatever the screen displayed, if no further action is taken, the system returns to the main screen after a few minutes

□ the LED goes OFF on exiting the menu.

### **Main menus**

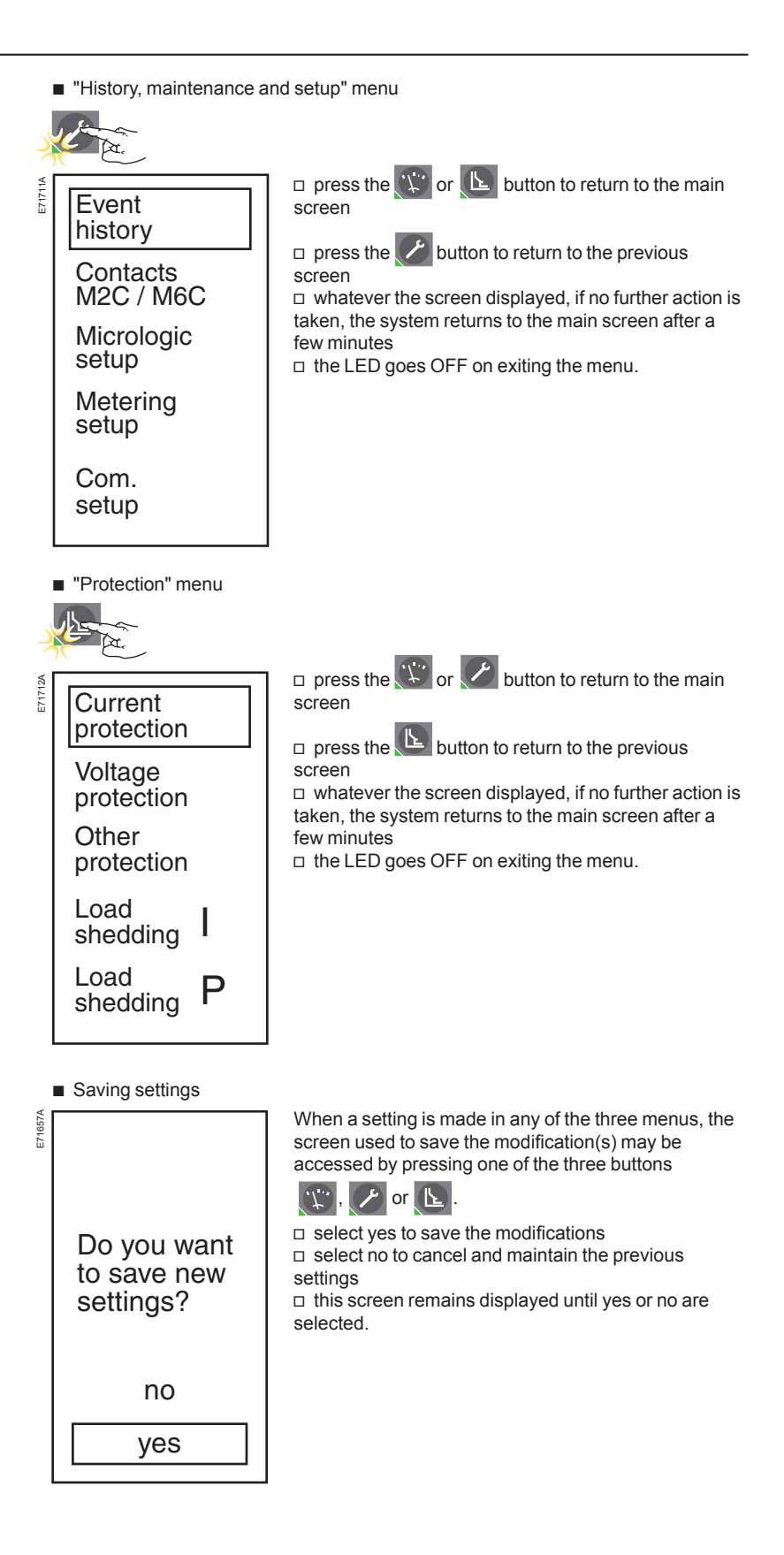

## **Metering**

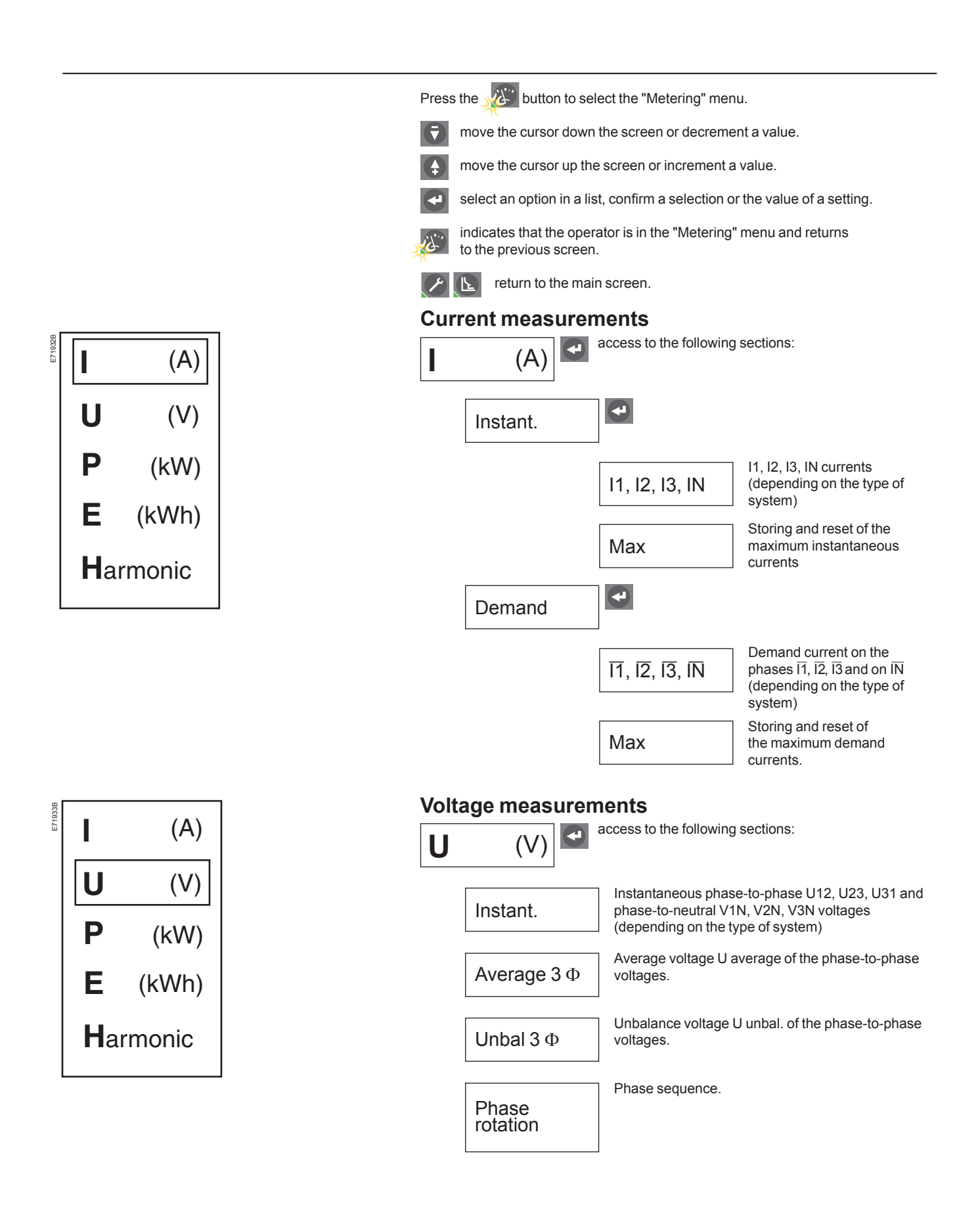

## **Metering**

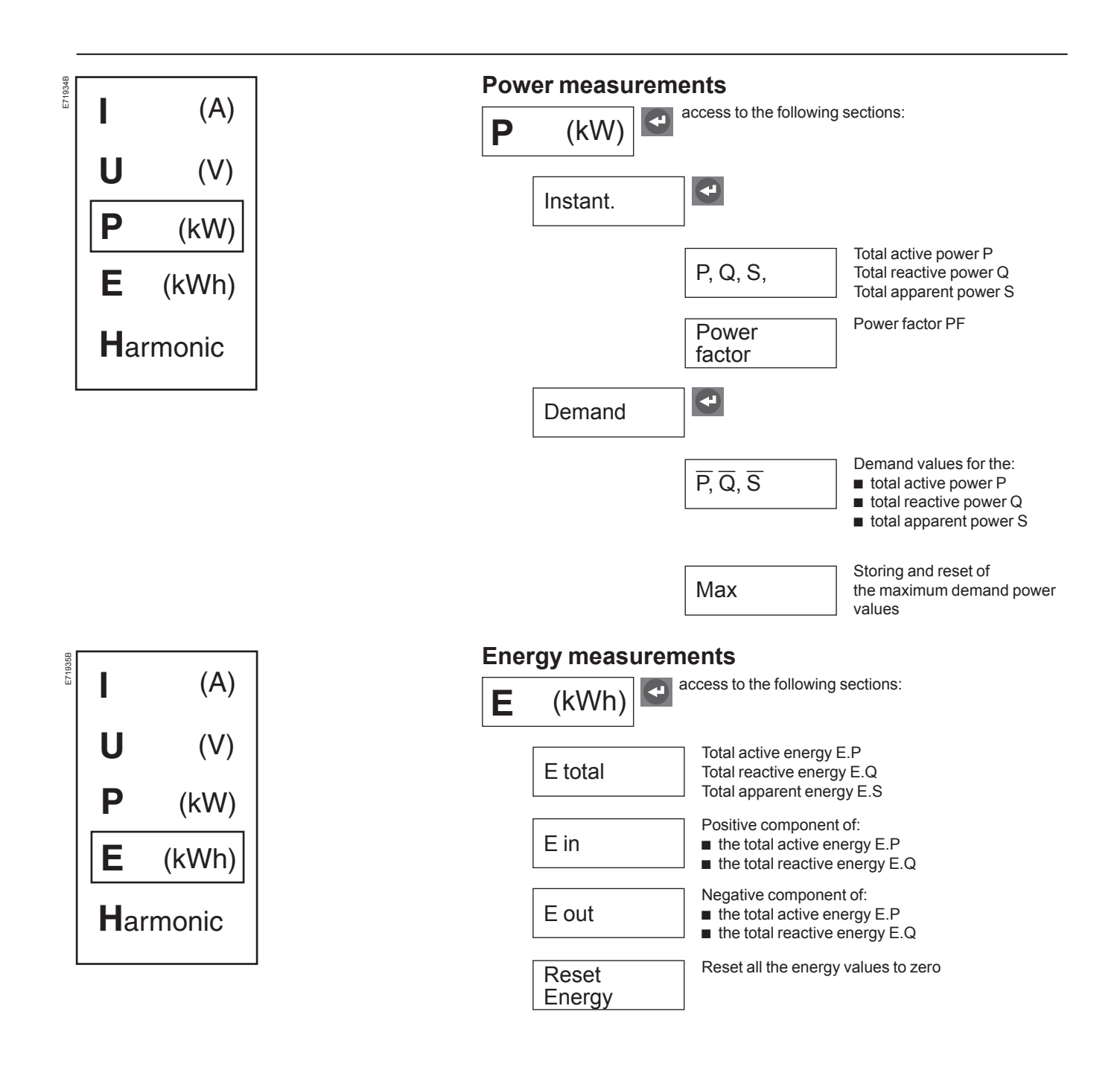

## Metering 🐨

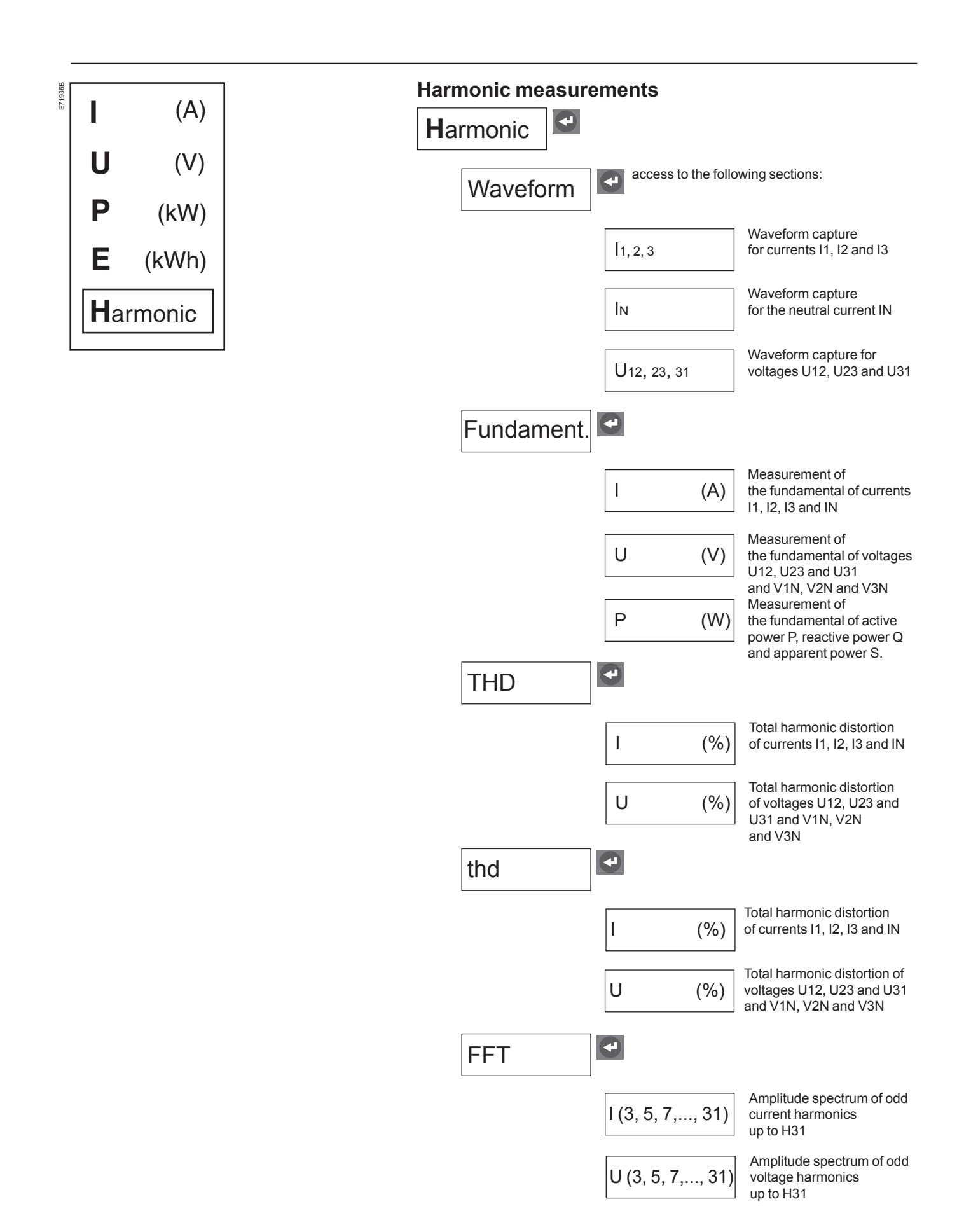

## Metering 🕎

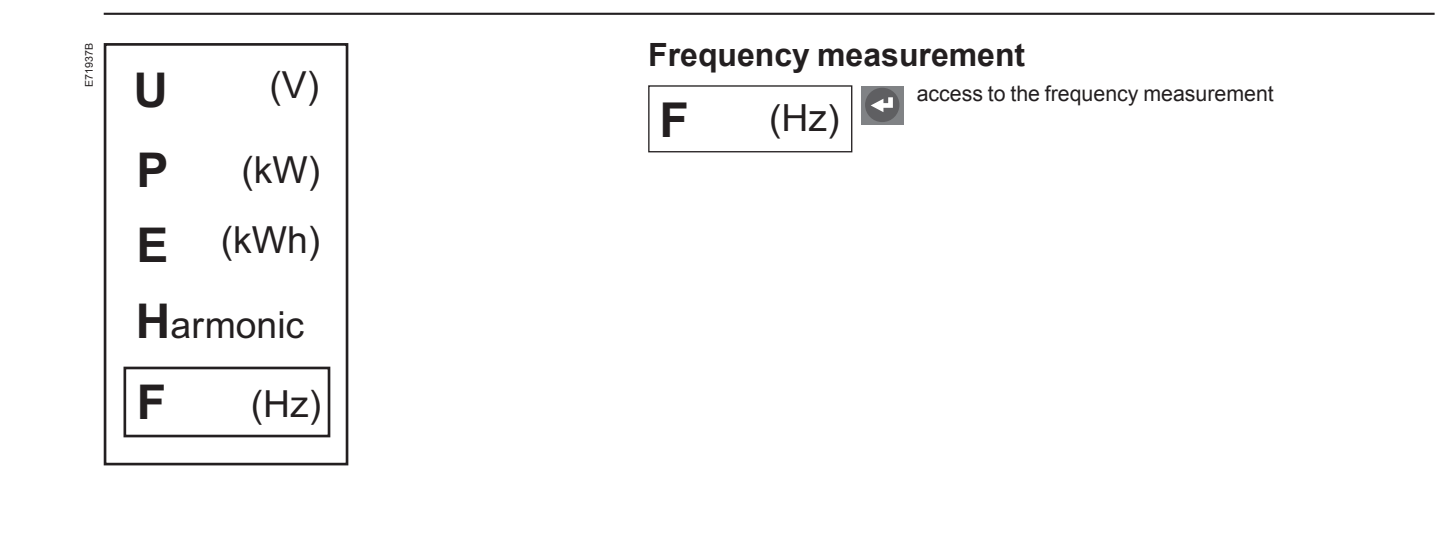

## History, maintenance and setup

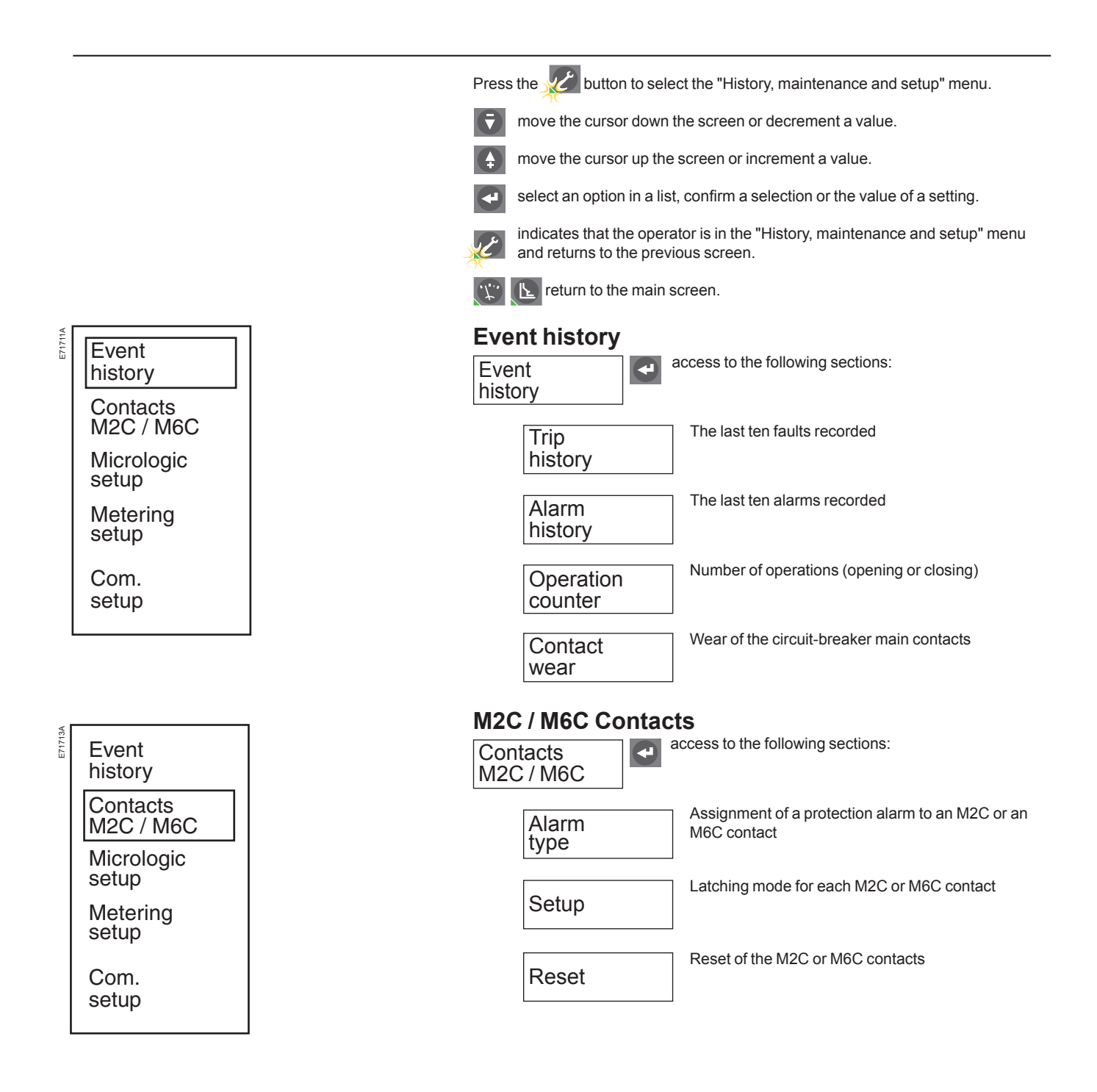

## History, maintenance Mand setup

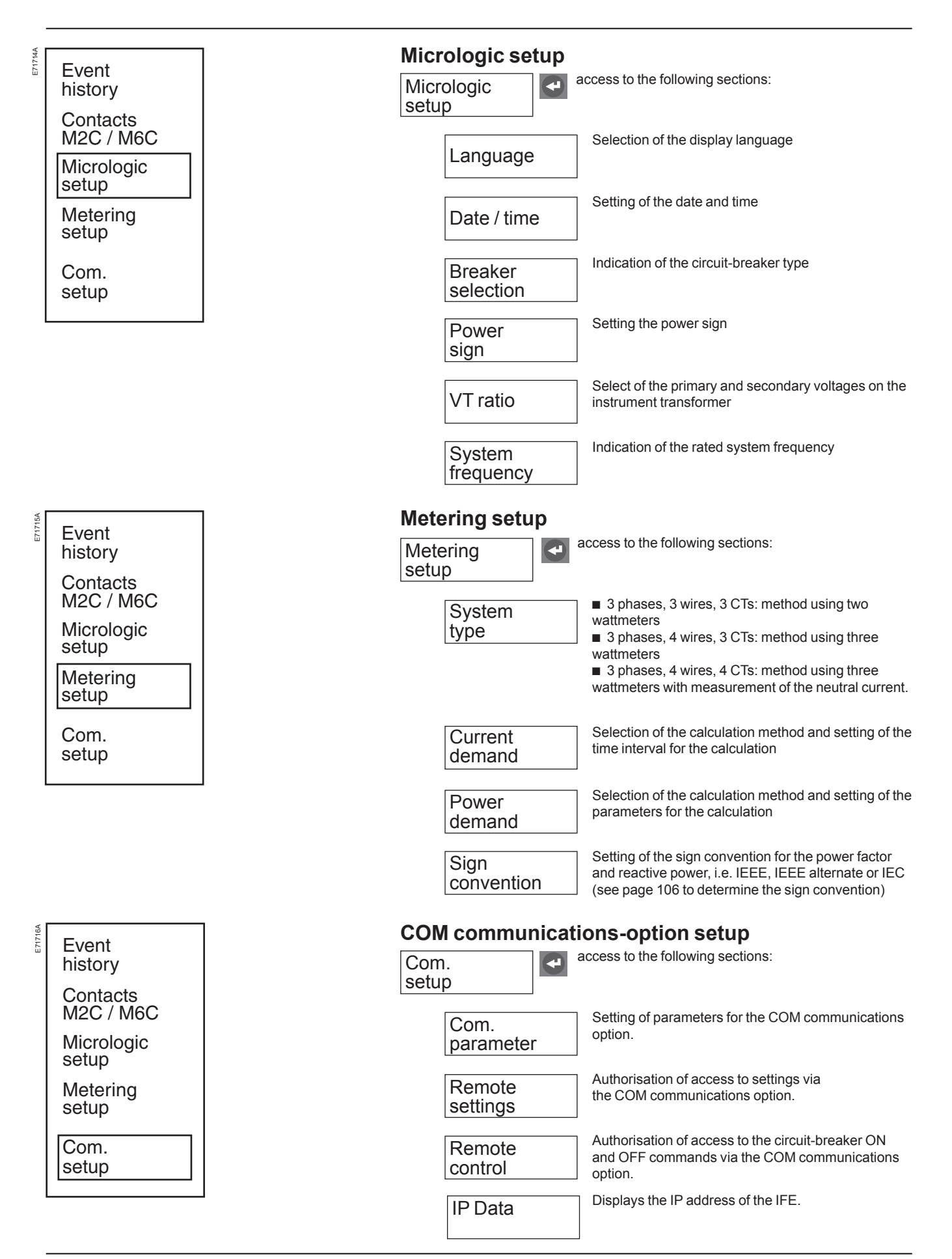

## **Protection**

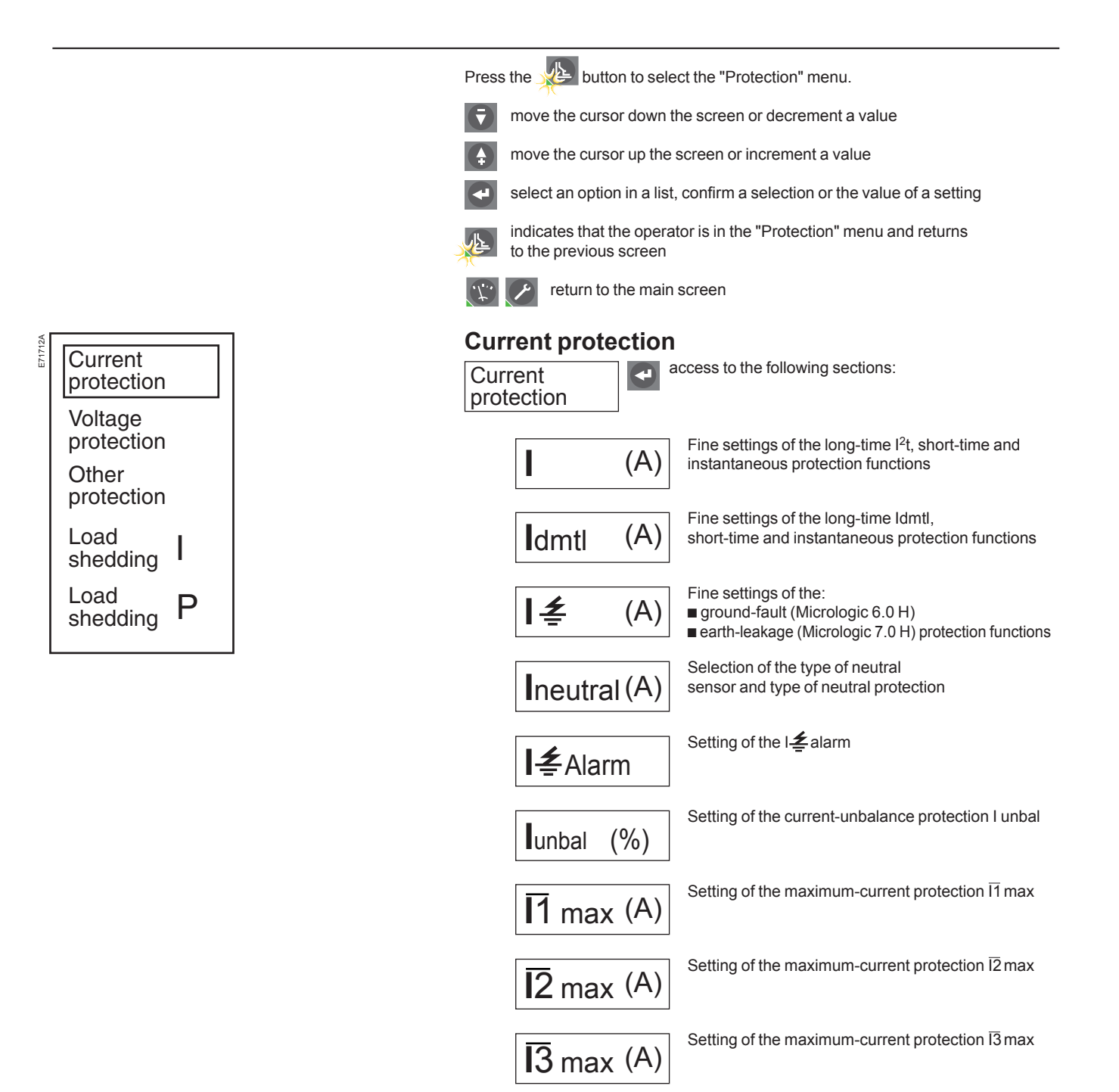

IN max(A)

Setting of the maximum-current protection  $\overline{\mathrm{IN}}$  max

## **Protection**

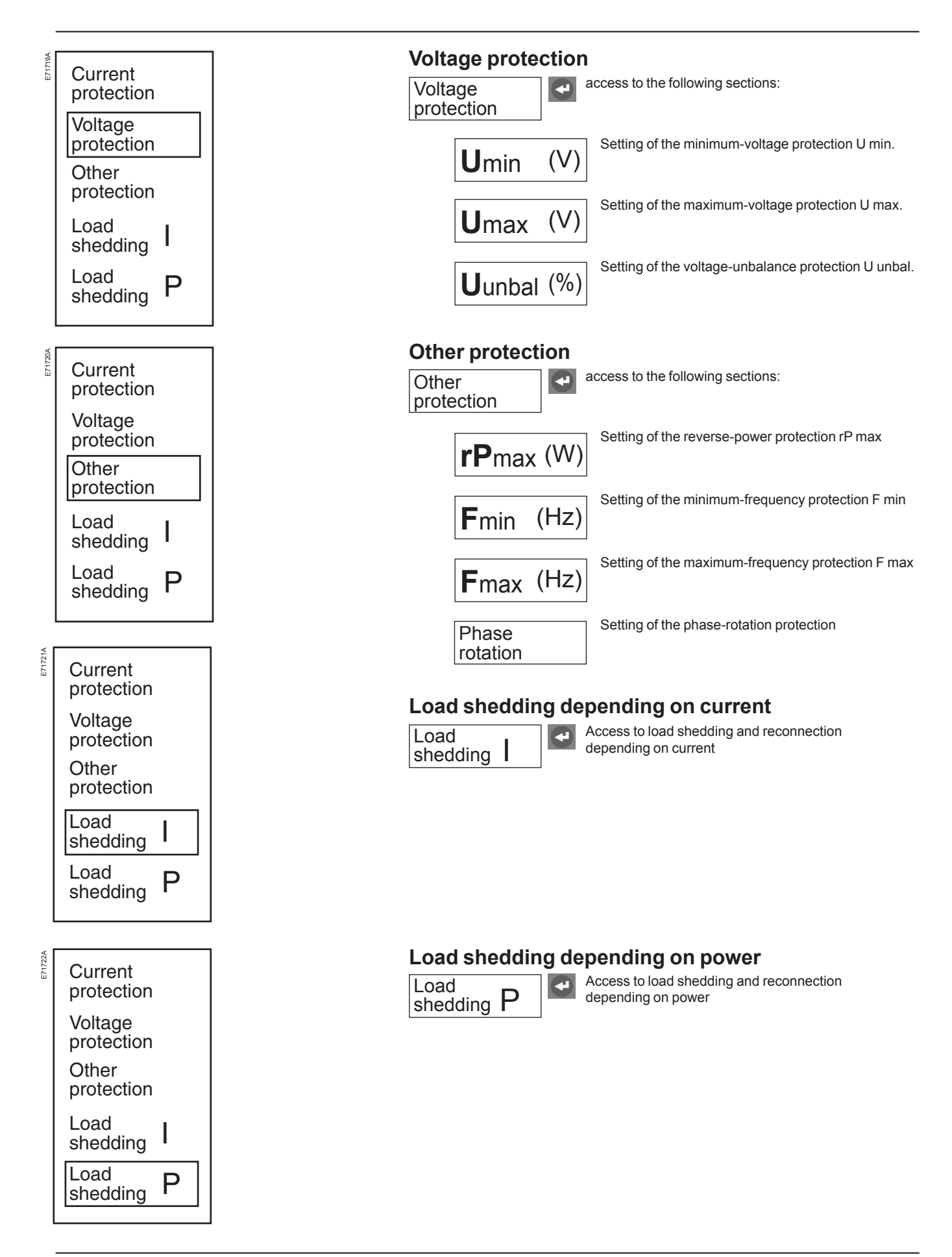

## **Current protection**

I<sup>2</sup>t long-time protection

For the default values, the setting ranges, increment steps and setting accuracies, see the technical appendix.

The long-time protection function protects cables against overloads. This function is based on true rms measurements.

It is possible to select either  $\mathsf{I}^2\mathsf{t}$  long-time protection or Idmtl long-time protection.

### I<sup>2</sup>t long-time protection

Long-time current setting Ir and standard tripping delay tr

| Micrologic control unit Accuracy   |                 | 5.0 H, 6.0 H and 7.0 H |                                                 |      |      |     |     |     |      |      |      |
|------------------------------------|-----------------|------------------------|-------------------------------------------------|------|------|-----|-----|-----|------|------|------|
| Current setting                    | Ir = In (*) x ( |                        | 0.4                                             | 0.5  | 0.6  | 0.7 | 0.8 | 0.9 | 0.95 | 0.98 | 1    |
| tripping betweeen 1.05 and 1.20 Ir |                 |                        | other ranges or disable by changing rating plug |      |      |     |     |     |      |      |      |
| Time setting                       |                 |                        | 0,5                                             | 1    | 2    | 4   | 8   | 12  | 16   | 20   | 24   |
| Time delay (s)                     | tr at 1.5 x Ir  | 0 to -30%              | 12.5                                            | 25   | 50   | 100 | 200 | 300 | 400  | 500  | 600  |
|                                    | tr at 6 x Ir    | 0 to -20%              | 0.7 <sup>(1)</sup>                              | 1    | 2    | 4   | 8   | 12  | 16   | 20   | 24   |
|                                    | tr at 7.2 x Ir  | 0 to -20%              | 0.7 <sup>(2)</sup>                              | 0.69 | 1.38 | 2.7 | 5.5 | 8.3 | 11   | 13.8 | 16.6 |

(\*) In: circuit breaker rating (1) 0 to -40% (2) 0 to -60%

■ It is possible to enhance the Ir setting accuracy (reduced range) or disable the long-time protection function by using a different long-time rating plug. See the technical appendix "Changing the long-time rating plug".

#### **Thermal memory**

■ The thermal memory continuously accounts for the amount of heat in the cables, both before and after tripping, whatever the value of the current (presence of an overload or not). The thermal memory optimises the long-time protection function of the circuit breaker by taking into account the temperature rise in the cables.

The thermal memory assumes a cable cooling time of approximately 15 minutes.

## **Current protection**

Idmtl long-time protection

#### **Idmtl Protection**

| L | ong-time current setting Ir and IdmtI tripping delay tr |
|---|---------------------------------------------------------|
|   |                                                         |

| Micrologic control unit   |                | Accuracy  | 5.0 H, 6.0 H and 7.0 H |                    |                    |                    |         |      |       |       |       |  |
|---------------------------|----------------|-----------|------------------------|--------------------|--------------------|--------------------|---------|------|-------|-------|-------|--|
| Current setting           | lr = ln (*) x  |           | 0.4                    | 0.5                | 0.6                | 0.7                | 0.8     | 0.9  | 0.95  | 0.98  | 1     |  |
| tripping between 1.05 and | d 1.20 lr      |           | other ra               | nges or dis        | able by cha        | anging rati        | ng plug |      |       |       |       |  |
|                           |                |           |                        |                    | -                  |                    |         |      |       |       |       |  |
| lime setting              |                |           | 0,5                    | 1                  | 2                  | 4                  | 8       | 12   | 16    | 20    | 24    |  |
| DT                        |                |           |                        |                    |                    |                    |         |      |       |       |       |  |
| Time delay (s)            | tr at 1.5 x Ir | 0 to -20% | 0.53                   | 1                  | 2                  | 4                  | 8       | 12   | 16    | 20    | 24    |  |
|                           | tr at 6 x Ir   | 0 to -20% | 0.53                   | 1                  | 2                  | 4                  | 8       | 12   | 16    | 20    | 24    |  |
|                           | tr at 7.2 x Ir | 0 to -20% | 0.53                   | 1                  | 2                  | 4                  | 8       | 12   | 16    | 20    | 24    |  |
|                           | tr at 10 x Ir  | 0 to -20% | 0.53                   | 1                  | 2                  | 4                  | 8       | 12   | 16    | 20    | 24    |  |
| SIT                       |                |           |                        |                    |                    |                    |         |      |       |       |       |  |
| Time delay (s)            | tr at 1.5 x Ir | 0 to -30% | 1.9                    | 3.8                | 7.6                | 15.2               | 30.4    | 45.5 | 60.7  | 75.8  | 91    |  |
|                           | tr at 6 x Ir   | 0 to -20% | 0.5                    | 1                  | 2                  | 4                  | 8       | 12   | 16    | 20    | 24    |  |
|                           | tr at 7.2 x Ir | 0 to -20% | 0.7 <sup>(1)</sup>     | 0.88               | 1.77               | 3.54               | 7.08    | 10.6 | 14.16 | 17.7  | 21.2  |  |
|                           | tr at 10 x Ir  | 0 to -20% | 0.7 <sup>(2)</sup>     | 0.8                | 1.43               | 2.86               | 5.73    | 8.59 | 11.46 | 14.33 | 17.19 |  |
| VIT                       |                |           |                        |                    |                    |                    |         |      |       |       |       |  |
| Time delay (s)            | tr at 1.5 x Ir | 0 to -30% | 3.6                    | 7.2                | 14.4               | 28.8               | 57.7    | 86.5 | 115.4 | 144.2 | 173.1 |  |
|                           | tr at 6 x Ir   | 0 to -20% | 0.5                    | 1                  | 2                  | 4                  | 8       | 12   | 16    | 20    | 24    |  |
|                           | tr at 7.2 x Ir | 0 to -20% | 0.7 <sup>(1)</sup>     | 0.81               | 1.63               | 3.26               | 6.52    | 9.8  | 13.1  | 16.34 | 19.61 |  |
|                           | tr at 10 x Ir  | 0 to -20% | 0.7 <sup>(2)</sup>     | 0.75               | 1.14               | 2.28               | 4.57    | 6.86 | 9.13  | 11.42 | 13.70 |  |
| EIT                       |                |           |                        |                    |                    |                    |         |      |       |       |       |  |
| Time delay (s)            | tr at 1.5 x Ir | 0 to -30% | 12.5                   | 25                 | 50                 | 100                | 200     | 300  | 400   | 500   | 600   |  |
|                           | tr at 6 x Ir   | 0 to -20% | 0.7 <sup>(1)</sup>     | 1                  | 2                  | 4                  | 8       | 12   | 16    | 20    | 24    |  |
|                           | tr at 7.2 x Ir | 0 to -20% | 0.7 <sup>(2)</sup>     | 0.69               | 1.38               | 2.7                | 5.5     | 8.3  | 11    | 13.8  | 16.6  |  |
|                           | tr at 10 x Ir  | 0 to -20% | 0.7 <sup>(2)</sup>     | 0.7 (1)            | 0.7 <sup>(1)</sup> | 1.41               | 2.82    | 4.24 | 5.45  | 7.06  | 8.48  |  |
| HVF                       |                |           |                        |                    |                    |                    |         |      |       |       |       |  |
| Time delay (s)            | tr at 1.5 x Ir | 0 to -30% | 164.5                  | 329                | 658                | 1316               | 2632    | 3950 | 5265  | 6581  | 7900  |  |
|                           | tr at 6 x Ir   | 0 to -20% | 0.7 <sup>(1)</sup>     | 1                  | 2                  | 4                  | 8       | 12   | 16    | 20    | 24    |  |
|                           | tr at 7.2 x Ir | 0 to -20% | 0.7 <sup>(2)</sup>     | 0.7 (1)            | 1.1 <sup>(1)</sup> | 1.42               | 3.85    | 5.78 | 7.71  | 9.64  | 11.57 |  |
|                           | tr at 10 x Ir  | 0 to -20% | 0.7 <sup>(2)</sup>     | 0.7 <sup>(2)</sup> | 0.7 <sup>(1)</sup> | 0.7 <sup>(1)</sup> | 1.02    | 1.53 | 2.04  | 2.56  | 3.07  |  |

(\*) In: circuit breaker rating

(1) 0 to -40 %

(2) 0 to -60 %

These curves with different slopes are used to improve:

□ discrimination with fuses positioned upstream (HV) and/or downstream

□ protection for certain types of loads

- Five types of curves are available:
- DT: definite time curve
- □ SIT: standard inverse time curve (I<sup>0.5</sup>t)
- □ VIT: very inverse time curve (It)
- □ EIT: extremely inverse time curve (I<sup>2</sup>t)
- $\Box$  HVF: compatible with high-voltage fuses (I<sup>4</sup>t).

#### Neutral protection

Overload protection (long time) for the neutral is disabled if the ldmtl protection function is selected. However, the short-circuit protection (short time and instantaneous) remains operational.

#### Intermittent overloads

As long as the Micrologic H control unit remains supplied with power, the effects of intermittent overloads on cables are calculated. If power is cut, temperature rise in cables is not calculated.

#### Circuit-breaker thermal limit

For certain settings, the ldmtl curves may be limited by the  $l^2t$  curve when the tripping delay tr is set to 24 seconds or by its thermal memory. The maximum  $l^2t$  curve remains active for the phases and the neutral even when the ldmtl curves are activated.

## **Current protection**

Short-time and instantaneous protection

For the default values, the setting ranges, increment steps and setting accuracies, see the technical appendix.

#### Short-time protection

- The short-time protection function protects the distribution system against impedant short-circuits
- The short-time tripping delay and the I<sup>2</sup>t ON and I<sup>2</sup>t OFF options can be used to
- ensure discrimination with a downstream circuit breaker
- This function carries out true rms measurements.
- Use of I<sup>2</sup>t curves with short-time protection:
- $\hfill\square\hfill$  I²t OFF selected: the protection function implements a constant time curve

 $\square$  I<sup>2</sup>t ON selected: the protection function implements an I<sup>2</sup>t inverse-time curve up to 10 Ir. Above 10 Ir, the time curve is constant.

Zone selective interlocking (ZSI)

The short-time and ground-fault protection functions enable time discrimination by delaying the upstream devices to provide the downstream devices the time required to clear the fault. Zone selective interlocking can be used to obtain total discrimination between circuit breakers using external wiring.

■ Intermittent faults are taken into account by Micrologic H and may lead to shorter tripping times than those set.

#### Short-time pickup Isd and tripping delay tsd

| Micrologic control unit |                                | 5.0 H                | 5.0 H, 6.0 H and 7.0 H |     |     |     |     |   |   |    |  |  |  |
|-------------------------|--------------------------------|----------------------|------------------------|-----|-----|-----|-----|---|---|----|--|--|--|
| Pickup                  | Isd = Ir x accuracy ± 10 %     | 1.5                  | 2                      | 2.5 | 3   | 4   | 5   | 6 | 8 | 10 |  |  |  |
| Time delay (s)          | setting                        | I <sup>2</sup> t Off | 0                      | 0.1 | 0.2 | 0.3 | 0.4 |   |   |    |  |  |  |
| at 10 Ir                |                                | I <sup>2</sup> t On  |                        | 0.1 | 0.2 | 0.3 | 0.4 |   |   |    |  |  |  |
| I <sup>2</sup> t On or  | tsd (max resettable time) (ms) | 20                   | 80                     | 140 | 230 | 350 |     |   |   |    |  |  |  |
| l <sup>2</sup> t Off    | tsd (max break time) (ms)      | 80                   | 140                    | 200 | 320 | 500 |     |   |   |    |  |  |  |

If the "without long-time protection" plug is used and the long-time protection function is disabled, the short-time pickup Isd is automatically multiplied by In instead of Ir as is the standard case.

#### Instantaneous protection

■ The instantaneous-protection function protects the distribution system against solid short-circuits. Contrary to the short-time protection function, the tripping delay for instantaneous protection is not adjustable. The tripping order is sent to the circuit breaker as soon as current exceeds the set value, with a fixed time delay of 20 milliseconds.

This function carries out true rms measurements.

■ The energy reduction maintenance setting (ERMS) function is added to the instantaneous protection function by addition of an optional IO module to the IMU configured to perform the pre-defined application 3 or the ERMS user-defined application.

For more information, refer to IO Input/Output Interface for LV circuit breaker user guide.

| Instantaneous | pickup li |
|---------------|-----------|
|---------------|-----------|

| Micrologic control unit |                               |                      | 5.0 H, 6.0 H and 7.0 H                  |                                |                          |                          |            |            |       |     |  |
|-------------------------|-------------------------------|----------------------|-----------------------------------------|--------------------------------|--------------------------|--------------------------|------------|------------|-------|-----|--|
| Pickup                  | li = ln (*) x accuracy ± 10 % | 2                    | 3                                       | 4                              | 6                        | 8                        | 10         | 12         | 15    | OFF |  |
|                         |                               | * In: c              | ircuit-brea                             | ker rating                     |                          |                          |            |            |       |     |  |
|                         |                               | ■ Ci<br>□ ad<br>□ se | rcuit brea<br>ljustable i<br>lf-protect | kers have<br>nstantane<br>ion. | e two type<br>eous prote | s of instar<br>ection li | ntaneous p | protection | :     |     |  |
|                         |                               | the s                | enaing on<br>elf-protec                 | the circu                      | IT Dreaker               | , the OFF                | position c | orrespond  | is to |     |  |

For the characteristics and external wiring of the zone selective interlocking function, see the technical appendix on "Zone selective interlocking".

## **Current protection**

Instantaneous protection

## Energy reduction maintenance settings (ERMS) function

The energy reduction maintenance setting (ERMS) function is available on circuit breaker fitted with:

- a BCM ULP with firmware version 4.1.0 and above.
- a Micrologic H control unit:
- □ with firmware version Hlogic-2014AN and above.

 $\square$  with hardware compatible with the ERMS function. Use the customer engineering tool to check the Micrologic hardware version, or the COM option to check that the hardware version coded in register 8709 is equal to 0x1000.

The ERMS function allows the selection of the Micrologic control unit settings: Normal and ERMS mode.

The ERMS function is used to reduce the li protection settings in order to trip as fast as possible when a fault occurs. The factory setting for li protection in ERMS mode is 2xIn. This protection parameter can be modified using the customer engineering tool. If any of the basic protection settings using the rotary dial is modified on the

Micrologic control unit while in ERMS mode, the Micrologic control unit switches immediately to the normal mode. The Micrologic control unit returns automatically to the ERMS mode after 5 seconds.

The selection of the normal or ERMS mode is made by a selector switch connected to two inputs of the IO module.

When the ERMS mode is engaged, ERMS is shown on the display of the Micrologic control unit and a pilot light connected to the output O3 of the IO module will be in ON state.

ERMS may be activated after a short delay due to internal controls in the system. Ensure that the Output 3 (O3) of IO Module is ON and Micrologic HMI displays ERMS before operating the equipment.

The locking pad of the communication interface module (IFM or IFE) must be in UNLOCK position (padlock open) while performing the energy reduction maintenance setting (ERMS).

The parameter ACCESS PERMIT in the COM setup/Remote setting menu on the display of the Micrologic control unit must be set to YES for IMU without IFM/IFE. This is based on the following behavior:

IMU with IFM/IFE

□ Setting access permit parameter: The access permit parameter can be changed only from IFE/IFM using the LOCK/UNLOCK dial.

□ Behavior: ERMS ON and OFF orders are executed even if access permit parameter is set as NO.

IMU without IFM/IFE

□ Setting access permit parameter: The access permit parameter can be changed only from the display of the Micrologic control unit.

□ Behavior: ERMS ON and OFF orders are not executed if access permit parameter is set as NO.

#### Note:

The ERMS ON and OFF orders are executed only when the access parameter is set to YES and the passcode in the Micrologic control unit must be set to 0000.

If the ERMS function or COM option is used, it is advised to use a second dedicated power supply to supply the Micrologic H control unit (terminals F1-, F2+).

The AD power supply is recommended due to its low stray primary secondary capacitance. Good operation of the Micrologic control unit in noisy environment is not guaranteed with other power supplies.

#### A DANGER

#### HAZARD OF ARC FLASH

 Do not change the Micrologic P or H control unit's setting while in ERMS mode.
 Seal the transparent cover of the Micrologic P and H control unit when using the ERMS mode.

Failure to follow these instructions will result in death or serious injury.

Micrologic display with ERMS mode engaged.

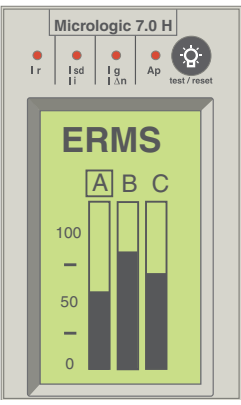

## **Current protection**

Neutral protection

For the default values, the setting ranges, increment steps and setting accuracies, see the technical appendix.

Three-pole circuit breakers Protection of the neutral is possible on a three-pole circuit breaker by connecting an external sensor. Settings are made using the 🕤 and 🗛 buttons on the control unit.

| Micrologic control u | nit | 5.0 H, 6.0 H and 7.0 H |
|----------------------|-----|------------------------|

| Setting                      | OFF N/2 N 1.6xN                                                                                                    |  |  |  |  |  |
|------------------------------|----------------------------------------------------------------------------------------------------|--|--|--|--|--|
| Type of neutral              | Description                                                                                                    |  |  |  |  |  |
| No neutral protection        | The distribution system does not require protection of the neutral<br>conductor.                                                                                                    |  |  |  |  |  |
| Half neutral protection      | The cross-sectional area of the neutral conductor is half that of the phase conductors.  The long-time current setting Ir for the neutral is equal to half the setting value The short-time pickup Isd for the neutral is equal to half the setting value The instantaneous pickup Ii for the neutral is equal to the setting value For ground-fault protection (Micrologic 6.0 H), pickup Ig for the neutral is equal to the setting value.                                                                                                    |  |  |  |  |  |
| Full neutral protection      | <ul> <li>The cross-sectional area of the neutral conductor is equal to that of the phase conductors.</li> <li>The long-time current setting Ir for the neutral is equal to the setting value</li> <li>The short-time pickup Isd for the neutral is equal to the setting value</li> <li>The instantaneous pickup I for the neutral is equal to the setting value</li> <li>For ground-fault protection (Micrologic 6.0 H), pickup Ig for the neutral is equal to the setting value</li> </ul>                                                                                                    |  |  |  |  |  |
| Oversized neutral protection | <ul> <li>In installations with a high level of third-order harmonic currents (or multiples thereof), the current in the neutral conductor may exceed that of the phase currents under steady-state conditions</li> <li>The long-time current setting Ir for the neutral is 1.6 times that of the setting value</li> <li>The short-time pickup Isd for the neutral is 1.6 times that of the setting value, but may not exceed 10 In to limit transients and self-protect the installation</li> <li>The instantaneous pickup I for the neutral is equal to the setting value</li> <li>For ground-fault protection (Micrologic 6.0 H), pickup Ig for the neutral is equal to the setting value.</li> </ul> |  |  |  |  |  |

#### Four-pole circuit breakers

The initial protection setting is made using the dial on the neutral pole of the circuit breaker.

The **t** and **t** buttons on the control unit may then be used for a more precise setting. The dial setting constitutes the upper limit for adjustments using the keypad.

| Micrologic cont         | rol unit 5.0 H, 6.0 H and 7.0 H                                                                                                    |  |  |  |  |  |  |  |  |
|-------------------------|----------------------------------------------------------------------------------------------------|--|--|--|--|--|--|--|--|
| Setting                 | OFF N/2 N                                                                                                    |  |  |  |  |  |  |  |  |
| Type of neutral         | Description                                                                                                    |  |  |  |  |  |  |  |  |
| No neutral protection   | The distribution system does not require protection of the neutral conductor.                                                                                                    |  |  |  |  |  |  |  |  |
| Half neutral protection | <ul> <li>The cross-sectional area of the neutral conductor is half that of the phase conductors.</li> <li>The long-time current setting Ir for the neutral is equal to half the setting value</li> <li>The short-time pickup Isd for the neutral is equal to half the setting value</li> <li>The instantaneous pickup Ii for the neutral is equal to the setting</li> </ul> |  |  |  |  |  |  |  |  |
| Full neutral protection | <ul> <li>The cross-sectional area of the neutral conductor is equal to that of the phase conductors.</li> <li>The long-time current setting Ir for the neutral is equal to the setting value</li> <li>The short-time pickup Isd for the neutral is equal to the setting value</li> <li>The instantaneous pickup I for the neutral is equal to the setting value</li> </ul>  |  |  |  |  |  |  |  |  |

### **Current protection** Ground-fault and earth-leakage protection

For the default values, the setting ranges, increment steps and setting accuracies, see the technical appendix.

#### Ground-fault protection on Micrologic 6.0 H

• An ground fault in the protection conductors can provoke local temperature rise at the site of the fault or in the conductors. The purpose of the ground-fault protection function is to eliminate this type of fault.

■ There are two types of ground-fault protection.

| Туре                 | Description                                                                                                    |
|----------------------|----------------------------------------------------------------------------------------------------|
| Residual             | <ul> <li>The function determines the zero-phase sequence current,<br/>i.e. the vector sum of the phase and neutral currents (depending<br/>on the type of installation)</li> </ul>                                                                                                    |
| Source Ground Return | <ul> <li>Using a special external sensor, this function directly measures the fault current returning to the transformer via the earth cable</li> <li>It detects faults both upstream and downstream of the circuit breaker</li> <li>The maximum distance between the sensor and the circuit breaker is ten metres.</li> </ul> |

 Ground-fault and neutral protection are independent and can therefore be combined.

#### Ground-fault pickup Ig and tripping delay tg

The pickup and tripping-delay values can be set independently and are identical for both the residual and "source ground return" ground-fault protection functions.

| Micrologic control unit |                                                  |                      | 6.0 H                |       |       |       |       |       |        |        |        |
|-------------------------|--------------------------------------------------|----------------------|----------------------|-------|-------|-------|-------|-------|--------|--------|--------|
| Pickup                  | lg = ln (*) x accuracy ±10 %                     |                      | А                    | В     | С     | D     | E     | F     | G      | Н      | J      |
|                         | In ≤ 400 A<br>400 A < In ≤ 1200 A<br>In > 1200 A |                      | 0.3                  | 0.3   | 0.4   | 0.5   | 0.6   | 0.7   | 0.8    | 0.9    | 1      |
|                         |                                                  |                      | 0.2                  | 0.3   | 0.4   | 0.5   | 0.6   | 0.7   | 0.8    | 0.9    | 1      |
|                         |                                                  |                      | 500 A                | 640 A | 720 A | 800 A | 880 A | 960 A | 1040 A | 1120 A | 1200 A |
| Time delay (s)          | settings                                         | I <sup>2</sup> t Off | I <sup>2</sup> t Off | 0     | 0.1   | 0.2   | 0.3   | 0.4   |        |        |        |
| at In or 1200 A         |                                                  | l <sup>2</sup> t On  |                      | 0.1   | 0.2   | 0.3   | 0.4   |       |        |        |        |
| I <sup>2</sup> t On or  | tg (max resettable time) (ms)                    |                      | 20                   | 80    | 140   | 230   | 350   |       |        |        |        |
| I <sup>2</sup> t Off    | tg (max. break time) (ms)                        |                      | 80                   | 140   | 200   | 320   | 500   |       |        |        |        |

(\*) In: circuit-breaker rating

#### Earth-leakage protection on sur Micrologic 7.0 H

The earth-leakage protection function primarily protects people against indirect contact because an earth-leakage current can provoke an increase in the potential of the exposed conductive parts. The earth-leakage pickup value  $I\Delta n$  is displayed directly in amperes and the tripping delay follows a constant-time curve.

- An external rectangular sensor is required for this function
- This function is inoperative if the long-time rating plug is not installed
- □ ♪ Protected against nuisance tripping
- $\square \land \land \land$  DC-component withstand class A up to 10 A.

■ If the optional external voltage-measurement input is used, a 24 V DC external power supply must be connected to Micrologic H (terminals F1-, F2+).

#### Pickup value $l \Delta n$ and tripping delay $\Delta t$

| Micrologic control unit |                                  | 7.0 H |     |     |     |      |   |    |    |    |  |
|-------------------------|----------------------------------|-------|-----|-----|-----|------|---|----|----|----|--|
| Pickup (A)              | I∆n accuracy 0 to -20 %          | 0.5   | 1   | 2   | 3   | 5    | 7 | 10 | 20 | 30 |  |
| Time delay (ms)         |                                  |       |     |     |     |      |   |    |    |    |  |
| settings                | $\Delta t$ (max resettable time) | 60    | 140 | 230 | 350 | 800  |   |    |    |    |  |
|                         | $\Delta t$ (max. break time)     | 140   | 200 | 320 | 500 | 1000 |   |    |    |    |  |

## **Current protection**

I 4 Alarm, current unbalance, maximum current

For the pickup and dropout thresholds and time delays, Operating principle see the technical appendix. protection tripped by a maximum value DB119995 I + Alarm, I unbal, 0 Ī max 1: pickup threshold 2: pickup time delay 3: dropout threshold 4: dropout time delay For protection tripped by a maximum value, it is possible to set:

- a pickup threshold (1) that activates an alarm, a contact and/or tripping
- □ a pickup time delay (2) that steps in when the pickup threshold (1) is reached
- a dropout threshold (3) corresponding to deactivation of the alarm and/or contact
- □ a dropout time delay (4) that steps in when the dropout threshold (3) is reached
- The dropout threshold is always less than or equal to the pickup threshold.

#### I 🕂 Alarm

The alarm function is tripped by the rms value of an earth-leakage current This alarm signals an earth-leakage current under the pickup value and does not produce circuit-breaker tripping.

#### Current-unbalance protection I unbal

This protection is activated by an adjustable level of unbalance between the RMS values of the three phase currents.

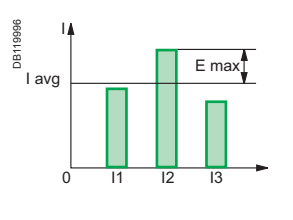

From: □ I avg is the average value of the rms currents of the three phases

|1 + |2 + |3 l avg = 3

□ E max is the maximum difference between the current of each phase and I avg

 Micrologic H uses the two values above to calculate the current unbalance:

#### Maximum-current protection per phase Imax

Protection values may be set for each of the following currents:

L

- □ I1 max: maximum current on phase 1
- □ I2 max: maximum current on phase 2
- □ I3 max: maximum current on phase 3
- □ IN max: maximum current in the neutral
- This function calculates the rms demand value of the current for the given phase

 $(\overline{11}, \overline{12}, \overline{13})$  or the neutral  $(\overline{1N})$ , over a sliding time interval.

The time interval is the same as that for the calculation of the demand currents in the "Metering" menu.

Settings are made in the "Metering setup" menu.

Note:

IN max protection does not take into account the neutral-protection setting (N, N/2, 1.6 x N, OFF).

## **Voltage protection**

Minimum voltage, maximum voltage, voltage unbalance

For the pickup and dropout thresholds and time delays, Operating principle see the technical appendix. protection tripped protection tripped by a maximum value by a minimum value DB119946 DB11 Umin 0 0 Ū max U unbal 1: pickup threshold 2: pickup time delay 3: dropout threshold 4: dropout time delay For protection tripped by a minimum or maximum value, it is possible to set: a pickup threshold (1) that activates an alarm, a contact and/or tripping □ a pickup time delay (2) that steps in when the pickup threshold (1) is reached a dropout threshold (3) corresponding to deactivation of the alarm and/or contact □ a dropout time delay (4) that steps in when the dropout threshold (3) is reached For protection tripped by a minimum value, the dropout threshold is always greater than or equal to the pickup threshold

■ For protection tripped by a maximum value, the dropout threshold is always less than or equal to the pickup threshold

■ If both the minimum and maximum protection functions are activated at the same time, the minimum threshold is automatically limited to the value of the maximum and vice versa.

#### Minimum-voltage protection U min

This function calculates the minimum rms value of the three phase-to-phase voltages

■ Protection is activated when at least one of the three phase-to-phase voltages (U12, U23, U31) is below the threshold set by the user

This protection function does not detect phase failure.

#### Maximum-voltage protection U max

This function calculates the maximum rms value of the three phase-to-phase voltages

Protection is activated when the three phase-to-phase voltages (U12, U23, U31) are simultaneously above the threshold set by the user.

#### Voltage-unbalance protection U unbal

U

This protection is activated by an adjustable level of unbalance between the rms values of the three phase-to-phase voltages.

This function calculates the rms value of the unbalance between the three phase-tophase voltages.

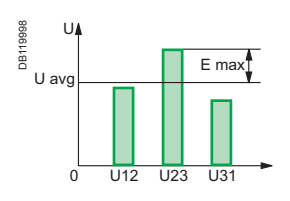

From:
 U avg is the average value of the rms voltages of the three phases

avg = 
$$\frac{U12 + U23 + U31}{3}$$

□ E max: is the maximum difference between the voltage of each phase and U avg

Micrologic H uses the two values above to calculate the voltage unbalance:

U unbal = 
$$\frac{|E max|}{U avg}$$

If the voltage protection functions are activated and the voltage measurement inputs are still energised, it is impossible to reset and close the circuit breaker.

## **Other protection**

Reverse power, min. frequency, max. frequency, phase rotation

For the pickup and dropout thresholds and time delays, **Operating principle** see the technical appendix. protection tripped protection tripped by a minimum value by a maximum value DB119950 DB119946 Fmin 0 0 Fmax rP max 1: pickup threshold 2: pickup time delay 3: dropout threshold 4: dropout time delay For protection tripped by a minimum or maximum value, it is possible to set: □ a pickup threshold (1) that activates an alarm, a contact and/or tripping a pickup time delay (2) that steps in when the pickup threshold (1) is reached a dropout threshold (3) corresponding to deactivation of the alarm and/or contact

a dropout time delay (4) that steps in when the dropout threshold (3) is reached
 For protection tripped by a minimum value, the dropout threshold is always greater than or equal to the pickup threshold

■ For protection tripped by a maximum value, the dropout threshold is always less than or equal to the pickup threshold

■ If both the minimum and maximum protection functions are activated at the same time, the minimum threshold is automatically limited to the value of the maximum and vice versa.

#### **Reverse-power protection rP max**

This function calculates the value of the total active power on the three phases

■ The function is activated when the total active power of the three phases flows in the direction opposite that set by the user is greater than the pickup threshold (1) for a time greater than the time delay (2).

#### Note:

the direction of flow is set by the user in the "Power sign" section of the "Micrologic setup" menu under "History, maintenance and settings".

+ corresponds to the normal direction of flow, i.e. from the top terminals on the circuit breaker to the bottom terminals

is the opposite.

## Minimum and maximum-frequency protection F min. and F max

These functions monitor the value of the frequency on the distribution system.

#### Phase-rotation alarm

This alarm is activated if two of the three phases are inverted.

#### Note:

the alarm is activated following a fixed 300-millisecond time delay. If one of the phases is absent, the alarm will not operate. If the 400 Hz frequency is set, the alarm cannot be activated.

If the voltage protection functions are activated and the voltage measurement inputs are still energised, it is impossible to reset and close the circuit breaker.

## Load shedding and reconnection

For the pickup and dropout thresholds and time delays, see the technical appendix.

#### Load shedding and reconnection depending on current

The pickup curve for load shedding and reconnection depending on current is parallel to the LT I<sup>2</sup>t and Idmtl curves. If a "without long-time protection" rating plug is installed, the load shedding/reconnection function based on current cannot be activated.

I<sup>2</sup>t protection: the neutral is taken into account

■ Idmtl: the neutral is not taken into account.

This function does not trip the circuit breaker, but can be used to set off an alarm linked to an M2C or M6C contact (disconnection and reconnection of non-priority loads).

The load-shedding and reconnection function is determined by thresholds and time delays.

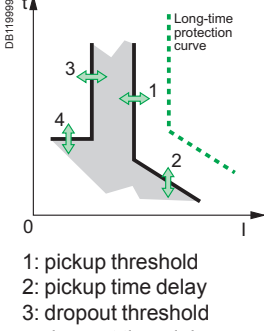

4: dropout time delay

The pickup threshold is always greater than or equal to the dropout threshold.

#### Load shedding and reconnection depending on power

Load shedding and reconnection depending on power calculates the total active power on the three phases. This function does not trip the circuit breaker, but can be used to set off an alarm linked to an M2C or M6C contact (disconnection and reconnection of non-priority loads).

The load-shedding and reconnection function is determined by thresholds and time delays.

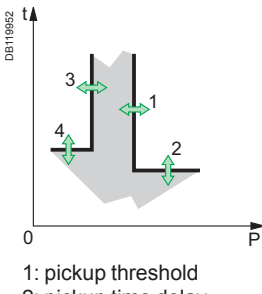

2: pickup time delay

3: dropout threshold

4: dropout time delay

The pickup threshold is always greater than or equal to the dropout threshold.

## Measurements

Current and voltage

For the setting ranges and measurement accuracies, see the technical appendix.

#### Instantaneous current

Micrologic H control units offer two, non-exclusive measurement possibilities. ■ On the bargraph display on the main screen

The instantaneous current of the most heavily loaded phase is automatically displayed in amperes for phases 1, 2, 3 and the neutral (depending on the neutral protection settings). The bargraph indicates the percent load of the three phases.

In the I inst. section of the instantaneous currents

□ display in amperes of the instantaneous currents I (rms) on phases I1, I2 and I3 and the neutral current IN, the ground-fault current Ig (Micrologic 6.0 H), the earth-leakage current I $\Delta$ n (Micrologic 7.0 H)

□ the maximum instantaneous currents are displayed and stored in memory

□ the stored maximums can be reset at any time.

#### **Demand current**

■ Display of the demand current on phases 1, 12, 13 and the neutral 1N (depending on the type of distribution system)

- Selection of the demand calculation method
- Display of the interval over which the value is calculated
- The maximum demand values are displayed and stored in memory
- The stored maximums can be reset at any time.

#### Note:

the calculation method, the type of calculation window (fixed or sliding) and its duration may be set in the "Metering setup" menu under "History, maintenance and setup".

#### **Phase-to-neutral and phase-to-phase voltages** Micrologic H offers different voltage measurements:

 phase-to-phase voltages (rms) between phases U12, U23 and U31, displayed in volts

phase-to-neutral voltages (rms) between the phases and the neutral V1N, V2N and V3N, displayed in volts.

#### Average voltage

Average Uavg of the instantaneous voltages between phases U12, U23 and U31.

#### **Phase rotation**

Displays the phase sequence.

#### Voltage unbalance

Display of the unbalance Uunbal between the three phase-to-phase voltages, displayed as a percentage.

To display the phase-to-neutral voltages, select the "30 4w 4CT" option in "System type" in the "Metering setup" menu under "History, maintenance and setup".

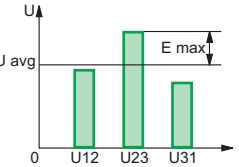

From:
 U avg is the average value of the rms voltages of the three phases

U avg = 
$$\frac{U12 + U23 + U31}{3}$$

E max is the maximum difference between the voltage of each phase and U avg
 Micrologic H uses the two values above to calculate

the voltage unbalance

## Measurements

Power, energy and frequency

For the setting ranges and measurement accuracies, see the technical appendix.

#### Instantaneous power and power factor

Micrologic H offers a number of different measurements.

- Total power measurements:
- □ instantaneous active power P in kW
- □ instantaneous reactive power Q in kvar
- instantaneous apparent power S in kVA
- Measurement of the power factor PF.

#### Demand power

Display of the demand values for the active power P, reactive power Q and apparent power S

- Selection of the demand calculation method
- Display of the interval over which the value is calculated
- The maximum demand values are displayed and stored in memory
- The stored maximums can be reset at at any time.

#### Note:

the calculation method, the type of calculation window (fixed or sliding) and its duration may

be set in the "Metering setup" menu under "History, maintenance and setup". the synchronisation function (Synchro.Com) is available only with the COM communication option; with this function, the demand power is determined on the basis of a signal synchronised by the communication module.

these settings apply to all demand powers (active power P, reactive power Q and apparent power S). If the settings are modified, the demand values are systematically recalculated.

#### Energy

- Micrologic H offers a number of different measurements:
- total energy:
- □ total active energy E.P in kWh
- □ total reactive energy E.Q in kvarh
- □ total apparent energy E.S in kVAh
- energy consumed (Energy in), positively incremented:
- □ active energy E.P in kWh
- □ reactive energy E.Q in kvarh
- energy supplied (Energy out), negatively incremented:
- □ active energy E.P in kWh
- reactive energy E.Q in kvarh
- energy values can be reset.

#### Note:

- the Energy in and Energy out values are incremented according to the power sign set in the "Metering setup" menu under "History, maintenance and setup"
- as standard, the total calculated energy values are "absolute total values".
- They represent the sum of the energy in and out values:
- $\Box \quad EP = \Sigma \ EP \ in + \Sigma \ EP \ out$
- $\Box EQ = \Sigma EQ in + \Sigma EQ out$
- as an option (access exclusively via the COM communications option), energy can be
- calculated algebraically:  $\Box EP = \Sigma EP \text{ in } \Sigma EP \text{ out}$
- $\Box EQ = \Sigma EQ in \Sigma EQ out$

These values are called "signed" energies.

#### Frequency

The frequency of the distribution system is displayed in Hz.

### Harmonic measurements Origin and effects

Harmonics represent the most common power problem encountered in today's electrical installations.

When harmonics are present, the current or voltage waveform is distorted, i.e. it is no longer perfectly sinusoidal.

A distorted current or voltage waveform disturbs the distribution of electrical power and power quality is not optimum.

#### **Definition of harmonics**

A periodic signal is a combination of:

the original sinusoidal signal at the fundamental frequency

□ other sinusoidal signals (the harmonics) with frequencies that are whole-number multiples of the fundamental frequency

□ a DC component, where applicable.

Any periodic signal can therefore be represented as the sum of a number of terms:

$$y(t) = Yo + \sum_{n=1}^{\infty} Y_n \sqrt{2} \sin(n\omega t - \varphi_n)$$

where:

■ Yo is the value of the DC component (generally equal to zero and considered as such hereinafter)

■ Yn is the rms value of the nth harmonic

 $\blacksquare$   $\infty$  is the angular frequency of the fundamental

•  $\varphi$ n is the phase displacement of the harmonic component at t = 0.

A **harmonic of order n**, referred to as the nth harmonic, is the sinusoidal component of a signal with a frequency that is n times higher than the fundamental frequency.

For example, the current and voltage waveforms distributed on the European electrical power grid have the following characteristics:

■ the fundamental frequency is 50 hertz (Hz)

■ the 2nd harmonic has a frequency of 100 Hz

■ the 3rd harmonic has a frequency of 150 Hz

- the 4th harmonic has a frequency of 200 Hz
- • •

A distorted waveform is the result of superimposing the various harmonics on the fundamental.

The figure opposite shows a current distorted by harmonics.

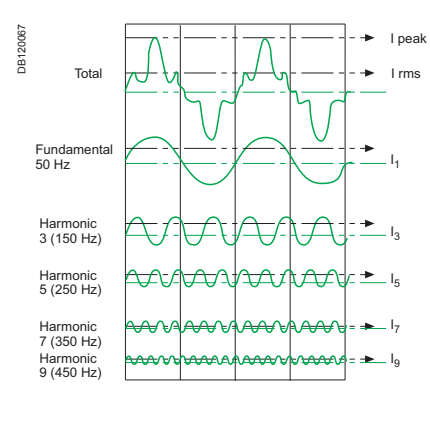
## Harmonic measurements

Origin and effects

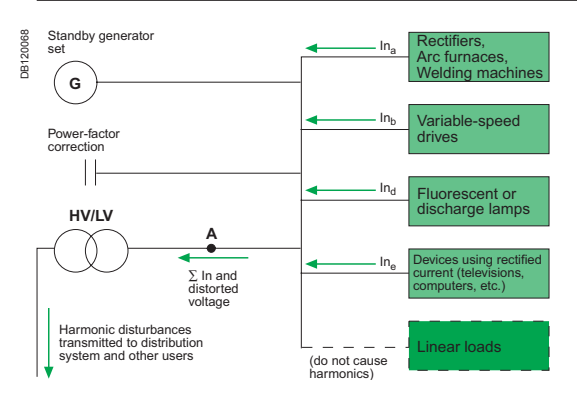

#### **Origin of harmonics**

Harmonics are caused by non-linear loads.

A load is said to be **non-linear** when the current that it draws does not have the same waveform as the voltage. Typical examples of non-linear loads are those using **power electronics**. Such loads are increasingly numerous and their share in overall electrical consumption is growing.

#### Examples are:

- industrial equipment including welding machines, arc furnaces, induction furnaces, rectifiers, etc.
- variable speed drives for asynchronous or DC motors

office equipment including computers, photocopy machines, fax machines, etc.
 household equipment including televisions, microwave ovens, neon lighting, UPSs, etc.

Non-linear phenomena may also be caused by the saturation of transformers and other equipment.

#### Effects of harmonics

The flow of harmonics in distribution systems can cause serious problems:

- increased currents flowing in the system and overloads
- additional losses and premature ageing of equipment
- disturbances to loads due to voltage harmonics
- disturbances in communication networks.

The above effects can also have major financial impact due to:

- the cost of equipment (premature replacement, oversizing)
- increased power losses and the need to subscribe to higher power levels
- losses in productivity (unnecessary tripping of protection devices).

## Harmonic measurements

Origin and effects

#### What is an acceptable level of harmonics?

The presence of harmonics in a distribution system should be assessed:

- as a preventive measure, to gain information on the system and detect any drift
- as a corrective measure, to diagnose a disturbance or check the effectiveness of a solution.

Harmonic disturbances are subject to a number of standards and regulations:

- compatibility standards designed for public utilities:
- □ low voltage: IEC 61000-2-2
- □ medium voltage: IEC 61000-2-4
- electromagnetic compatibility (EMC) standards:
- □ for loads drawing less than 16 A: IEC 61000-3-2
- □ for loads drawing more than 16 A: IEC 61000-3-4
- utility recommendations for installations.

A number of international studies have produced data used to estimate the typical harmonic values encountered in utility distribution systems. Below is a table presenting the levels of harmonics that, in the opinion of many utility companies, should not be exceeded.

Voltage individual harmonics of even and odd orders for:

- low-voltage (LV) systems
- medium-voltage (MV) systems
- extra high voltage (EHV) systems.

| Odd harmonics (not multiples of 3) |     |     | Odd harmonics (multiples of 3) |         |     | Even harmonics |     |         |     |     |     |
|------------------------------------|-----|-----|--------------------------------|---------|-----|----------------|-----|---------|-----|-----|-----|
| Order n                            | LV  | MV  | EHV                            | Order n | LV  | MV             | EHV | Order n | LV  | MV  | EHV |
| 5                                  | 6   | 6   | 2                              | 3       | 5   | 2.5            | 1.5 | 2       | 2   | 1.5 | 1.5 |
| 7                                  | 5   | 5   | 2                              | 9       | 1.5 | 1.5            | 1   | 4       | 1   | 1   | 1   |
| 11                                 | 3.5 | 3.5 | 1.5                            | 15      | 0.3 | 0.3            | 0,3 | 6       | 0.5 | 0.5 | 0.5 |
| 13                                 | 3   | 3   | 1.5                            | 21      | 0.2 | 0.2            | 0.2 | 8       | 0.5 | 0.2 | 0.2 |
| 17                                 | 2   | 2   | 1                              | >21     | 0.2 | 0.2            | 0.2 | 10      | 0.5 | 0.2 | 0.2 |
| 19                                 | 1,5 | 1.5 | 1                              |         |     |                |     |         | 12  | 0.2 | 0.2 |
| 23                                 | 1.5 | 1   | 0.7                            |         |     |                |     |         | >12 | 0.2 | 0.2 |
| 25                                 | 1.5 | 1   | 0.7                            |         |     |                |     |         |     |     |     |

#### Note:

the individual harmonic content of a harmonic of order n is defined as the percentage of its rms value with respect to the rms value of the fundamental. This value is displayed on the graphic screen of the Micrologic H.

#### Which harmonics are we concerned with?

- Individual harmonics of odd orders at low frequency
- Mainly order 3, 5, 7, 11 and 13.

## Harmonic measurements Quality indicators

Micrologic H control units can quantify and evaluate the harmonic distortion of current and voltage waves using the quality indicators listed below:

- measurement of the fundamental signal
- phase displacement of the fundamental signals
- harmonic distortion THD and thd
- COS φ
- power factor
- K factor
- distortion power
- distortion factor
- crest factor
- amplitude spectrum of even and odd harmonics up to order 31

displacement spectrum with respect to V1N of even and odd harmonics up to order 31.

These indicators are the indispensable tools used to determine any required corrective action.

#### Access to quality indicators

The quality indicators may be accessed on the Micrologic H screen and/or via the communication module.

| Quality<br>indicator                                | On the Micrologic H<br>screen | Via the communication module |
|-----------------------------------------------------|-------------------------------|------------------------------|
| Measurement of                                      |                               |                              |
| the fundamental                                     |                               |                              |
| Phase displacement of the fundamental               | -                             | •                            |
| Harmonic distortion<br>THD and thd                  |                               |                              |
| Cos φ                                               | -                             | •                            |
| Power factor                                        | •                             | •                            |
| K factor                                            | -                             | •                            |
| Distortion power                                    | -                             |                              |
| Distortion factor                                   | -                             | •                            |
| Crest factor                                        | -                             |                              |
| Amplitude spectrum of odd harmonics up to order 31  | •                             | •                            |
| Amplitude spectrum of even harmonics up to order 31 | -                             |                              |
| Displacement spectrum<br>ith respect to V1N of      |                               |                              |
| even and odd harmonics<br>up to order 31            | -                             | •                            |

## Harmonic measurements Quality indicators

#### Fundamental

Micrologic H control units can determine the value of the fundamental signals for:

- currents: I1, I2, I3 and IN (in amperes)
- voltages:
- □ phase-to-neutral V1N, V2N, V3N (in volts)
- □ phase-to-phase U12, U23, U31 (in volts)
- power:
- □ active P (kW)
- □ reactive Q (kVAR)
- □ apparent S (kVA).

#### Current and voltage rms values

■ The rms current is the square root of the sum of the squares of the rms voltage values for each harmonic from the fundamental to an infinite order.

Irms = 
$$\sqrt{\sum_{n=1}^{\infty} \prod_{n=1}^{2}}$$

■ The rms voltage is the square root of the sum of the squares of the rms current values for each harmonic from the fundamental to an infinite order.

Urms = 
$$\sqrt{\sum_{n=1}^{\infty} U_n^2}$$

#### Total harmonic distortion of current THD(I)

The total harmonic distortion of current is the ratio of the square root of the sum of the squares of the harmonic currents from the 2nd to an infinite order to the **fundamental** current.

THD(I) = 
$$\frac{\sqrt{\sum_{n=2}^{\infty} |n|^2}}{|fund|}$$

THD(I) = 
$$\sqrt{\left(\frac{\text{Irms}}{\text{Ifund}}\right)^2 - 1}$$

Note: Ifund is the fundamental current. Irms is the rms current.

Distortion is expressed as a percentage and may exceed 100%.

Defined by standard IEC 61000-2-2, total harmonic distortion THD(I) is a single value that expresses the distortion of the current flowing at a given point in a distribution system.

■ Micrologic H control units measure the THD for currents I1, I2, I3 and IN (in amperes), taking into account harmonic orders up to 31.

The total harmonic distortion of current characterises the distortion of the current waveform.

■ Loads causing distortion are identified by measuring the THD(I) on the incoming and outgoing circuits.

■ THD(I) values measured and the corresponding phenomena in an installation. □ THD(I) under 10% is considered normal. There is no particular risk of malfunctions.

□ THD(I) between 10 and 50% signals a significant level of harmonic disturbance. There is a risk of temperature rise, which means that cables and sources must be oversized.

□ THD(I) greater than 50% signals major harmonic distortion. Malfunctions are probable. An in-depth analysis and the installation of compensation equipment is required.

## Harmonic measurements

**Quality indicators** 

#### Total harmonic distortion of voltage THD(U)

The total harmonic distortion of voltage is the ratio of the square root of the sum of the squares of the harmonic voltages from the 2nd to an infinite order to the **fundamental** voltage.

THD(U) = 
$$\frac{\sqrt{\sum_{n=2}^{\infty} \prod_{n=2}^{2} \prod_{n=2}^{2}}}{U_{fund}}$$

**Note:** Ufund is the fundamental voltage.

Distortion is expressed as a percentage and may exceed 100 %.

Defined by standard IEC 61000-2-2, total harmonic distortion THD(U) is a single value that expresses the distortion of the voltage at a given point in a distribution system.

- Micrologic H control units measure the THD for:
- □ phase-to-neutral voltages V1N, V2N, V3N (in volts) □ phase-to-phase voltages U12, U23, U31 (in volts)

taking into account harmonic orders up to 31.

■ Total harmonic distortion of voltage characterises the distortion of the voltage waveform.

■ THD(U) values measured and the corresponding phenomena in an installation: □ THD(U) under 5 % is considered normal.

There is no particular risk of malfunctions.

□ THD(U) between 5 and 8 % signals a significant level of harmonic disturbance. Malfunctions may occur.

□ THD(U) greater than 8 % signals major harmonic distortion. Malfunctions are probable. An in-depth analysis and the installation of compensation equipment is required.

## Harmonic measurements

**Quality indicators** 

#### Total harmonic distortion of current thd(I)

The total harmonic distortion of current is the ratio of the square root of the sum of the squares of the harmonic currents from the 2nd to an infinite order to the **rms** current.

thd(I) = 
$$\frac{\sqrt{\sum_{n=2}^{\infty} \prod_{n=1}^{2}}}{Irms}$$

Note: Irms is the rms current.

■ Micrologic H control units measure the thd(I) for currents I1, I2, I3 and IN, taking into account harmonic orders up to 31.

Defined by standard IEC 61000-2-2, total harmonic distortion thd(I) is a single value that expresses the distortion of the current flowing at a given point in a distribution system.

#### Total harmonic distortion of voltage thd(U)

The total harmonic distortion of voltage is the ratio of the square root of the sum of the squares of the harmonic voltages from the 2nd to an infinite order to the **rms** voltage.

thd(U) = 
$$\frac{\sqrt{\sum_{n=2}^{\infty} U^2}}{Urms}$$

Note:

Urms is the rms voltage.

Micrologic H control units measure the thd(U) for:

□ phase-to-neutral voltages V1N, V2N, V3N (in volts)

□ phase-to-phase voltages U12, U23, U31 (in volts) taking into account harmonic orders up to H31.

## Harmonic measurements Quality indicators

#### **Cos** φ

 $Cos \, \phi$  is the ratio between the active power Pfund and the apparent power Sfund of the fundamental (1).

$$\cos \varphi = \frac{P \text{fund}}{S \text{fund}}$$

Note:

Pfund is the active power of the fundamental.

Sfund is the apparent power of the fundamental.

Cos  $\phi$  pertains exclusively to the fundamental frequency. Consequently, if there are harmonics, the value of the cos  $\phi$  is not the same as that of the power factor.

#### Power factor PF

The power factor is the ratio between the active power P and the apparent power S.

$$PF = \frac{P}{S}$$

Note: ■ P is the active power.

S is the apparent power.

• the power factor must not be confused with the  $\cos \varphi$ . The power factor is equal to the  $\cos \varphi$  only when the signal is perfectly sinusoidal (no harmonics).

If the measured power factor is not equal to the  $\cos \varphi$  (the power factor is lower), that may be an initial indication of harmonic disturbances in an installation.

■ The power factor PF is the means to evaluate the oversizing required for the power sources in an installation.

■ There is a relation between the power factor and the total harmonic distortion of current THD(I). When the voltage signal is (virtually) sinusoidal, the power factor may be roughly calculated using the equation below:

$$\mathsf{PF} \eqsim \frac{\cos \varphi}{\sqrt{1 + \left(\mathsf{THD}(I)\right)^2}}$$

When plotted, the above equation produces the graph below showing the PF to  $\cos\phi$  ratio, depending on the THD(I)

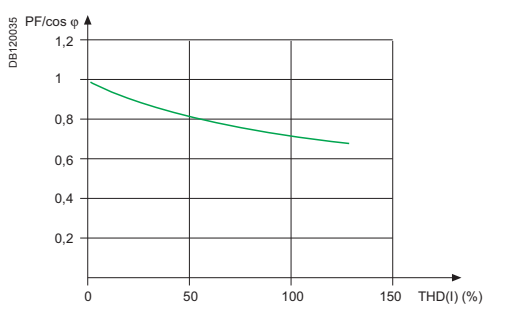

## Harmonic measurements

### Quality indicators

#### K factor

The K factor is a quality indicator that indicates high-order harmonics.

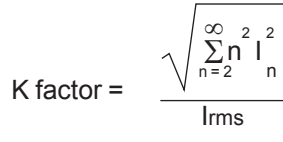

Note:

I is the amplitude of the current.

The K factor is used to:

- calculate temperature rise in the busbars
- size the transformers for non-linear loads.

#### **Distortion power**

When there are harmonics, the relation  $S^2 = P^2 + Q^2$  is no longer valid. The distortion power D is defined by the equation below:

$$D = \sqrt{S^2 - P^2 - Q^2}$$

#### **Distortion factor**

The distortion factor is the relation between the power factor and the  $\cos\phi$ .

#### **Crest factor**

The crest factor is the relation between the peak value of the current or voltage and the corresponding rms value.

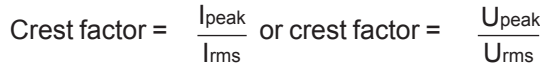

#### Note:

- Irms is the rms current.
- Urms is the rms voltage.

#### Possible values:

 $\Box$  for a sinusoidal signal, the crest factor is equal to  $\sqrt{2}$ 

□ for a non-sinusoidal signal, the crest factor may be less than or greater than  $\sqrt{2}$ . ■ The crest factor is used to characterise the capacity of a source (UPS or

generator) to supply high instantaneous currents. In particular, it draws attention to the presence of exceptional peak values with respect to the rms value. Computer equipment, for example, draws highly distorted current with a crest factor that can reach 3 or even 5.

Typical crest factors for the currents drawn by non-linear loads are much higher than  $\sqrt{2}$ . They are often equal to 1.5 or 2 and can reach 5 in critical cases.

■ A very high crest factor means that there can be high temporary overcurrents, which, when detected by the protective devices, may result in nuisance tripping.

## Harmonic measurements

**Quality indicators** 

The communication module can be used to determine for each harmonic order up to 31:

the amplitude spectrum

the displacement spectrum with respect to the phase-to-neutral voltage V1N.

## FFT amplitude spectrum of odd harmonic orders from 3 up to 31

Each type of distorting device has its own harmonic-current "fingerprint", with different amplitudes and displacements.

These values, in particular the amplitude for each harmonic order, are essential for the analysis of power quality.

FFT (Fast Fourier Transform) frequency spectrum

The Micrologic H control unit can display the FFT amplitude spectrum of odd harmonics from the 3rd up to 31st.

The Micrologic H control unit presents the amplitude of each harmonic order with respect to its frequency in the form of a histogram, called a spectral analysis.

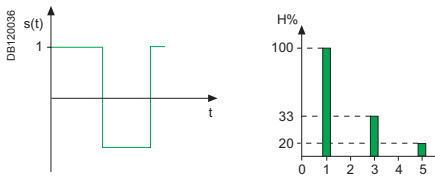

Above is an example of the spectral analysis of a square-wave signal. Harmonic content of the nth harmonic for the phases I1, I2, I3

The individual harmonic content of a harmonic of order n is defined as the percentage of its rms value with respect to the rms value of the fundamental:

in (%) = 100 
$$\frac{\ln}{I_{\text{fund}}}$$
 or  $u_n$  (%) = 100  $\frac{U_n}{U_{\text{fund}}}$ 

#### Note :

■ I fund is the fundamental current.

U fund is the fundamental voltage

Harmonic content of the nth harmonic for neutral current. The individual harmonic content of a harmonic of order n is defined as the percentage of its rms value with respect to the rms value of the Neutral:

in (%) = 100 
$$\frac{ln}{lN \text{ rms}}$$
 or  $un(\%) = 100 \frac{Un}{UN \text{ rms}}$ 

#### Note:

■ *N* rms is the Neutral rms current.

■ UN rms is the Neutral rms voltage.

 The Micrologic H control unit indicates the FFT amplitude spectrum and the individual distortion level for harmonic orders from 3 to 31 for:
 each current I1, I2, I3 and IN

□ each phase-to-phase voltage U12, U23 and U31.

The Micrologic H control unit also indicates for each current or voltage the corresponding level of total harmonic distortion THD (thd for Neutral current).

## Harmonic measurements Waveform and waveform capture

The communication module may be used to:

- set up "Measurement" or "Protection" alarmscapture and analyse waveforms; capture may be
- tripped by the alarms

 captured waveforms are recorded over 4 cycles (resolution of 64 points per cycle). Micrologic H control units can capture and store current and voltage waveforms using digital sampling techniques similar to those used in oscilloscopes.

Waveform capture is the means to detect weak points in the system and the equipment. Using the information available in the captured waveform, it is possible to determine the level of harmonics as well as the direction and amplitude of the flow of harmonic power.

- Users of Micrologic H control units can record manually via the keypad the following waveforms:
- □ the four currents I1, I2, I3 and IN
- □ the three phase-to-neutral voltages V1N, V2N and V3N.

■ Waveforms may be displayed on the graphic screen of Micrologic H control units. The recording takes place over one cycle with a measurement range of 0 to 1.5 In for current and 0 to 690 volts for voltage. The resolution is 64 points per cycle.

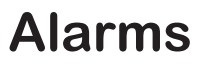

For information on the communications option and the portable test kit, see the respective user guides.

- An alarm may be viewed using:
- □ the "Alarm history" menu
- □ the COM communications option
- the portable test kit.

The commands in the "Protection" menu are used to attribute a specific operating mode to each of the protection functions:

- OFF: protection disabled
- □ Alarm: the function issues an alarm, but does not trip the circuit breaker
- □ Trip + Alarm: the function issues an alarm and trips the circuit breaker.

■ The protection functions against overloads (long time), short circuits (short time and instantaneous) and ground faults (ground-fault and earth-leakage currents) automatically result in tripping and cannot be deactivated (Trip mode only).

 $\blacksquare$  The "I  $\stackrel{\perp}{=}$  Alarm" and phase rotation alarms can be set exclusively to OFF or Alarm mode.

■ The other protection functions for current, voltage, power and frequency may be set to any of the three modes, OFF, Alarm or Trip + Alarm.

■ The load shedding and reconnection function may be set to ON or OFF.

■ The resettable alarms linked to device tripping are activated when the Ir, Isd/Ii or I thresholds are overrun.

The Ir alarm is reset one second after tripping. The Isd/Ii and  $\ddagger$  alarms are reset by pressing the button.

| Current protection | Off | Alarm | Trip + Alarm |
|--------------------|-----|-------|--------------|
| r                  |     |       |              |
| sd / li            |     |       |              |
| Ŧ                  |     |       |              |
|                    |     |       |              |

Delayed alarms are activated when the pickup and dropout thresholds are overrun and the corresponding time delays have expired.

| Current protection    | Off | Alarm | Trip + Alarm |
|-----------------------|-----|-------|--------------|
| I ≟ Alarm             |     | •     |              |
| lunbal                |     |       | •            |
| I1 max                |     |       | •            |
| 12 max                |     |       | •            |
| 13 max                |     | •     |              |
| IN max                |     |       | •            |
| Voltage protection    | Off | Alarm | Trip + Alarm |
| U min                 |     | •     | •            |
| U max                 |     |       |              |
| U unbal               | •   |       | •            |
| Other protection      | Off | Alarm | Trip + Alarm |
| rP max                |     | •     | •            |
| Fmin                  |     |       | •            |
| Fmax                  |     | •     |              |
| Phase rotation        |     |       |              |
| Shedding/reconnection | Off | On    |              |
| Current I             |     | •     |              |
| Power P               |     |       |              |

History logging

□ Alarm mode: as soon as a given protection threshold is overrun, an alarm is recorded in the "Alarm history"

□ Trip mode: as soon as a given protection threshold is overrun, the circuit breaker trips and the fault is recorded in the "Trip history".

The "Protection setup" menu under "History, maintenance and setup" is used to enable or disable the Trip mode that is displayed in the protection-setting screens. On leaving the factory, the protection functions are set to Alarm mode.

■ The "M2C / M6C contacts" menu under "History, maintenance and setup" is used to link an M2C or M6C contact to an alarm. M2C and M6C contacts may not be used together. They require a 24 V external power supply.

■ The COM communications module can be used to transmit alarms to a supervisor.

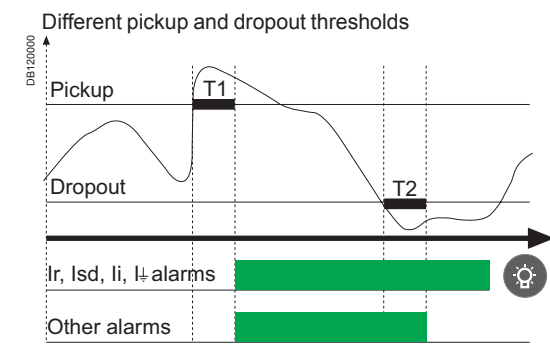

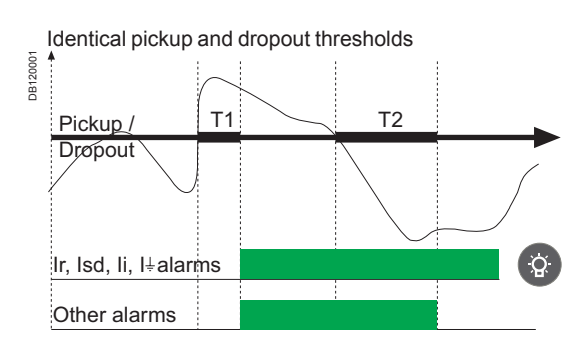

## **Event histories**

The interrupted currents are indicated in terms of their peak values.

#### Trip history

- The trip history is the means to display at any time the parameters measured
- during the last ten trips.
- For each trip, the following parameters are recorded:
- □ tripping cause
- □ trip threshold
- interrupted currents in amperes (only if an external power supply is present) for Ir,
- Isd/Ii, Ig or I∆n trips
- □ date
- □ time (hours, minutes and seconds).

#### **Alarm history**

The alarm history is the means to display at any time the parameters measured during the last ten alarms.

- For each alarm, the following parameters are recorded:
- alarm cause
- □ alarm threshold
- □ date
- □ time (hours, minutes and seconds).

#### **Operation counter**

This function is available only via the COM communications option.

Micrologic H:

stores and displays the total number of operations (incremented each time the circuit breaker opens) since the initial installation of the circuit breaker
 stores and displays the total number of operations since the last reset.

#### **Contact wear indication**

This function can be used to: Determine the condition of the most worn contact in the circuit breaker. A counter is disclosed by the sense of the sense of the

is displayed on the screen. The contacts must be inspected each time the counter reaches a hundred mark. The message "Not available or circuit breaker type not defined" is displayed if the type of circuit breaker has not been defined. In this case, see "Breaker selection" in the "Micrologic setup" menu under "History, maintenance and setup".

■ Reset the indicator after changing the main contacts. Reset is also carried out via "Breaker selection" in the "Micrologic setup" menu.

#### Note:

if the control unit is changed, the circuit breaker must be defined again. In this case, see "Breaker selection" in the "Micrologic setup" menu under "History, maintenance and setup".

## LEDs and display screens

#### LED indicator

Overload bargraph on the main screen

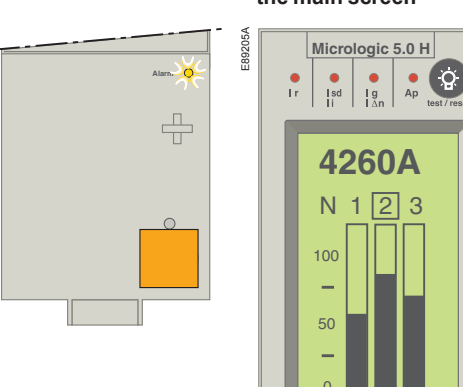

Signals overrun of the long-time current setting (1.125 x lr).

Signals the load level on each phase as a percentage of Ir.

The procedure required to reclose the circuit-breaker following a fault trip is presented in the circuit-breaker user guide.

Concerning the presence or absence of an external power supply, see the "Power supply" section in the technical appendix.

#### Important

The battery maintains the trip indications. If no indications are displayed, check the battery.

#### Fault-trip indications

Control-unit status

The circuit breaker has tripped.

The control unit may or may not have an external power supply. The voltage measurement inputs may be connected upstream or downstream.

□ control unit without an external power supply and with voltage measurement input connected downstream

□ control unit with an external power supply and with voltage measurement input connected upstream

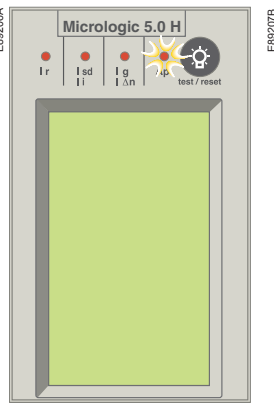

A LED signals the type of fault (Ir, Isd, Ii, Ig, I∆n or Ap).

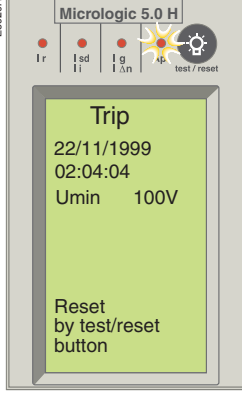

The type of fault is signalled by a LED and on the graphic display.

The self-protection function (excessive temperature, fault detected in ASIC power supply or instantaneous

self-protection built into the device) trips the circuit

A number of simultaneous causes may result in tripping. For example, a short-circuit and a distribution-

The LED signalling the last fault chronologically is the only one to remain ON. E.g., the Ap LED may signal a

voltage drop under a set value where the voltage drop

breaker and turns the Ap LED on.

system voltage under a set value.

was caused by a short-circuit.

## LEDs and display screens

- Fault-trip LEDs
- The LEDs indicate the type of fault that tripped the circuit breaker
- The LEDs are located in the upper part of the front panel (red Ir, Isd, Ii, Ig, I<sup>2</sup>n and Ap LEDs)

Micrologic 5.0 H

■ When activated, a LED remains ON until it is locally reset.

#### Ir LED

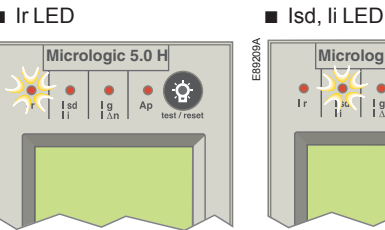

Signals tripping following overrun of the long-time current setting Ir.

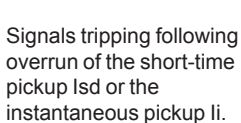

■ Ig, I∆n LED

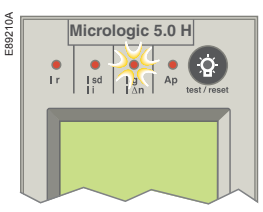

Signals tripping following overrun of the groundfault pickup lq or the earth-leakage pickup I∆n. Ap LED

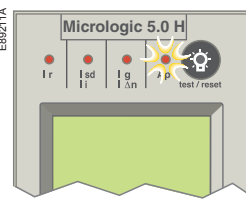

Signals tripping due to:

- self-protection function:
- □ temperature
- □ ASIC power supply
- □ instantaneous pickup for circuit-breaker self protection
- protection functions:
- □ current unbalance I unbal
- □ maximum current 11 max, 12 max, 13 max, 1N max;
- □ voltage unbalance U unbal
- □ maximum voltage U max
- □ minimum voltage U min
- □ reverse power rP max
- □ maximum frequency F max
- □ minimum frequency F min.
- LEDs on buttons to access the menus
- The activated LED indicates the menu for which the screen is displayed: □ "Metering"
- □ "History, maintenance and setup"
- □ "Protection".

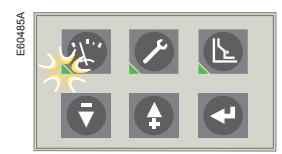

## Communication COM option

All the Masterpact devices can be fitted with the communication function. Masterpact uses the Ethernet or Modbus communication protocols for full compatibility with the supervision management systems.

Eco COM is limited to the transmission of metering data and status. It is not used to communicate controls.

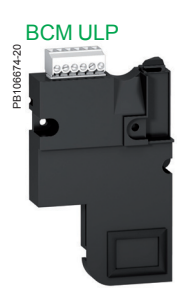

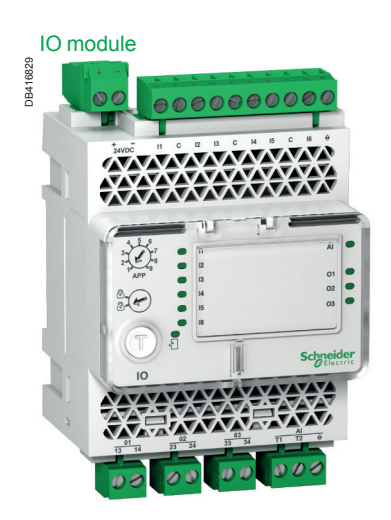

#### **Communication options**

## For fixed and drawout devices, the common communication option is made up of:

■ a BCM ULP module, which is installed behind the Micrologic control unit, is supplied with its set of sensors (OF, SDE, PF and CH micro switches), kit for connection to XF and MX1 communicating voltage releases and COM terminal block (inputs E1 to E6). This module is independent of the control unit. It receives and transmits information on the communication network. An infra-red link transmits data between the control unit and the communication module. Consumption: 30 mA, 24 V.

■ IFM, the Modbus-SL interface for LV circuit breaker, is required for the network connection, contains the Modbus address (1 to 99) declared by the user via the two dials in front. It automatically adapts (baud rate, parity) to the Modbus network in which it is installed.

or

■ IFE, the Ethernet interface for LV breaker, enables an intelligent modular unit (IMU). For example, a Masterpact NT/NW or Compact NSX circuit breaker to be connected to an Ethernet network. Each circuit breaker has its own IFE and a corresponding IP address.

#### For drawout device, the Cradle Management option must be added:

IO input/output interface module for LV circuit breaker is delivered with withdrawable devices ordered with the COM option for cradle management. It must be installed on a DIN rail near the device. It must be connected to the ULP system and to the position contacts (CD, CT, CE) that transmit the position of the device in the cradle.

## For communicating remote control, option with XF and MX1 communicating voltage releases must be added:

The XF and MX1 communicating voltage releases are equipped for connection to the "device" communication module.

The remote-tripping function (MX2 or MN) are independent of the communication option. They are not equipped for connection to the "device" communication module.

For more information on the communication option, refer to the:

- ULP system user guide
- IO module user guide
- IFE user guide

## **Communication** Communication architecture

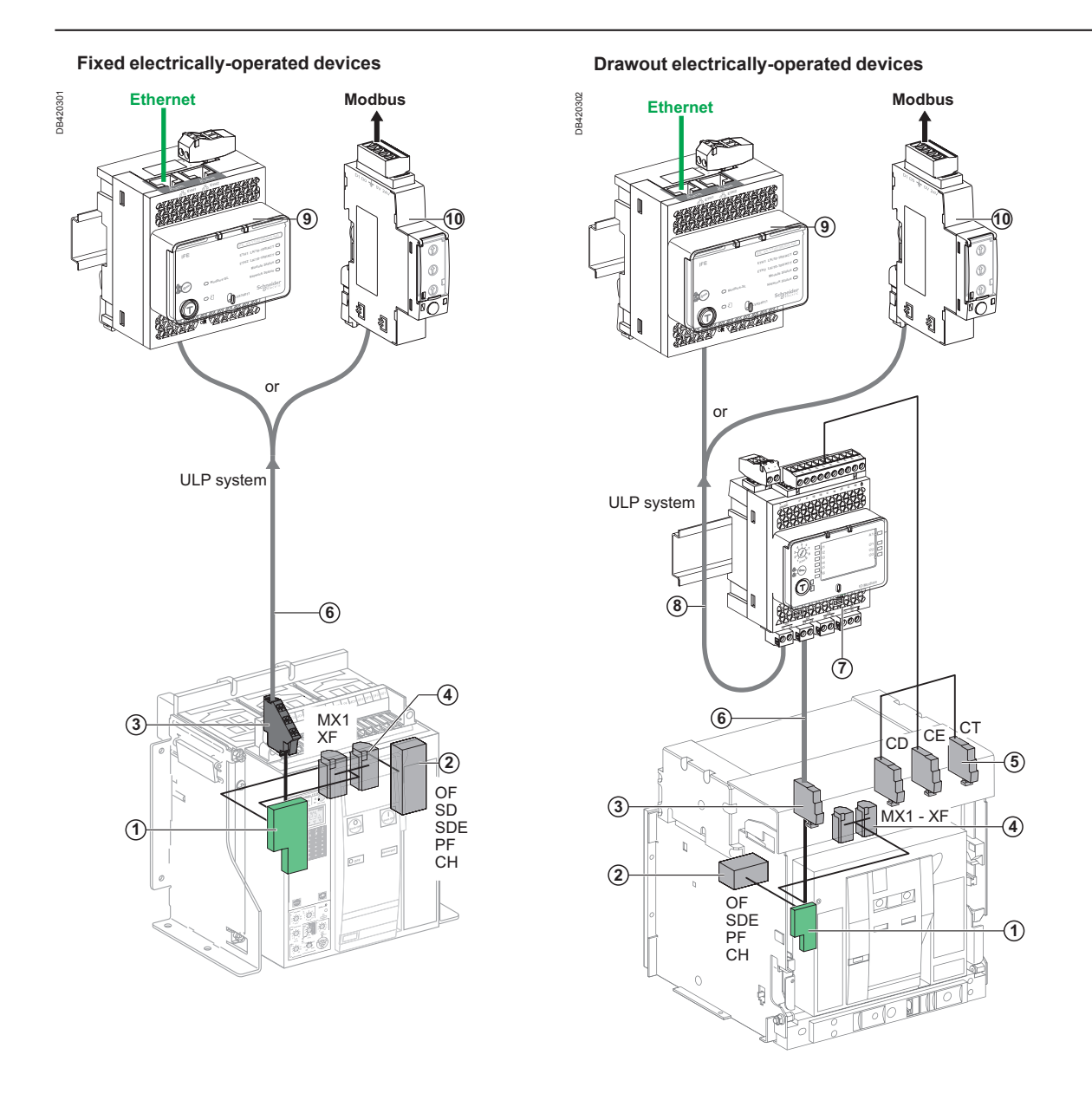

- 1 BCM ULP
- 2 OF, SDE ... microswitches
- 3 COM terminal block (E1 to E6)
- 4 MX1 and XF communicating voltage releases
- 5 CE, CD and CT contacts
- 6 Breaker ULP cord
- 7 IO module
- 8 ULP cord
- 9 IFE module
- 10 IFM module

## Optional M2C and M6C contacts

#### An alarm is issued if the Alarm or the

Trip + Alarm mode was set for the given protection function.

#### Important

The M2C and M6C contacts require an auxiliary power supply. See the "Power supply" section in the technical appendix.

#### Wiring diagram for M2C contacts.

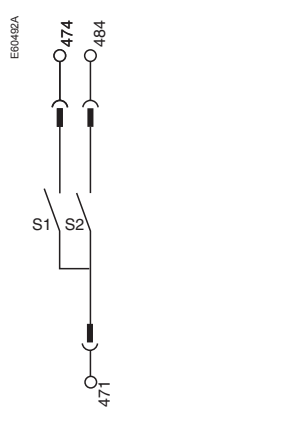

#### Wiring diagram for M6C contacts

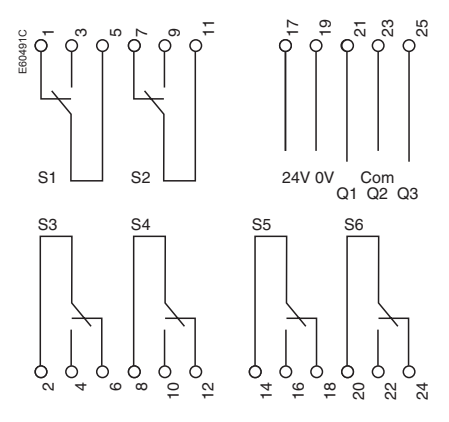

- Available types of contacts:
- $\hfill\square$  M2C: up to two contacts maximum, S1 and S2
- □ M6C: up to six contacts maximum, S1 to S6.
- Current protection:
  - 🗆 U min
- □ U max □ U unbal.
- □l∔

🗆 li

□ Isd

- □ I Alarm
- I unbal
- □ 11 max
- □ 12 max
- □ 13 max
- □ IN max.
- Load shedding and reconnection:
- current I
- power P.

DB120002

Latching settings:

□ non-latching contact: the contact remains activated as long as the fault that caused the alarm has not been cleared

Voltage protection:

Other protection:

□ phase rotation.

□ F min

□ F max

□ rP max

□ latching contact: the contact remains activated until it is reset ("Reset menu") □ time-delay contact: the contact remains activated for the duration of an adjustable time delay or until it is reset ("Reset menu").

- □ locked to 1: the contact is forced to 1 for an automation test
- □ locked to 0: the contact is forced to 0 for an automation test.

Contact operating diagram for long-time protection

| Ir threshold         | T1 tr delay      |                                       |  |
|----------------------|------------------|---------------------------------------|--|
|                      | T2 = 1 sec       |                                       |  |
|                      |                  | t                                     |  |
| lr LED               |                  | Press                                 |  |
| Internal alarm       |                  | -                                     |  |
| Non-latching contact |                  |                                       |  |
| Time-delay contact   | delay 1 to 360 s | Reset possible before<br>end of delay |  |
| Latching<br>contact  |                  | Reset possible<br>only after T2 = 1 s |  |

Contact operating diagram for short-time, instantaneous and ground-fault protection

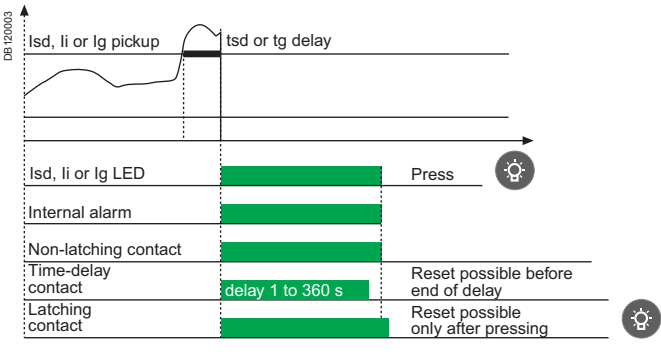

#### Contact operating diagram for the other protection functions

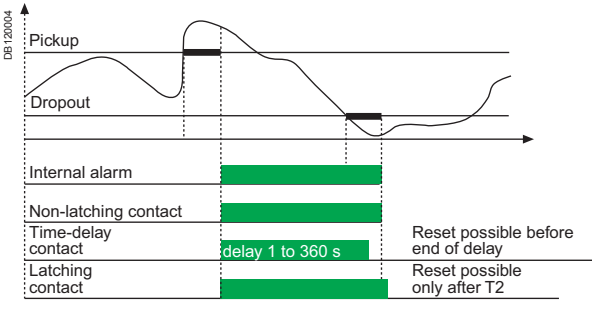

## Setting up the optional M2C / M6C contacts

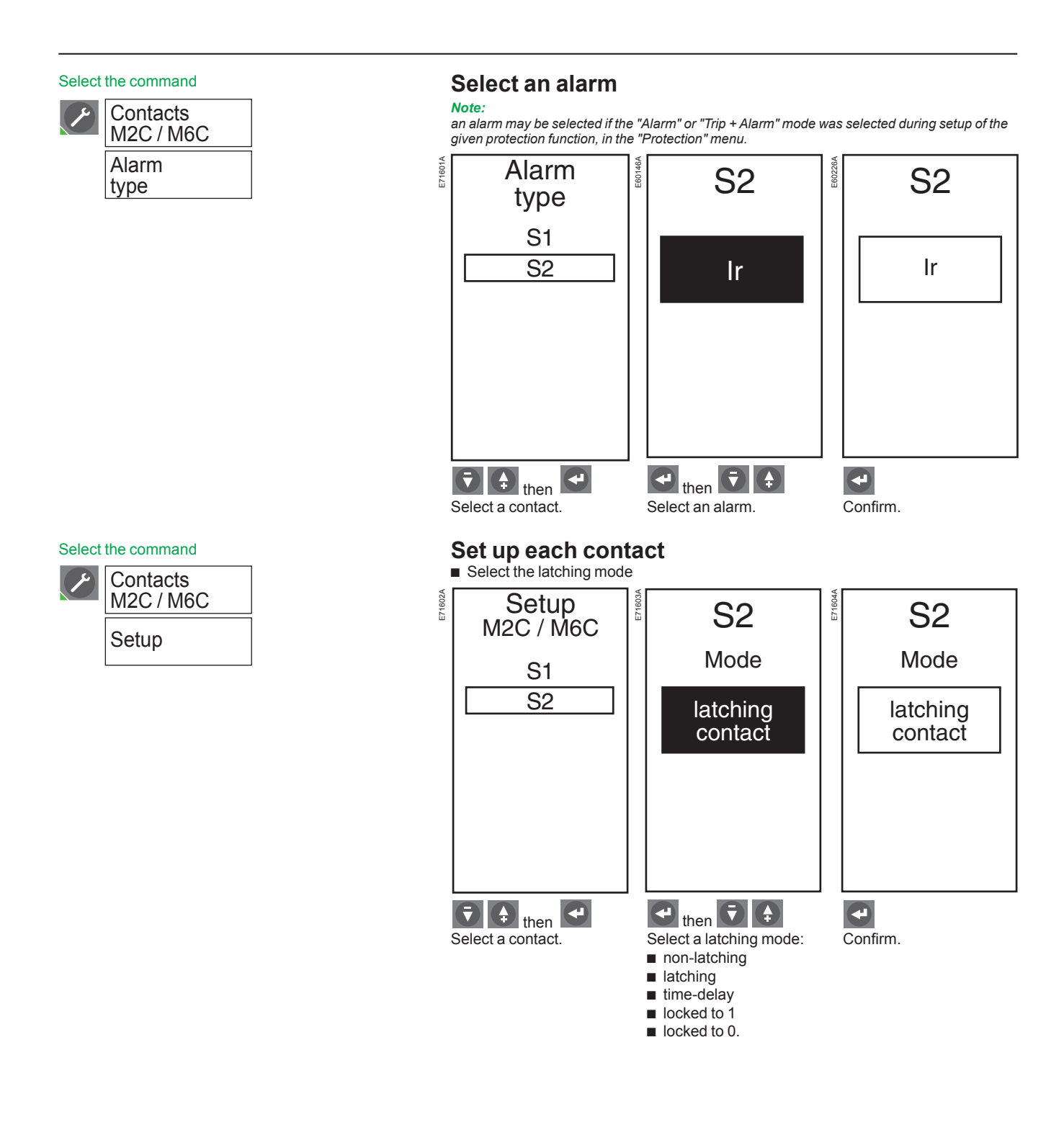

## Setting up the optional M2C / M6C contacts

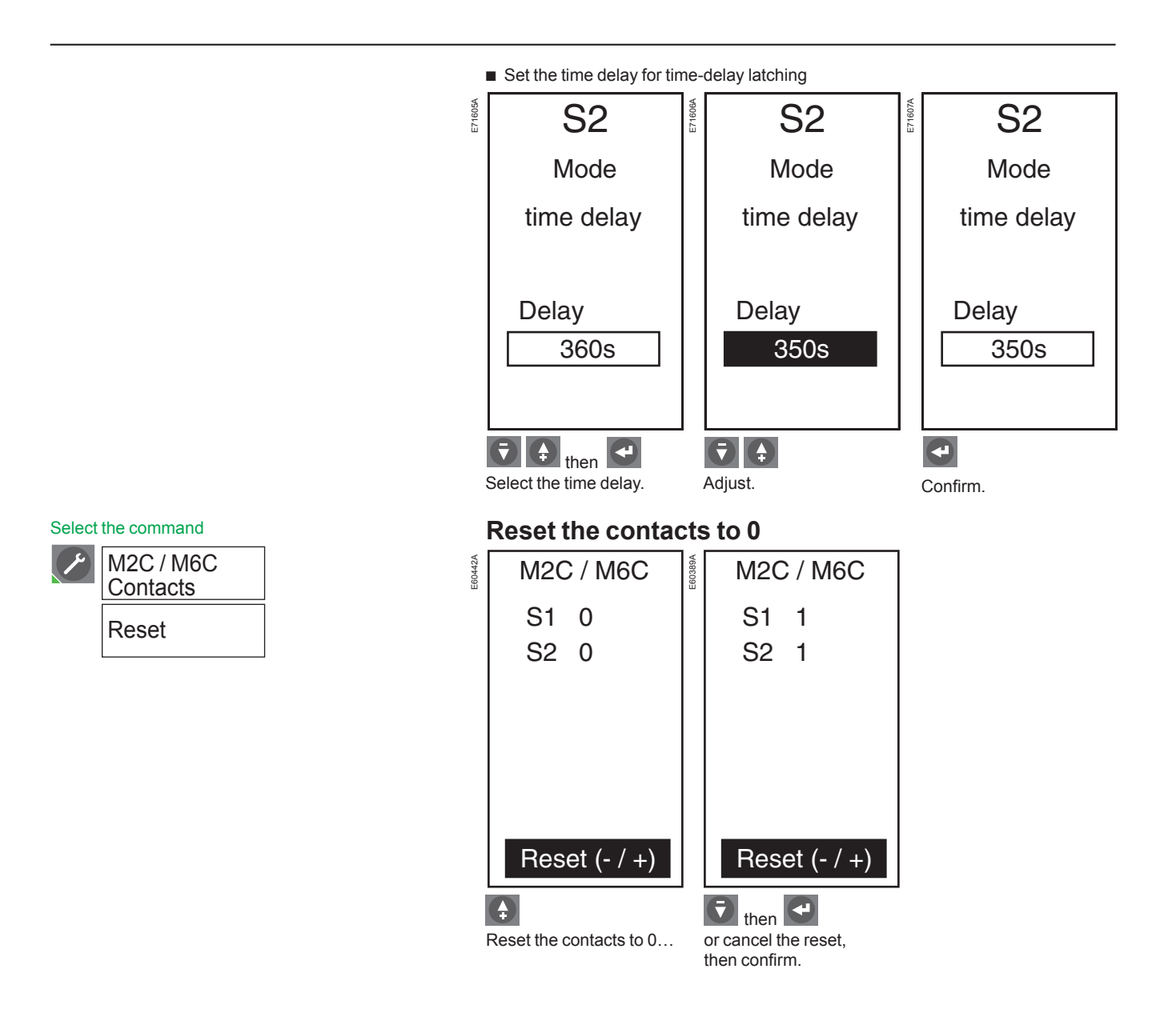

## Setting up the Micrologic control unit

Prior to setting up the protection functions or carrying out measurements,

- the following operations are required: selection of the display language
- selection of the display langua
  entry of the date and time
- entry of the circuit-breaker type
- entry the new or sign
- entry the power sign
- selection of the transformation ratio between the primary and secondary windings
- if an auxiliary voltage transformer is installed
- entry of the rated frequency.

71608/

#### Select the display language

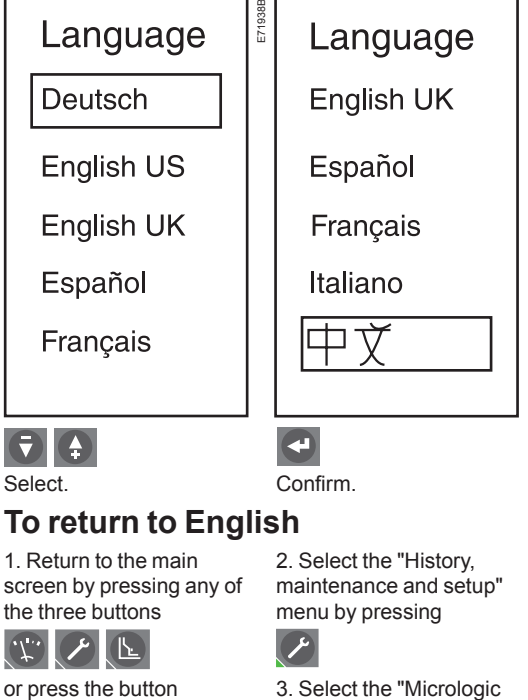

718101

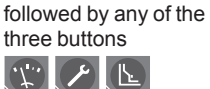

3. Select the "Micrologic setup" menu by moving the cursor up on the first menu. Move the cursor down on the third menu and confirm

by pressing

4. Select the "Language" menu by moving the cursor up on the first menu. Confirm by pressing

Select the command

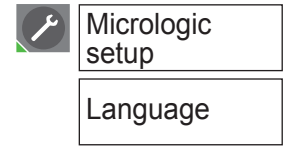

Select the command

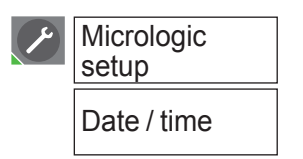

Schneider

If the time is set via a communications module, any previous manual setting is automatically erased.

#### Set the date and time

Enter the date and time for time-stamping purposes in the trip and alarm histories.

4

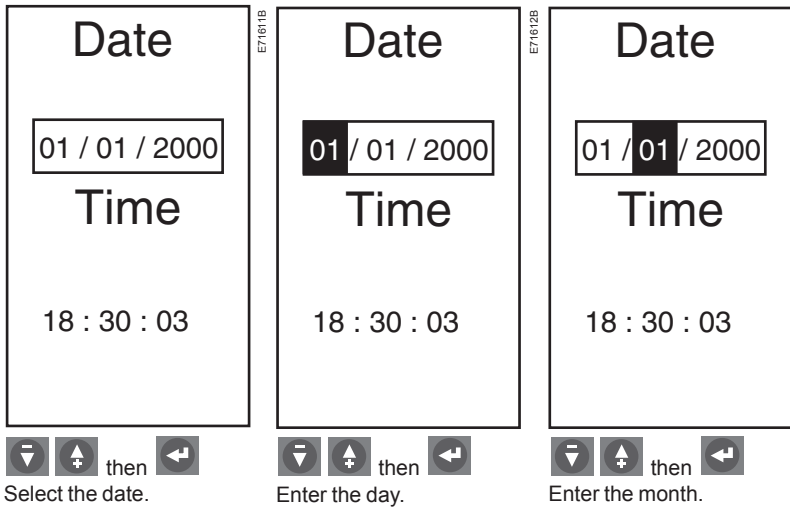

The resolution of the time setting is 20 ms.

## Setting up the Micrologic control unit

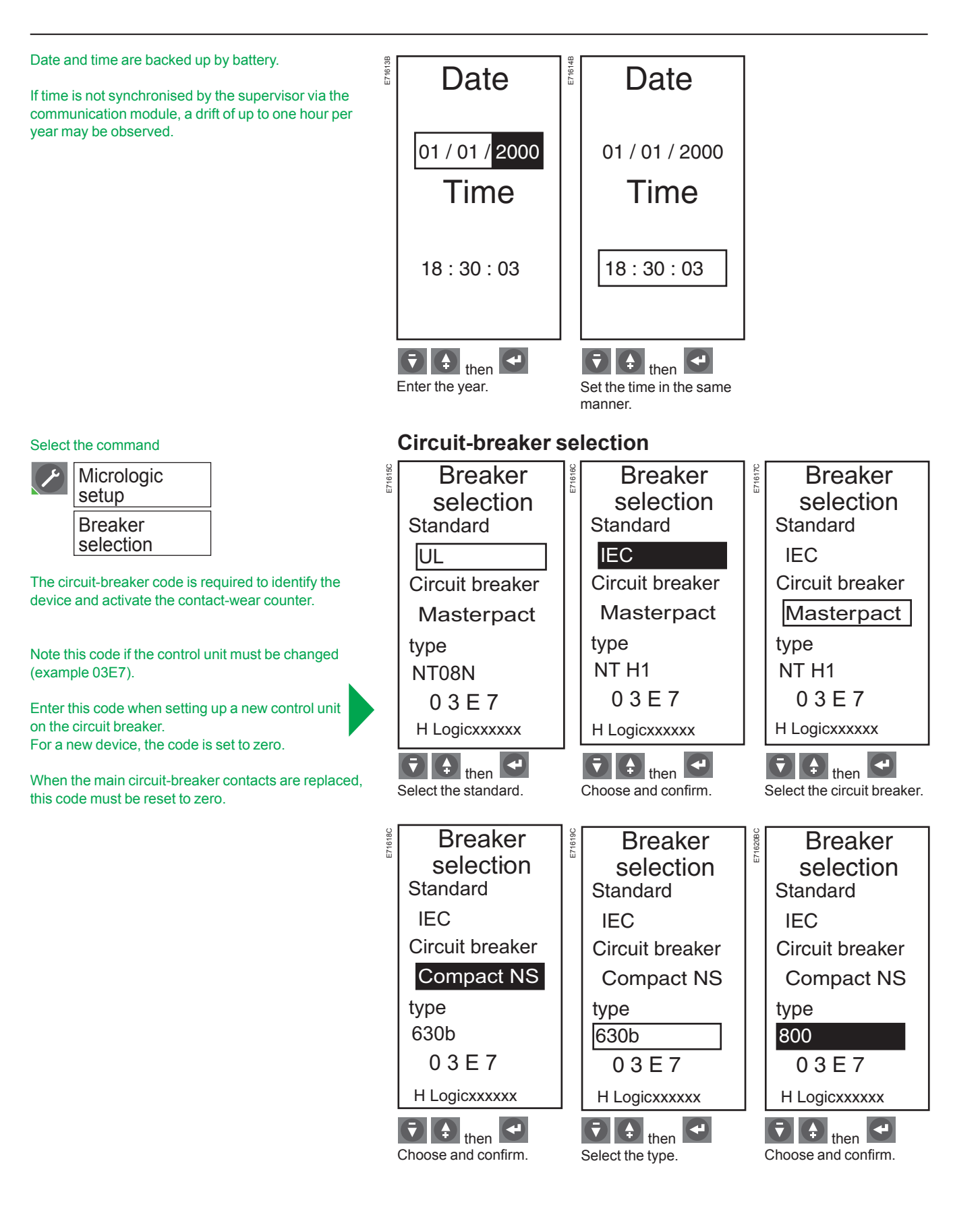

## Setting up the Micrologic control unit

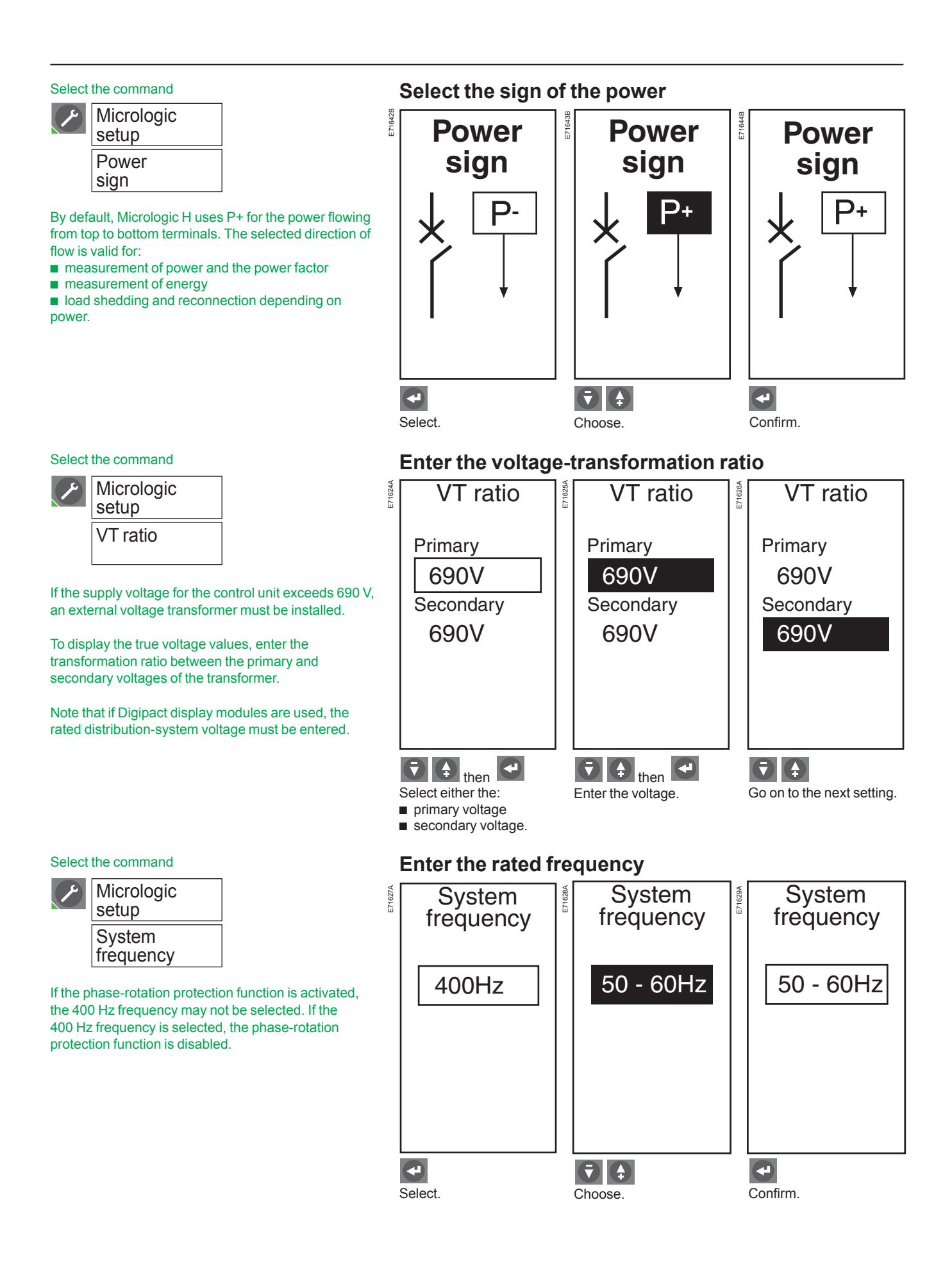

## Setting up the metering functions

#### Select the command

| ۶ | Metering<br>setup |
|---|-------------------|
|   | System<br>type    |

#### Important

The neutral current IN cannot be measured with the "3-phase, 3-wire, 3-CT" and "3-phase, 4-wire, 3-CT" types.

For a 3-pole device, the neutral, if distributed, must be connected to terminal VN of the Micrologic H control unit.

See the "Overview of functions" section for information on the available types of measurements.

#### Prior to setting up the protection functions or carrying out measurements, the following operations are required: entry of the system type

- selection of the calculation mode for the demand current
- selection of the calculation mode for the demand power
- select the power sign
- select the sign convention for the power factor measurement.

#### Select the system type

- The Micrologic H control unit offers three measurement options:
- 3 phases, 3 wires, 3 CTs (method using two wattmeters)
- The currents on phases I1, I2 and I3 are displayed.
- The current on the neutral IN is not displayed.

The phase-to-phase voltages U12, U23 and U31 are displayed. The phase-to-neutral voltages V1N, V2N and V3N are not displayed.

- 3 phases, 4 wires, 3 CTs (method using three wattmeters)
- The currents on phases I1, I2 and I3 are displayed.
- The current on the neutral IN is not displayed.
- The phase-to-phase voltages U12, U23 and U31 are displayed.
- The phase-to-neutral voltages V1N, V2N and V3N are displayed.
- 3 phases, 4 wires, 4 CTs (method using three wattmeters)
- The currents on phases I1, I2 and I3 are displayed.
- The current on the neutral IN is displayed.

The phase-to-phase voltages U12, U23 and U31 are displayed. The phase-to-neutral voltages V1N, V2N and V3N are displayed.

#### Note:

it is advised not to use the "3-phase, 4-wire, 4-CT" type of measurement unless the neutral is effectively connected to the control unit (four-pole circuit breaker with an external voltagemeasurement input).

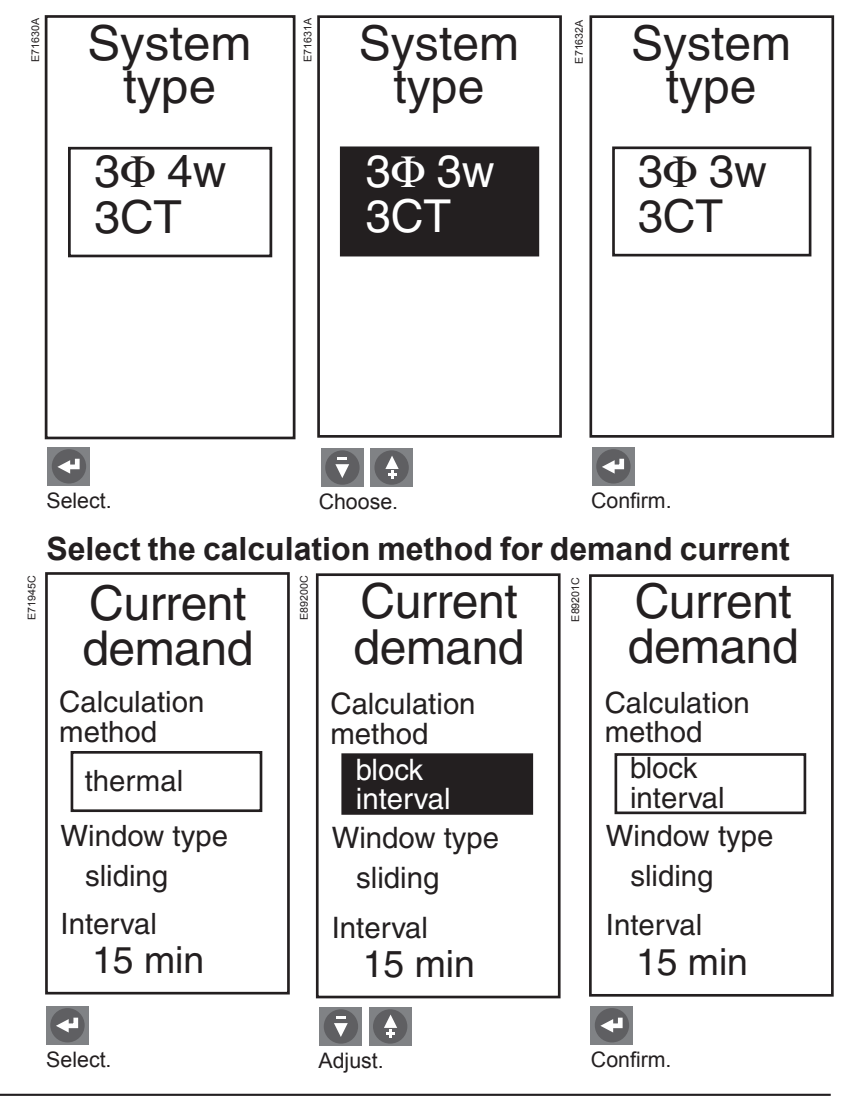

#### Select the command

| Y | Metering<br>setup |  |
|---|-------------------|--|
|   | Current demand    |  |

Thermal method based in I<sup>2</sup>t calculation.

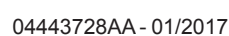

Schneider

## Setting up the metering functions

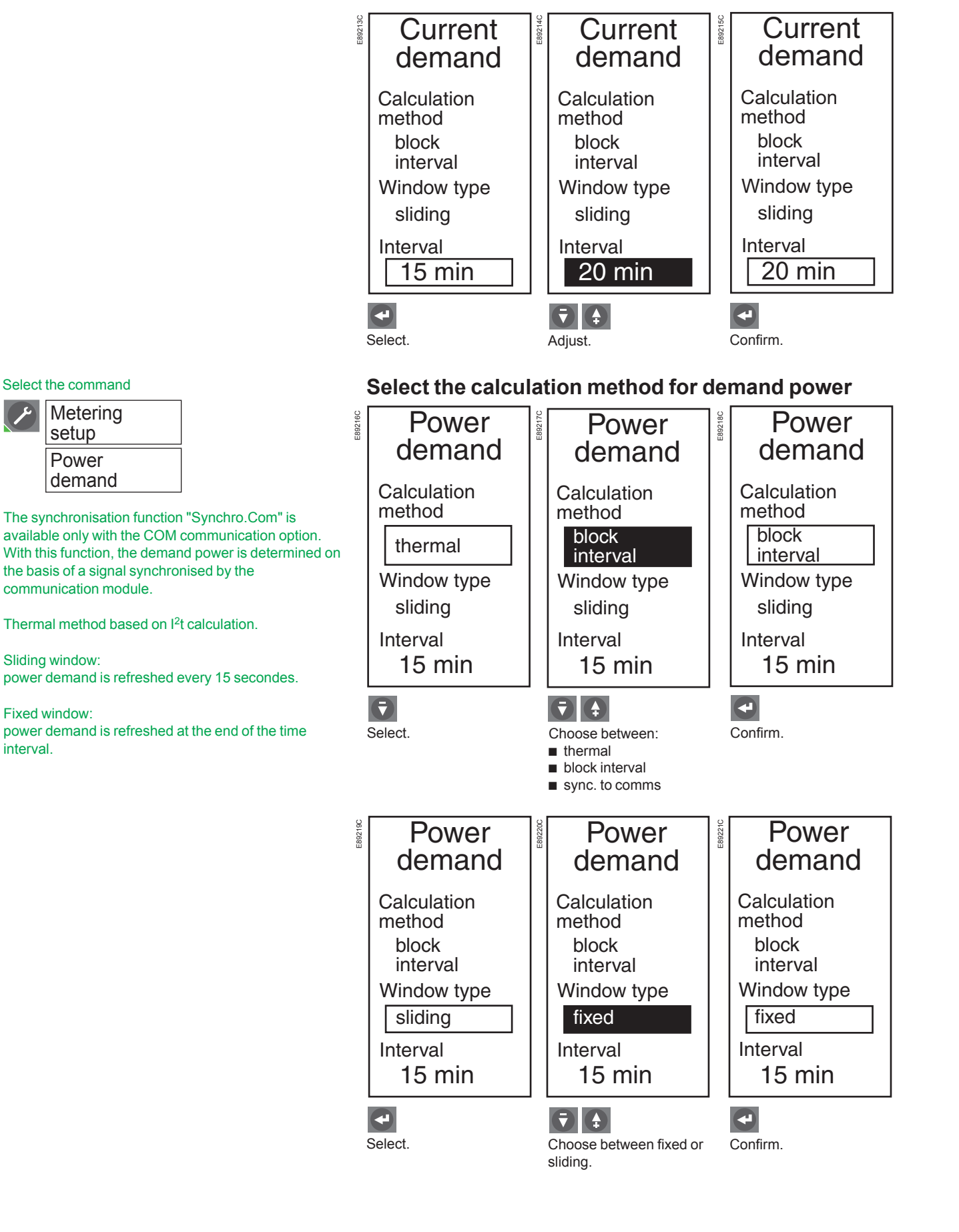

Sign

conventions.

## Setting up the metering functions

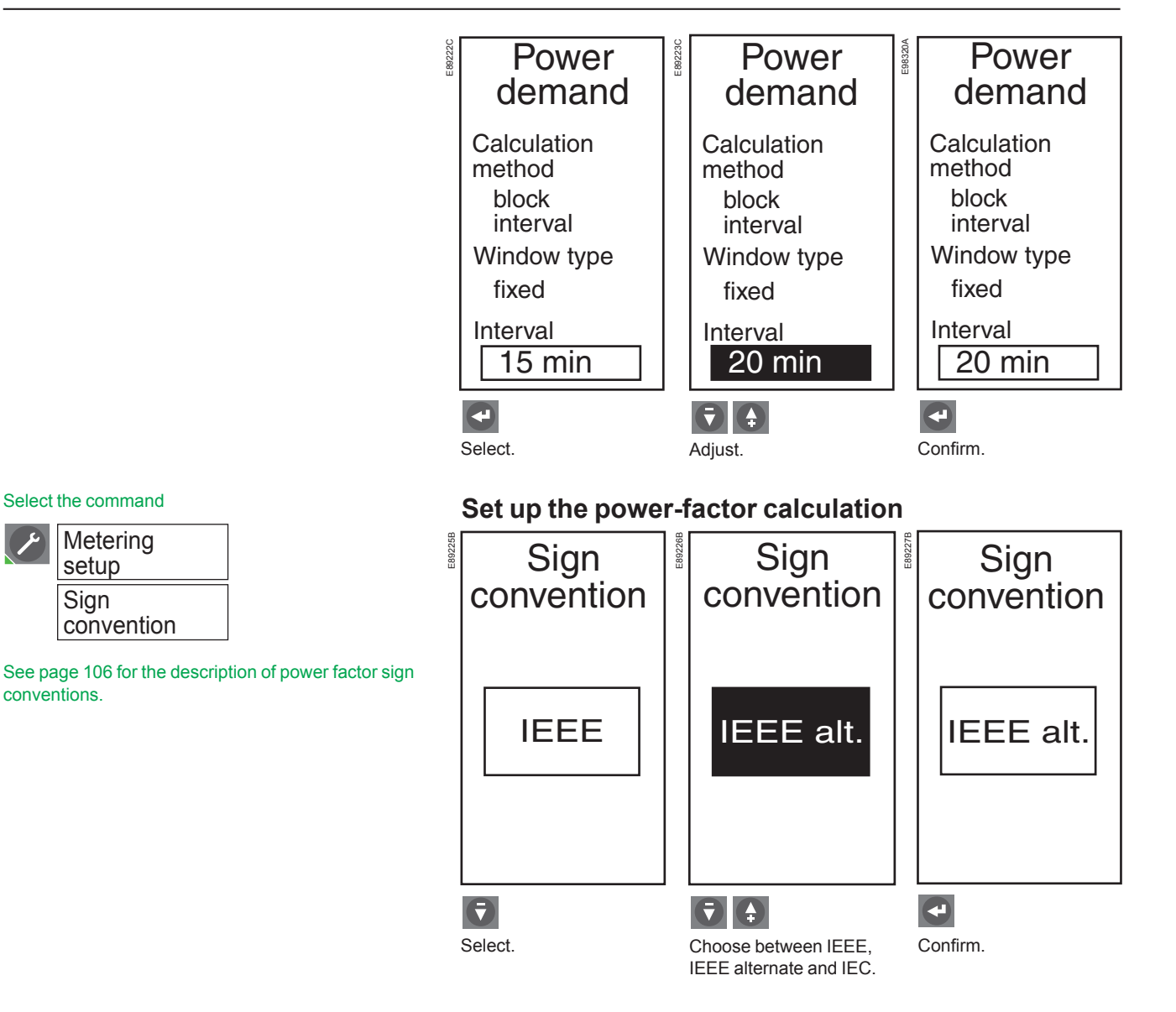

04443728AA - 01/2017

## Setting up the COM communications option

#### Select the command

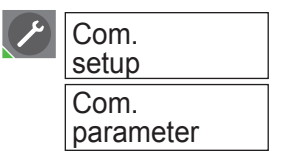

As soon as the communications option is connected, the control unit recognises it and displays the type of module on the graphic screen.

Automatic time updates are possible only with the Modbus system.

- When a COM communications option is used, it is necessary to:
- set up the COM communications option
- authorise remote setting of the Micrologic control unit
- authorise remote control of the circuit breaker.

#### Set up the Modbus address

The setting of the Modbus address depends on the COM option.

| COM option                                          | Modbus address                                                                                                    | Modbus address range                                                                                                    |
|-----------------------------------------------------|----------------------------------------------------------------------------------------------------|----------------------------------------------------------------------------------------------------|
| BCM or BCM ULP not<br>connected to IFM or<br>IFE    | The Modbus address is set up<br>on the Modbus Com setting<br>screen, with the parameters of<br>the communication option (see<br>below). | 1 to 47                                                                                                    |
| BCM ULP connected to IFM                            | The Modbus address is set up<br>on the 2 address rotary<br>switches on the front panel of<br>the IFM.                                   | 1 to 99<br>Value 0 is forbidden because it is<br>reserved for broadcasting<br>messages.                                     |
| BCM ULP connected<br>to IFM with legacy<br>firmware | The Modbus address is set up<br>on the 2 address rotary<br>switches on the front panel of<br>the IFM.                                   | 1 to 47<br>Value 0 is forbidden because it is<br>reserved for broadcasting<br>messages.<br>Values 48 to 99 are not allowed. |
| BCM ULP connected to IFE                            | The Modbus address is fixed and cannot be changed.                                                                                      | 255                                                                                                    |

#### View and set up the communications option

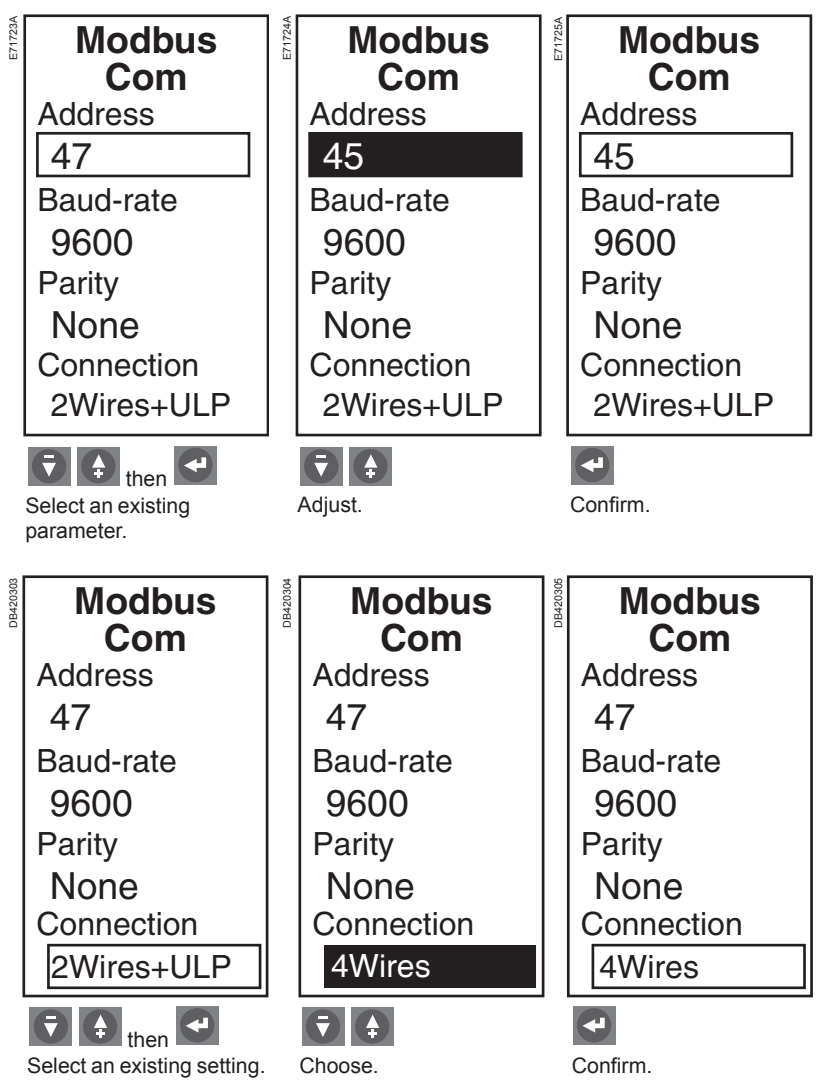

## Setting up the COM communications option

#### Select the command

| Com.<br>setup      |
|--------------------|
| Remote<br>settings |

The access code is a password that must be provided by the supervisor prior to accessing the Micrologic settings.

If the operator does not enter a specific access code, the default access code is 0000 and is requested by the supervisor.

#### Authorise remote setup of Micrologic

To authorise the remote setup of the Micrologic control unit equipped with a BCM or BCM ULP, access permit must be set to YES on the Remote settings screen.

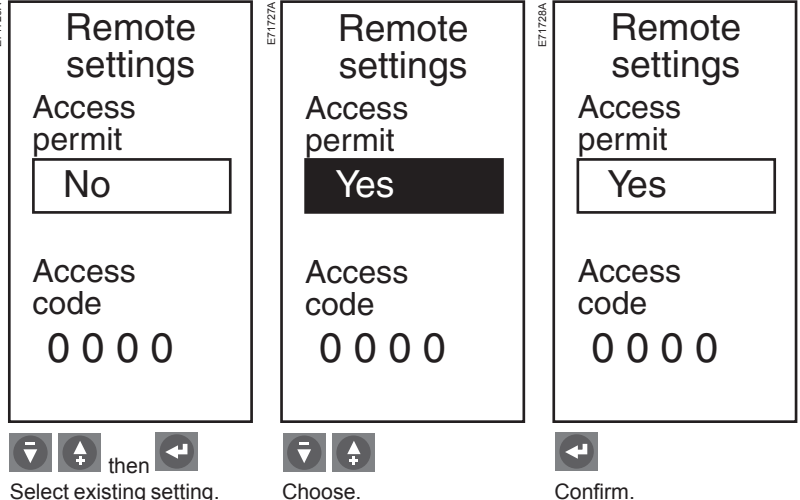

Select existing setting.

If the BCM or BCM ULP is connected to an IFM or IFE communication interface, the IFM or IFE locking pad must be set to UNLOCK (padlock open).

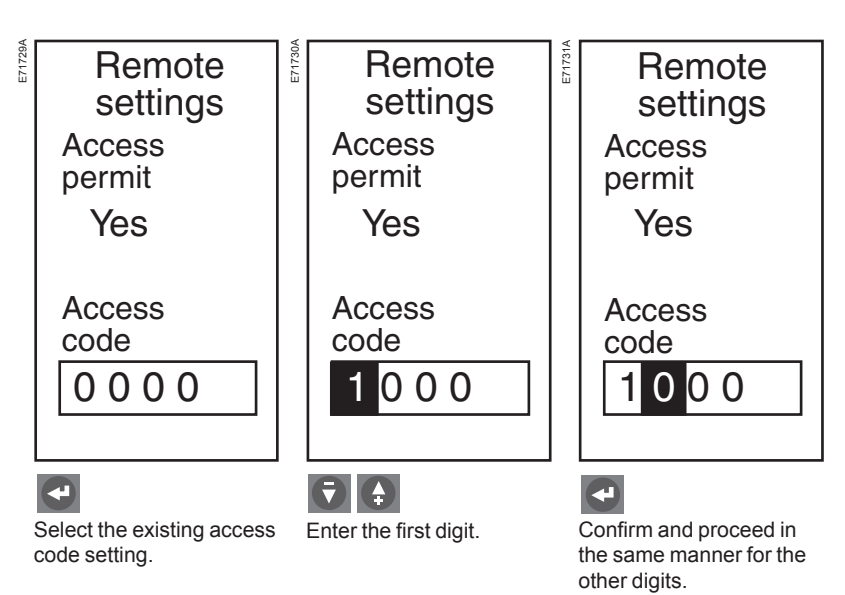

## Setting up the COM communications option

| Select the command<br>Com.<br>setup                                                                        | Authorise remote control of the circuit breaker<br>To authorise the remote control of the circuit breaker, Auto must be set on the<br>Remote control screen.                                                                                                    |                                                                                                    |                                                                                                    |  |
|----------------------------------------------------------------------------------------------------|----------------------------------------------------------------------------------------------------|----------------------------------------------------------------------------------------------------|----------------------------------------------------------------------------------------------------|--|
| Remote<br>control                                                                                          | Remote<br>control                                                                                                    | Remote<br>control                                                                                                    | Remote<br>control                                                                                                  |  |
| It is possible to set circuit-breaker control to local only<br>("Manual") or to local and remote ("Auto"). | Manual                                                                                                    | Auto                                                                                                    | Auto                                                                                                    |  |
|                                                                                                    | •                                                                                                    | <b>T</b>                                                                                                    | •                                                                                                    |  |
|                                                                                                    | Press enter.                                                                                                    | Select Auto or Manual.                                                                                                    | Confirm.                                                                                                    |  |
|                                                                                                    | If the circuit breaker is con<br>set to authorise the remote<br>On FDM121 display uni<br>FDM121 Control menu<br>On IO module with preo<br>switches connected to the<br>Remote control mode (I<br>Enable close order (I4 =<br>On IFM or IFE commun<br>on UNLOCK (padlock ope | e control of the circuit breaker:<br>it, set the circuit breaker in rem<br>lefined application 2 (breaker a<br>10 module inputs to:<br>1 = 1)<br>= 1)<br>ication interface, the IFM or IF<br>en). | each ULP module must be<br>note control mode on the<br>application), set the selector<br>E locking pad must be set |  |
|                                                                                                    | For more information on th<br>ULP system user guide<br>IO module user guide<br>IFE user guide<br>FDM121 user guide                                                                                                    | ne communication option, refe                                                                                                    | r to the:                                                                                                    |  |
|                                                                                                    |                                                                                                    |                                                                                                    |                                                                                                    |  |

# Fine adjustment of the long-time I<sup>2</sup>t, short-time and instantaneous settings using the keypad

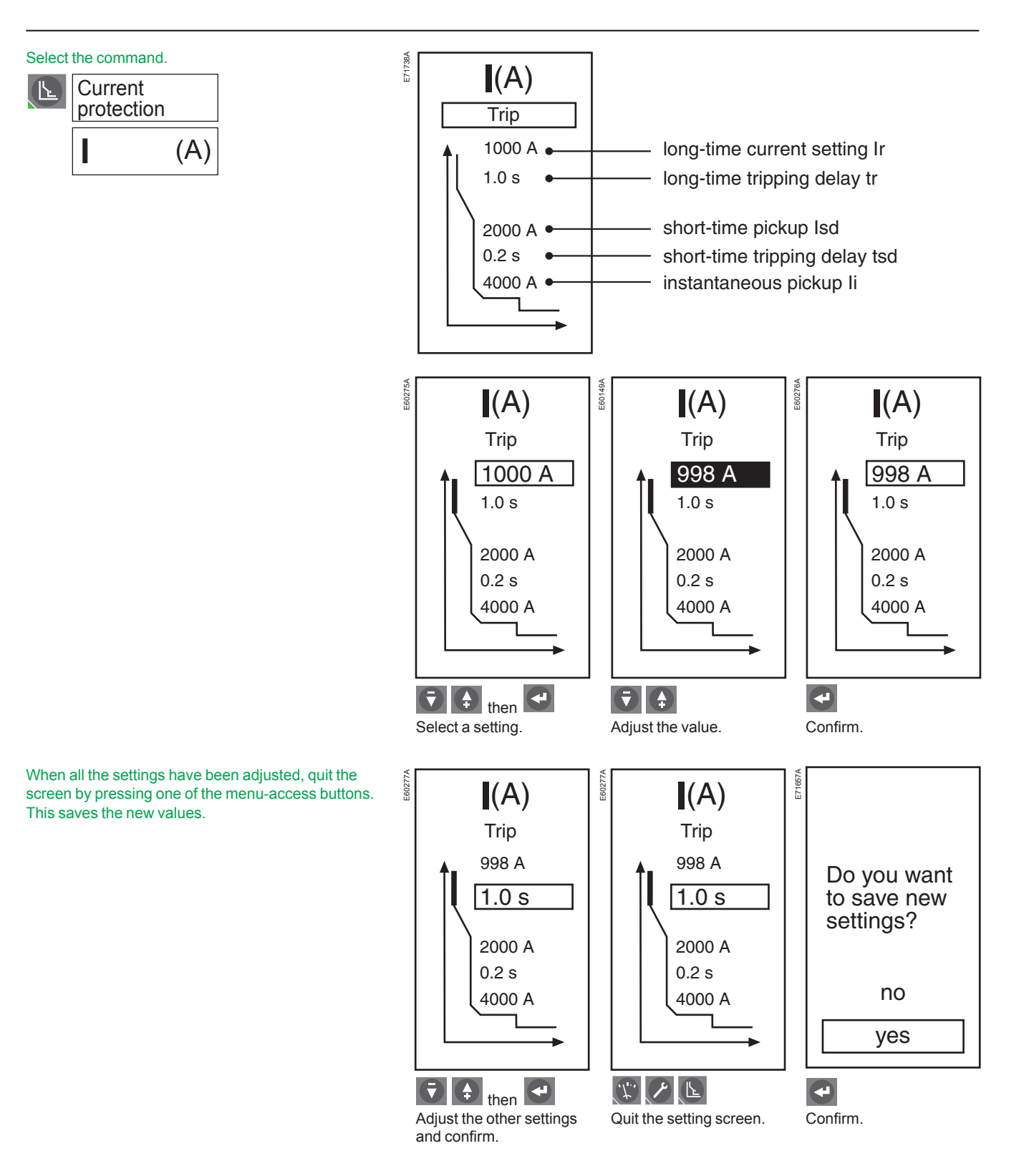

## Fine adjustment of the long-time Idmtl, short-time and instantaneous settings using the keypad

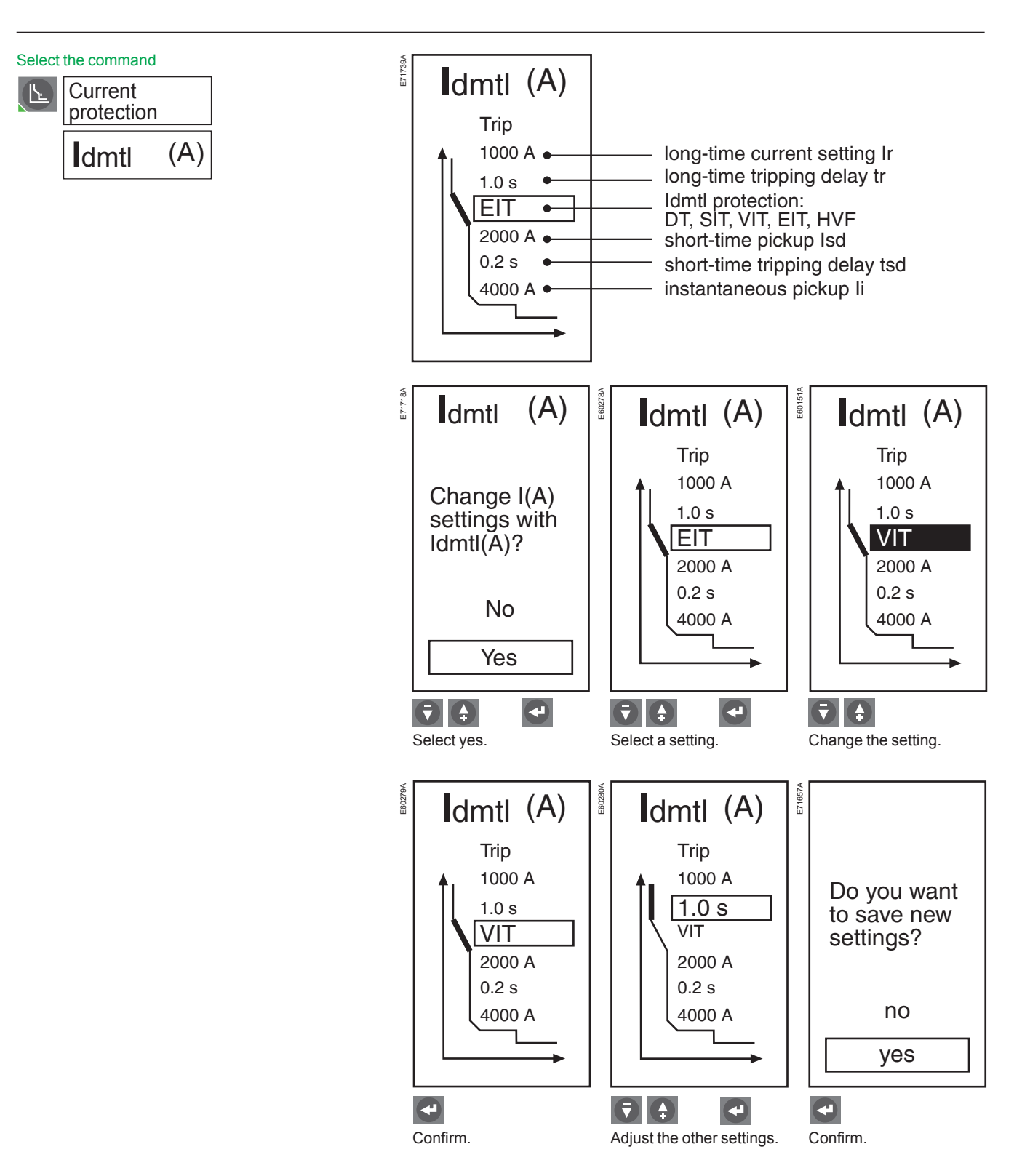

## Fine adjustment of the groundfault and earth-leakage protection setting using the keypad

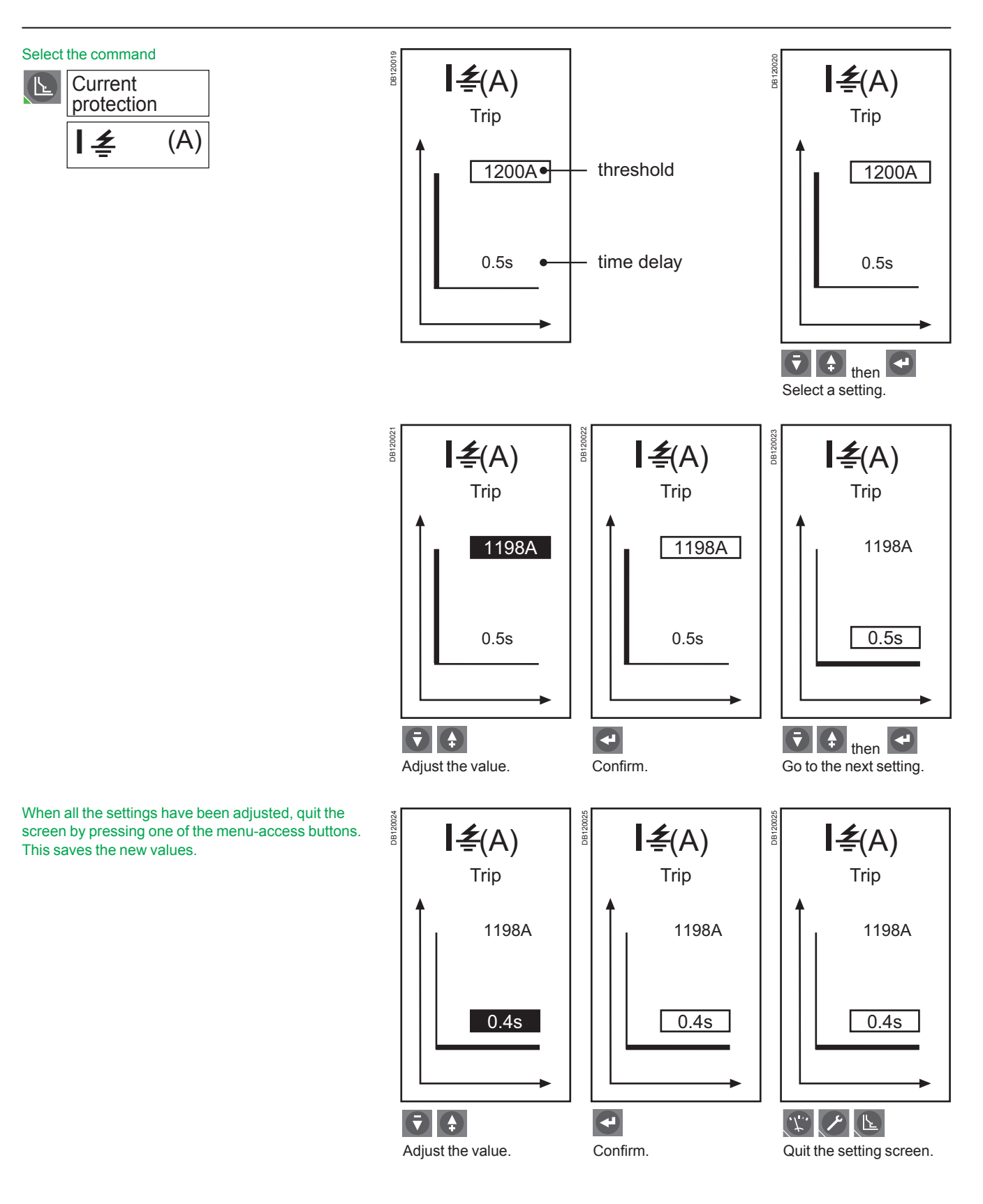

## Setting the neutral protection

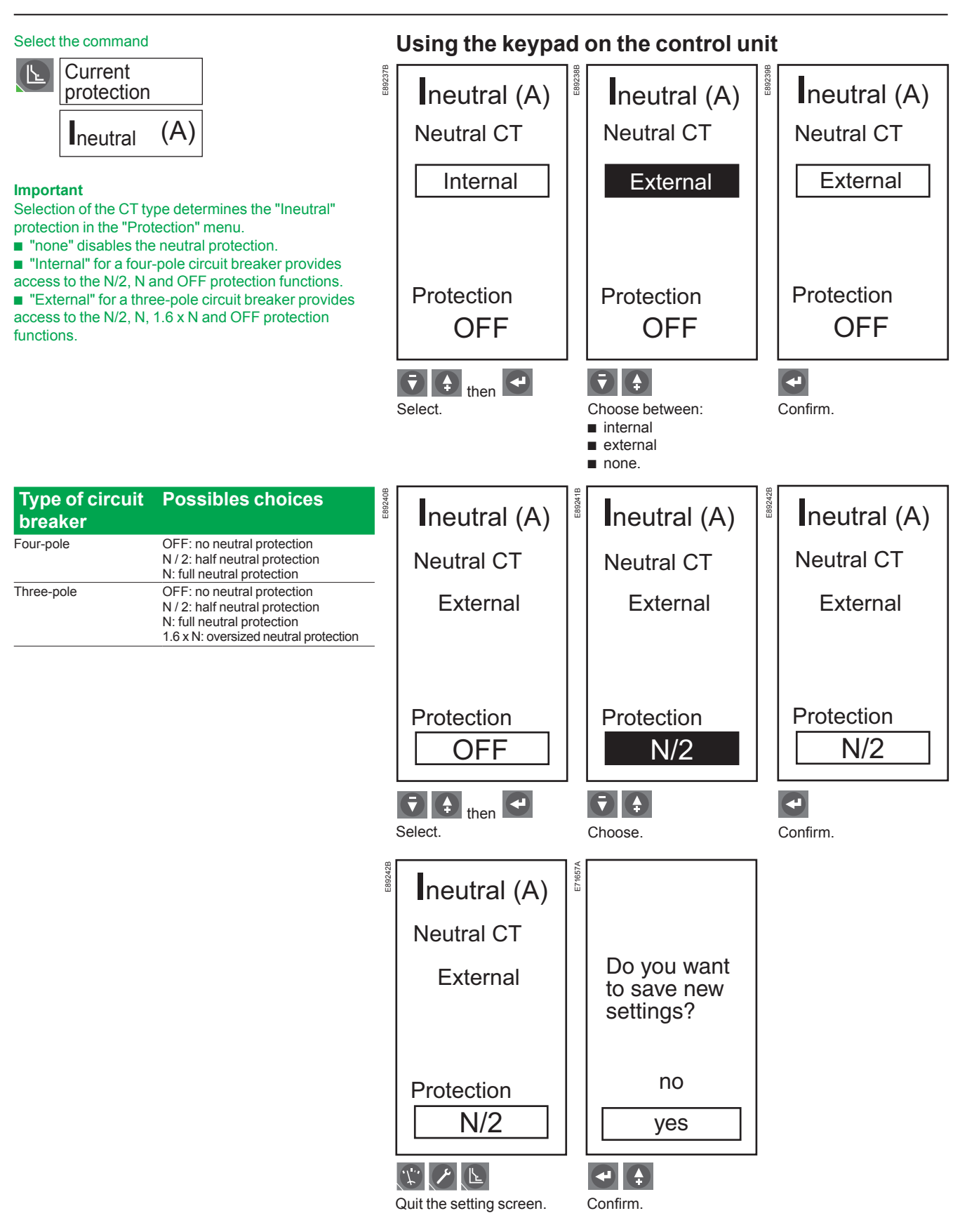

Note:

On four-pole circuit breakers, setting of the neutral using the keypad is limited by the dial setting.

## Setting the I $\leq$ , I unbal, Tmax, U min, Umax, U unbal, rP max, F min, F max, and phase-rotation protection functions using the keypad

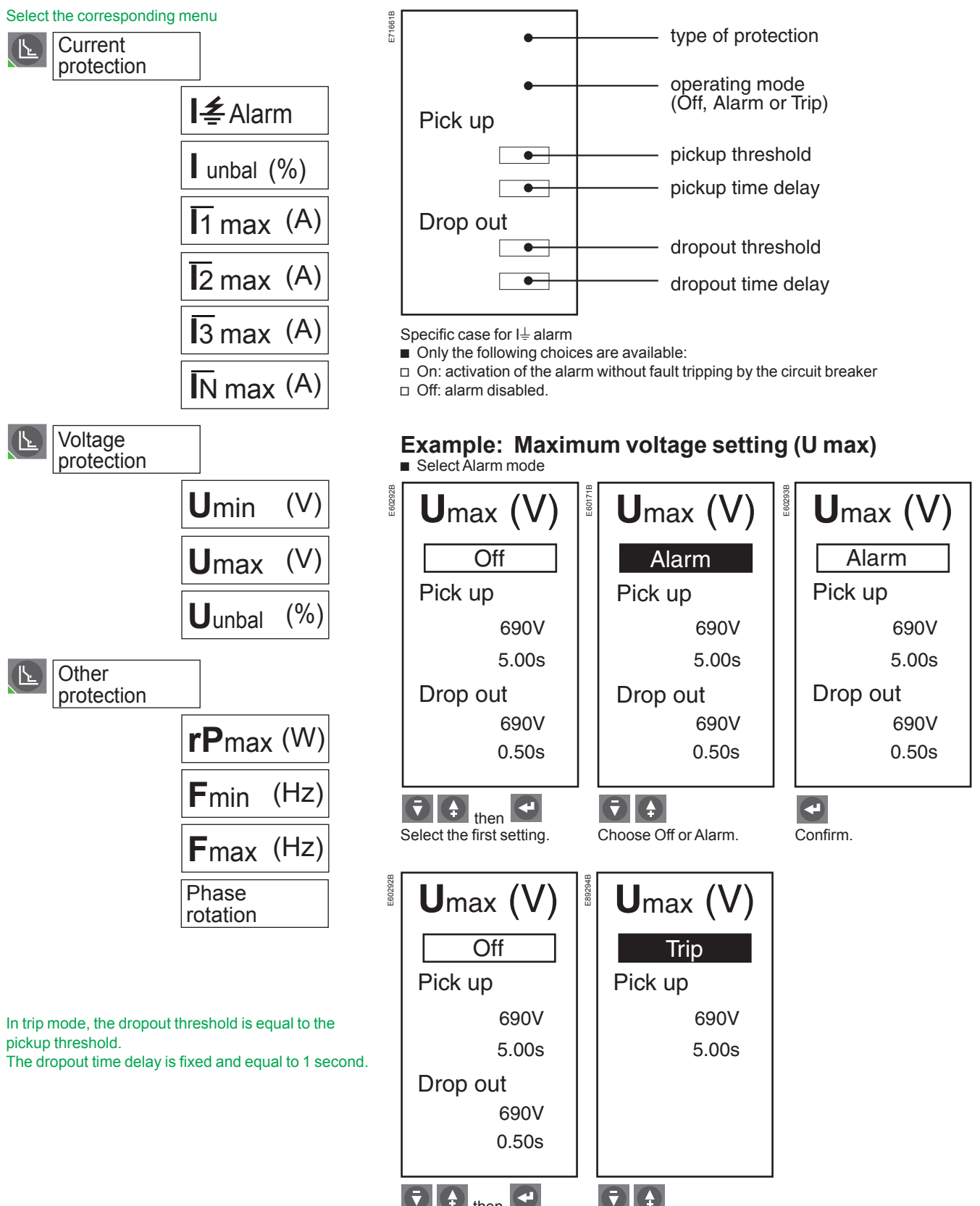

Select the first setting.

Choose Trip.

Schneider

## Setting the I $\leq$ , I unbal, $\overline{I}$ max, U min, U max, U unbal, rP max, F min, F max, and phase-rotation protection functions using the keypad

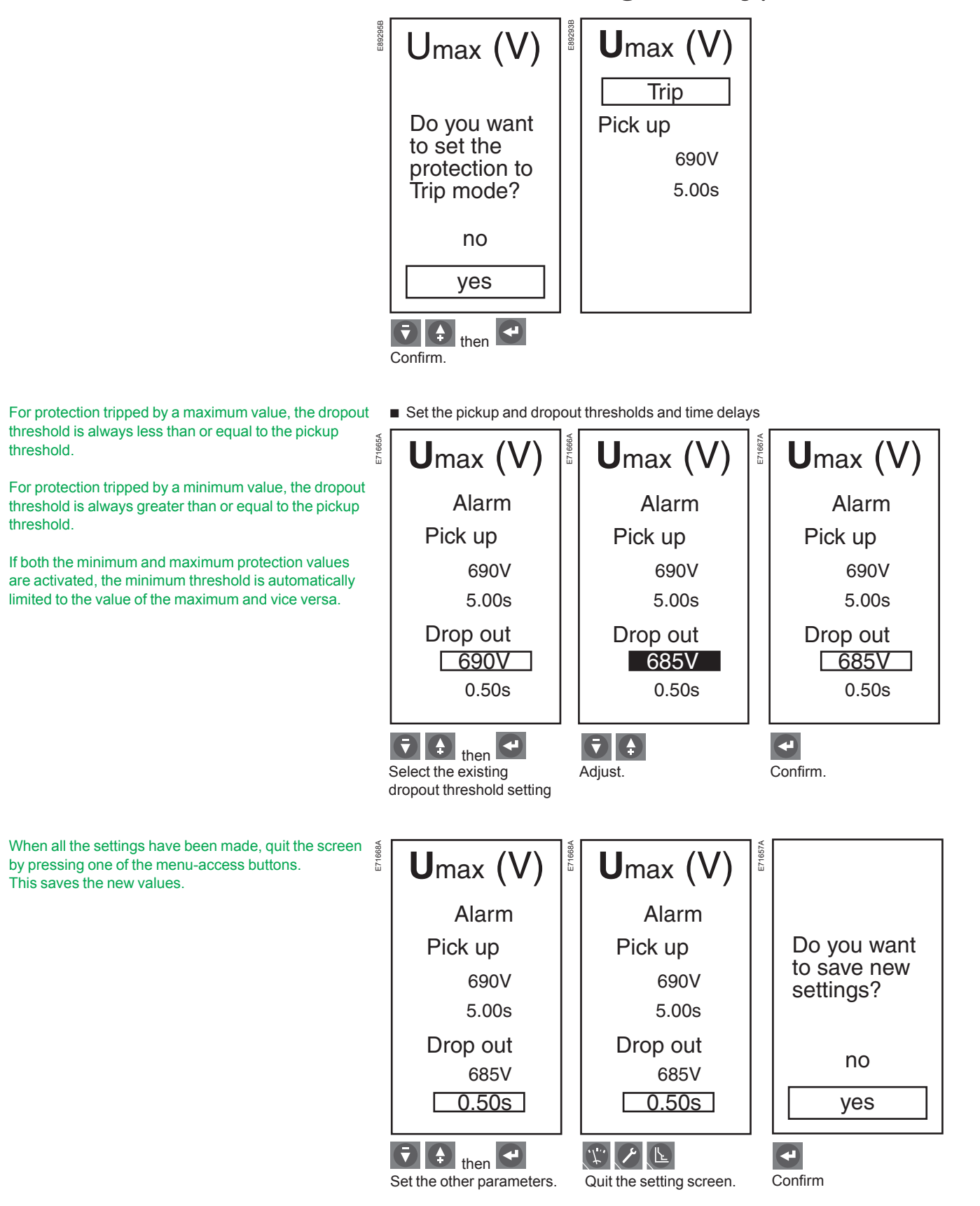

## Setting load shedding / reconnection

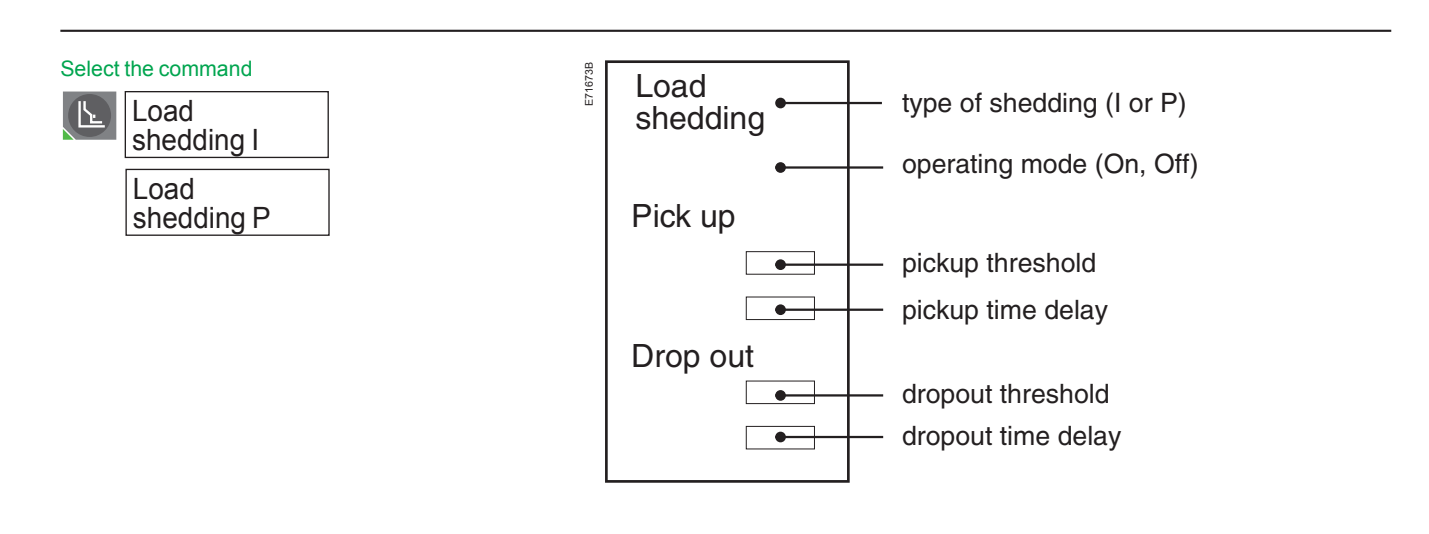
# Setting load shedding / reconnection

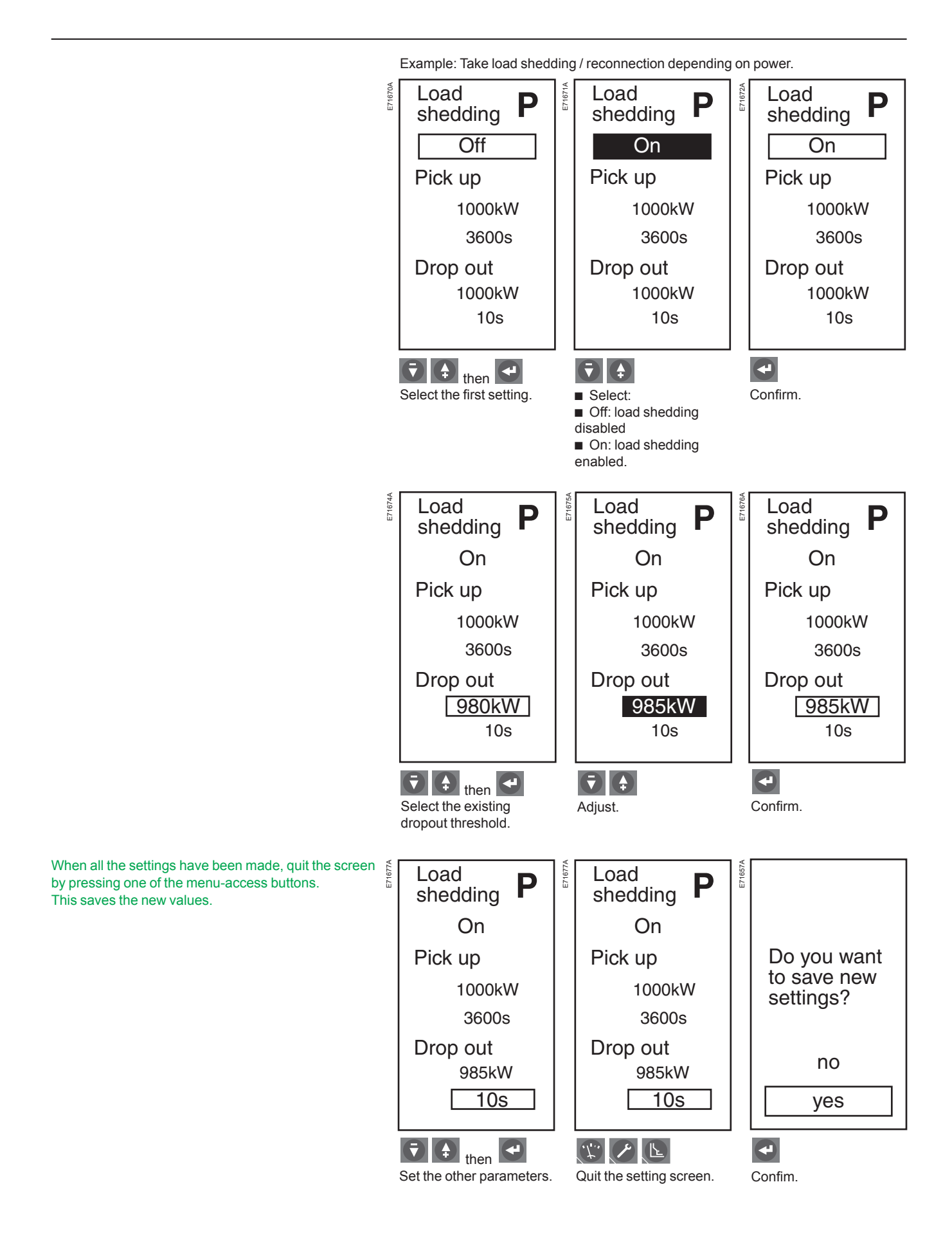

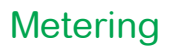

Only the measurements for the phase (1, 2, 3) and neutral currents are displayed on the main screen.

The neutral current is displayed if the neutral CT is set to internal or external (see "Ineutral (A)" settings in the "Current protection" menu).

#### Continuous current measurement

The bargraph displays the value in amperes of the most heavily loaded phase.

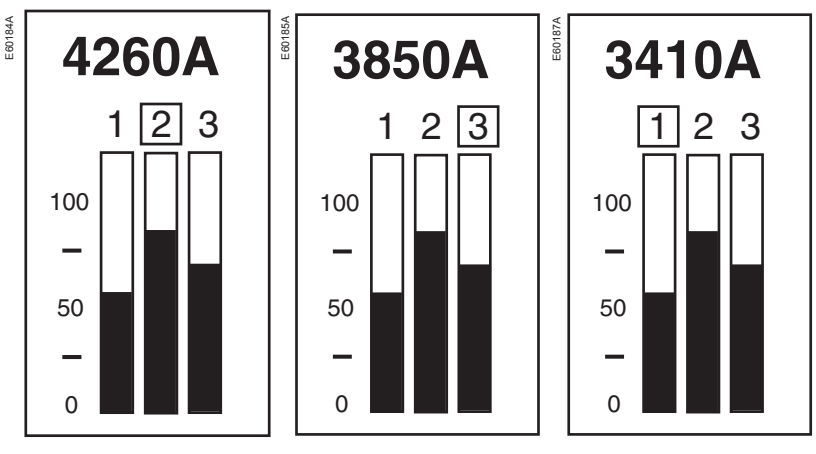

The **t** and **t** buttons may be used to display the currents on the three phases. If the operator no longer uses the buttons for a few seconds, the bargraph returns to the display of the most heavily loaded phase.

#### Measure an instantaneous-current value

Measure the instantaneous currents

E60188A

| inst.          | E60189A |                | l ii | nst.          |
|----------------|---------|----------------|------|---------------|
| l1, l2, l3, lN |         |                | _    | 3410 <b>A</b> |
| Max            |         |                | =    | 4260 A        |
|                |         | l <sub>3</sub> | =    | 3850 A        |
|                |         | I <sub>N</sub> | =    | 200 A         |
|                |         | ا≰             | =    | 13 A          |
|                |         |                |      |               |
|                |         |                |      |               |
| then           |         |                |      |               |
| Select.        |         | View.          |      |               |

Check the instantaneous-current maximeter

| linst.  | instant.                                           |
|---------|----------------------------------------------------|
| Max     | $I_1 = 5600 \text{ A}$<br>$I_2 = 4800 \text{ A}$   |
|         | $I_3 = 4700 \text{ A}$                             |
|         | $I_{N} = 800 \text{ A}$ $I \pounds = 28 \text{ A}$ |
|         | Reset (-/+)                                        |
| Select. | View.                                              |

Select the command

| <i>.t</i> . | I        | (A) |  |
|-------------|----------|-----|--|
|             | Instant. |     |  |

## **Current measurements**

Reset the maximeter

E60192A

| Imax<br>instant. |        |            | E60191A | i                 | l <b>m</b><br>nsta | <b>ax</b><br>ant. |
|------------------|--------|------------|---------|-------------------|--------------------|-------------------|
| I <sub>1</sub>   | =      | 0 A        |         | $I_1$             | =                  | 5600 A            |
| I <sub>2</sub>   | =      | 0 A        |         | $I_2$             | = -                | 4800 A            |
| l <sub>3</sub>   | =      | 0 A        |         | ١ <sub>3</sub>    | = -                | 4700 A            |
| I <sub>N</sub>   | =      | 0 A        |         | I <sub>N</sub>    | =                  | 800 A             |
| ۱ <u>۲</u>       | =      | 0 A        |         | ۱ <u>۲</u>        | =                  | 28 A              |
| Reset (-/+)      |        |            |         | Re                | set                | (-/+)             |
| •                |        |            |         |                   |                    |                   |
| Reset t          | he max | kimeter or |         | cancel the reset. |                    |                   |

Measure a demand-current value

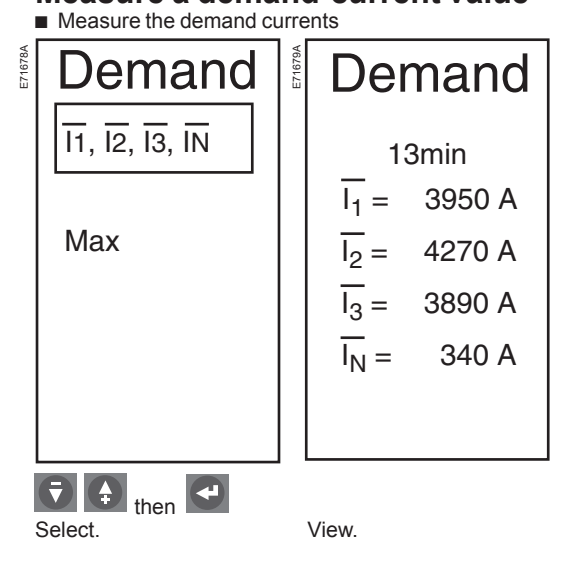

Select the command

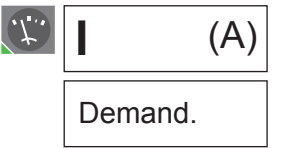

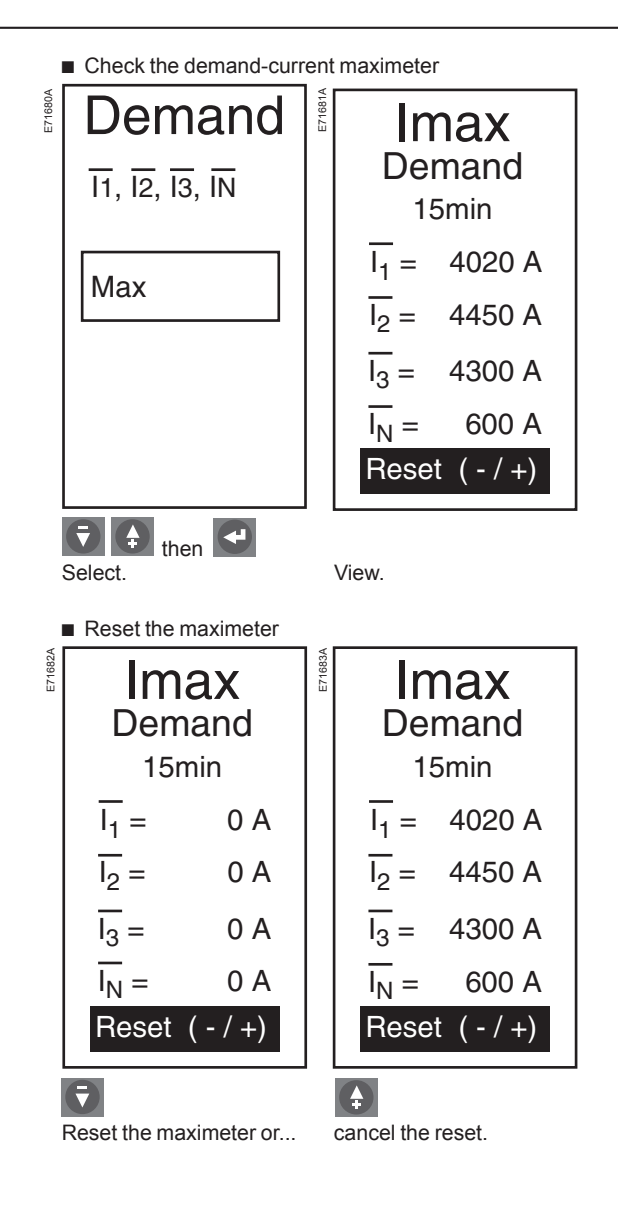

#### Select the command

| <b>U</b> ( | V) |
|------------|----|
|------------|----|

The phase-to-neutral voltages are displayed if the selected system type is 3-phase, 4-wire (see page 55).

E89257B

## Measure an instantaneous-voltage value (U or V)

| U(V)              | Uinst.                                                                                                    |
|-------------------|----------------------------------------------------------------------------------------------------|
| Instant.          | U <sub>12</sub> = 400 V                                                                                           |
| Average $3\Phi$   | $  U_{23} = 404 V$                                                                                                |
| Unbal $3\Phi$     | $ 0_{31} - 401 \rangle$                                                                                           |
| Phase<br>rotation | $\begin{array}{ccc} U_{1N} = & 230 \text{ V} \\ U_{2N} = & 229 \text{ V} \\ U_{3N} = & 233 \text{ V} \end{array}$ |
| Select.           | View.                                                                                                    |

### Measure the average voltage U avg

| E89258B | U(V)<br>Instant. | E71687A | Imax<br>Demand<br>15min |       |  |
|---------|------------------|---------|-------------------------|-------|--|
|         | Average $3\Phi$  |         | $\overline{I_1} =$      | 0 A   |  |
|         | Unbal $3\Phi$    |         | $\overline{I_2} =$      | 0 A   |  |
|         | Phase            |         | I <sub>3</sub> =        | 0 A   |  |
|         | Totation         |         | $\overline{I_N} =$      | 0 A   |  |
|         |                  |         | Reset                   | (-/+) |  |
|         | then             |         |                         |       |  |
|         | Select           |         | View.                   |       |  |

### Measure the voltage unbalance U unbal

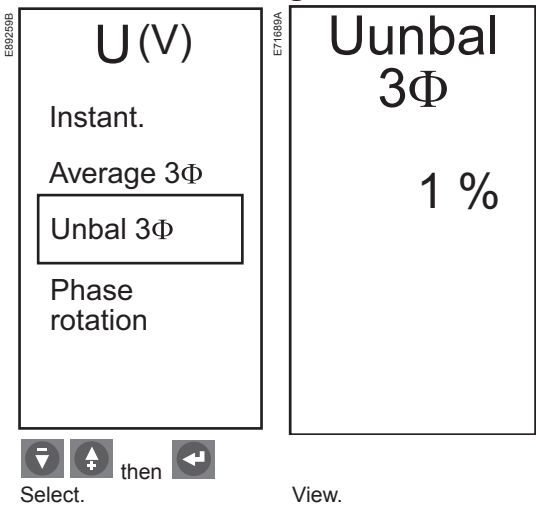

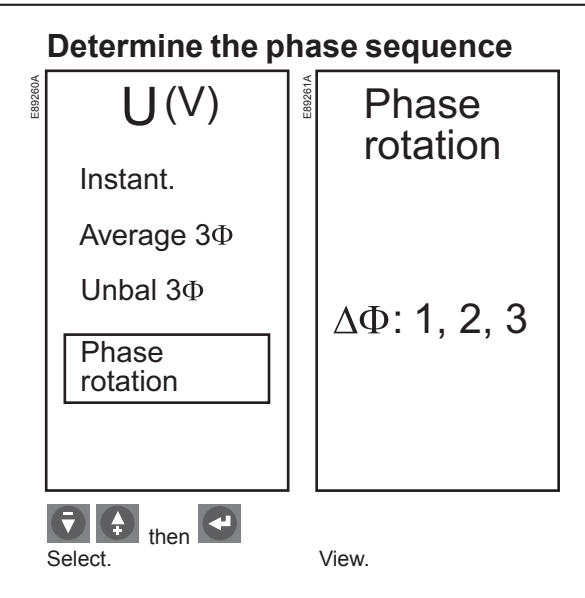

## **Power measurements**

#### Select the command

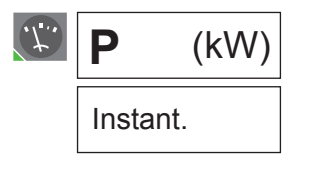

To ensure reliable power and power-factor measurements, the "Power sign" and "Sign convention" parameters must be set.

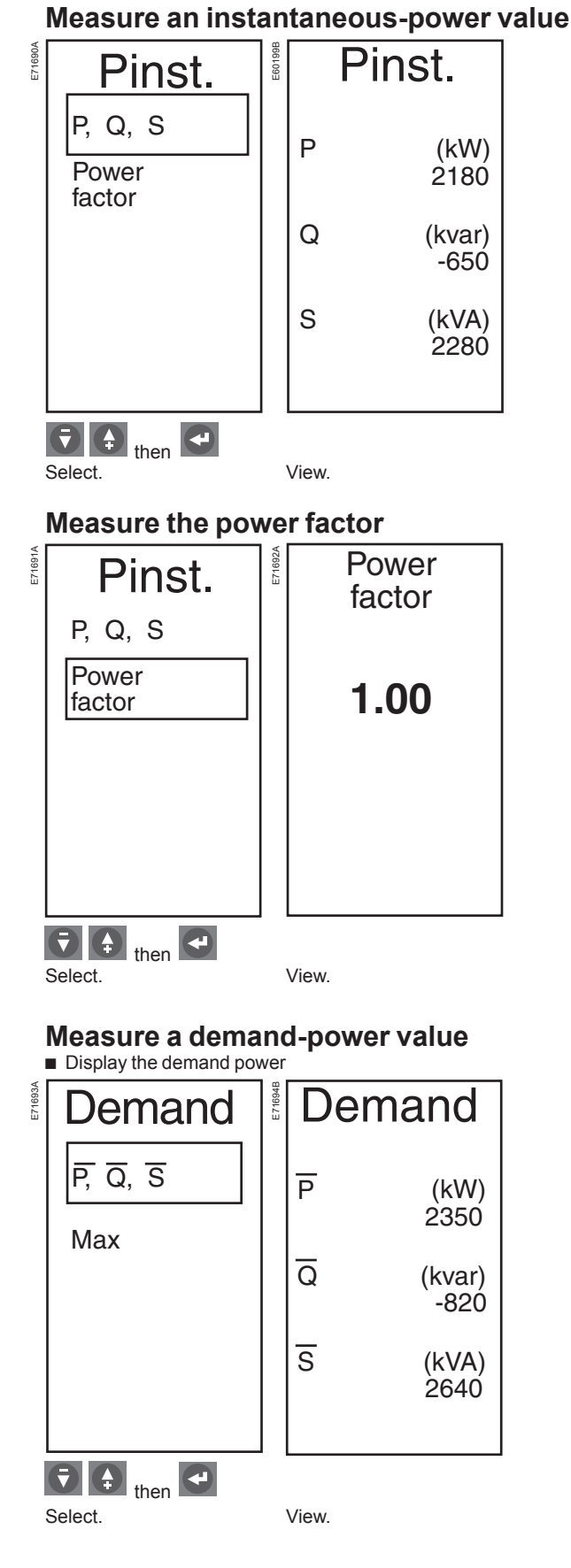

Select the command

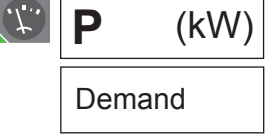

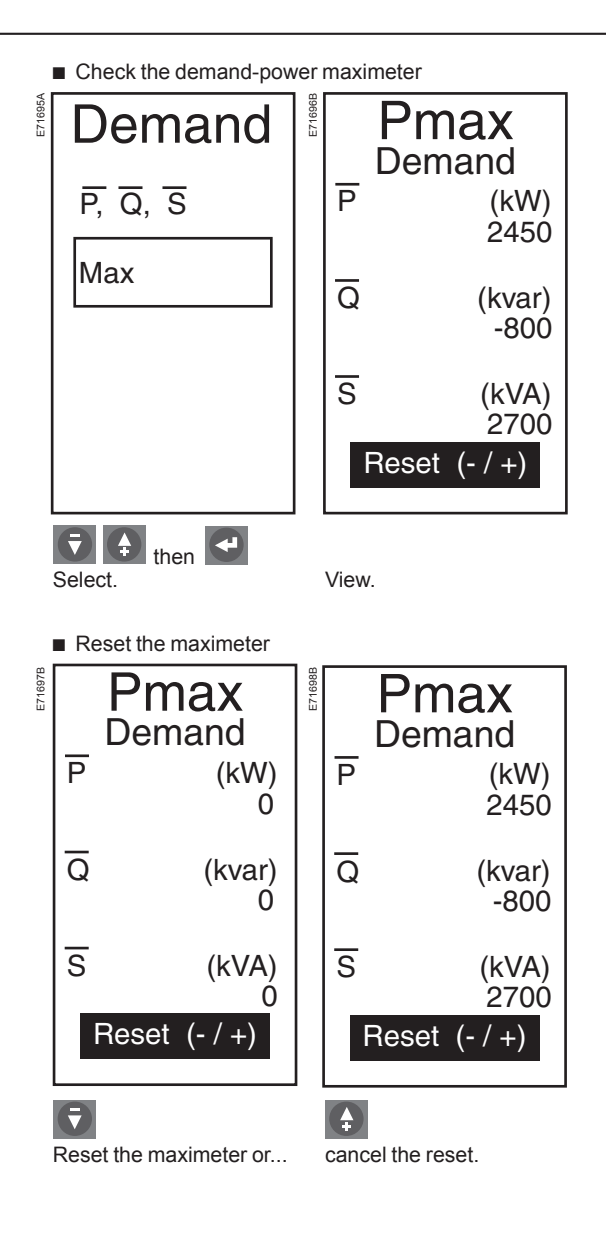

## **Energy measurements**

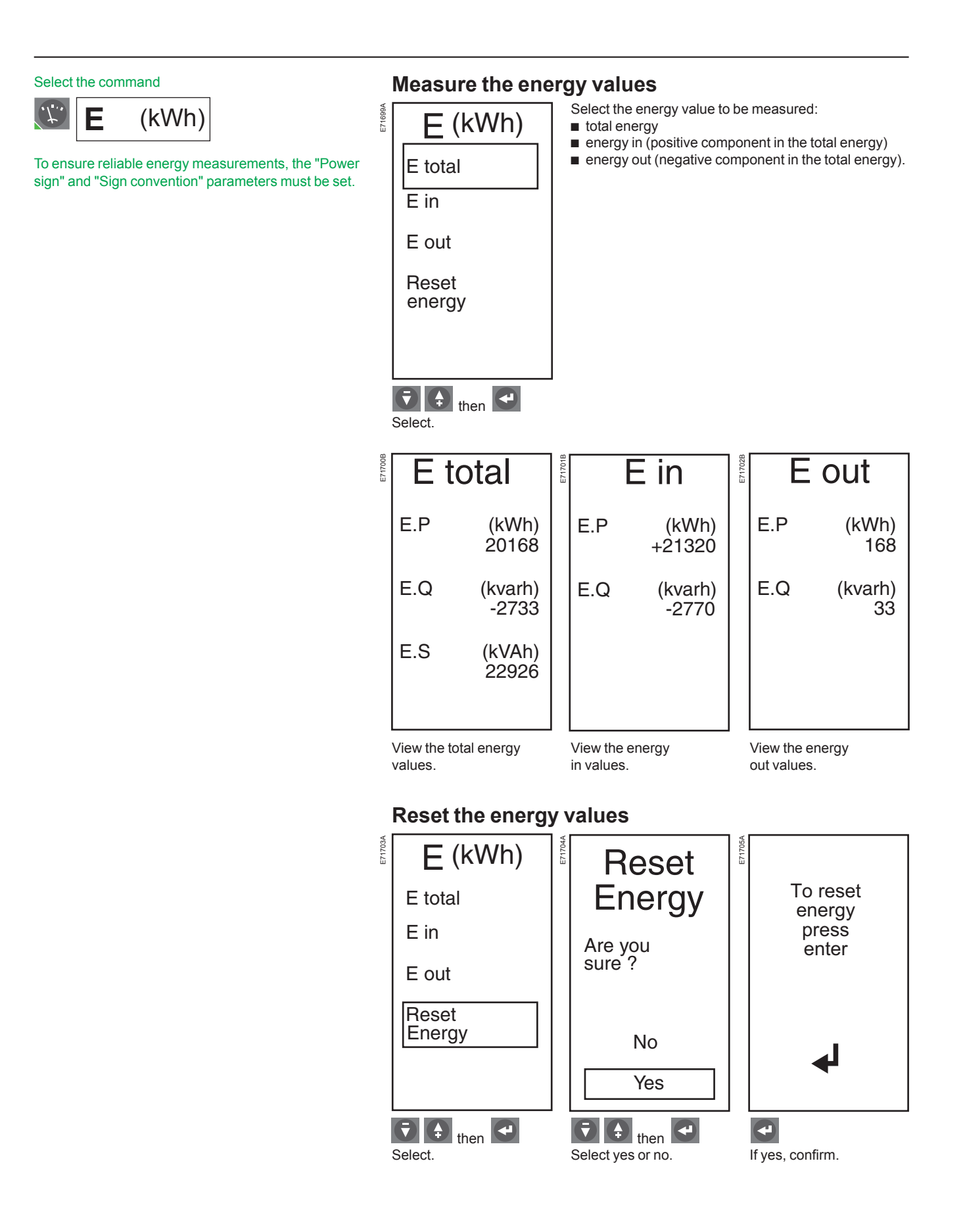

# Harmonic measurements

Waveform capture

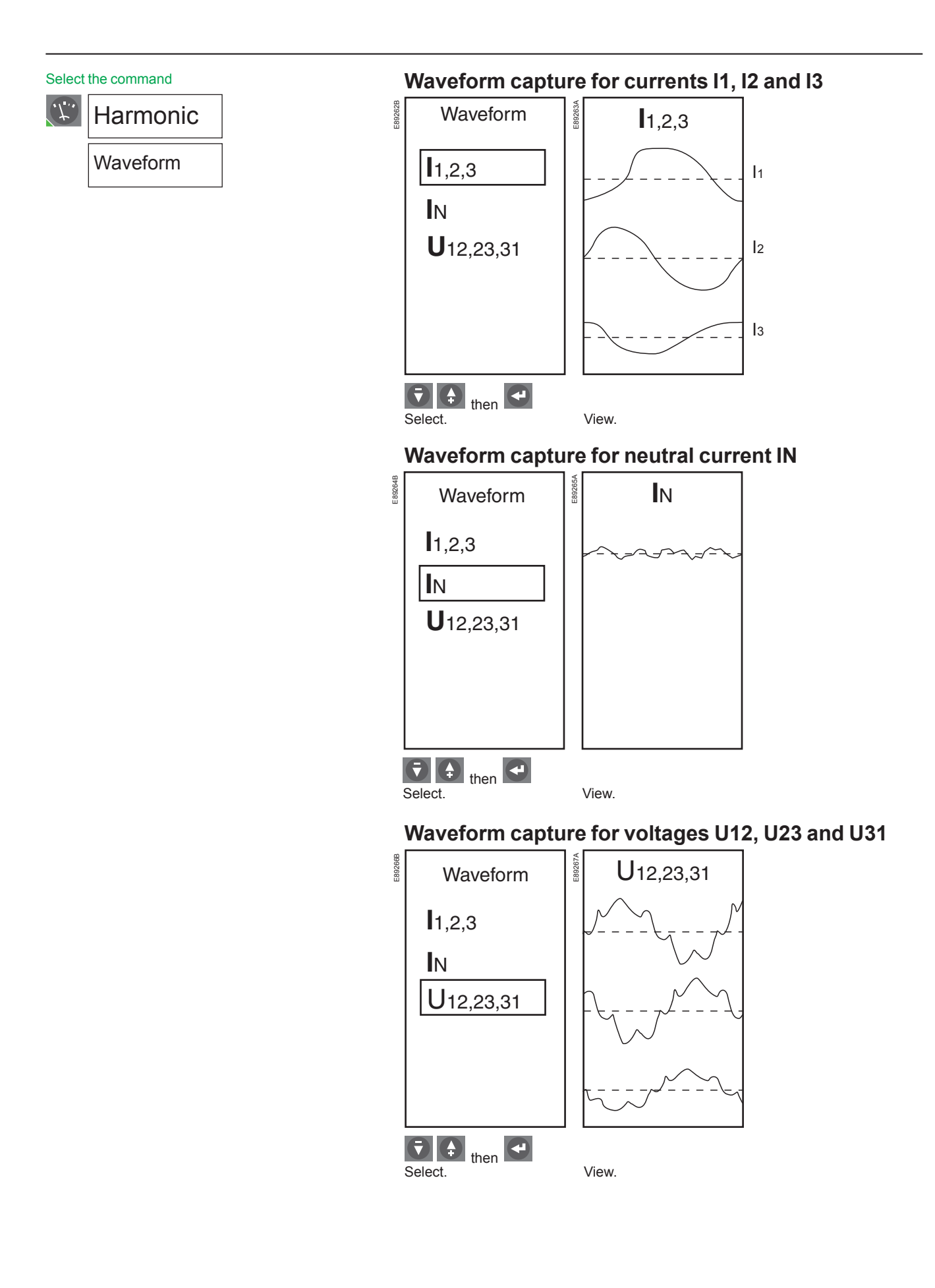

# Harmonic measurements

Fundamentals

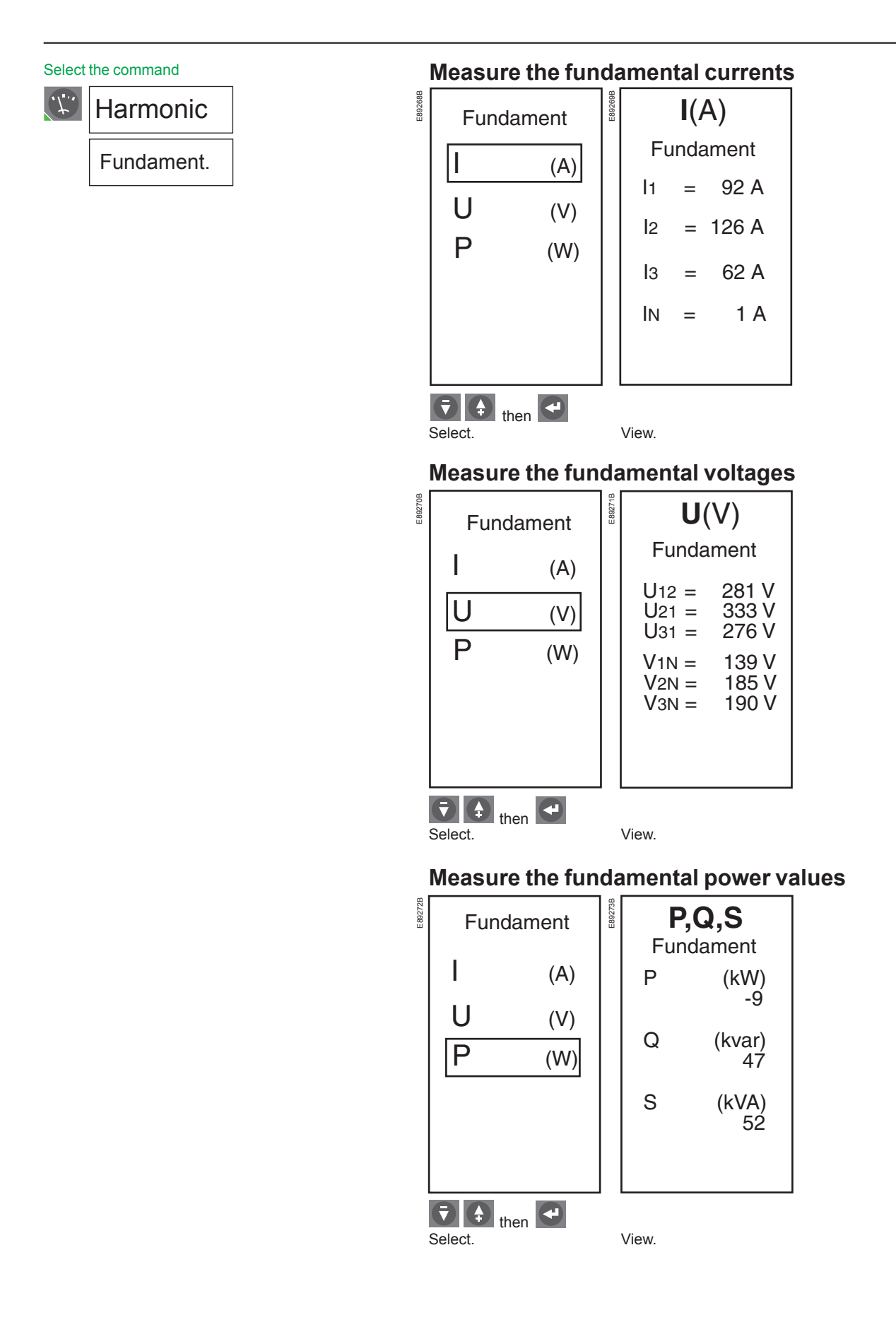

## Harmonic measurements THD

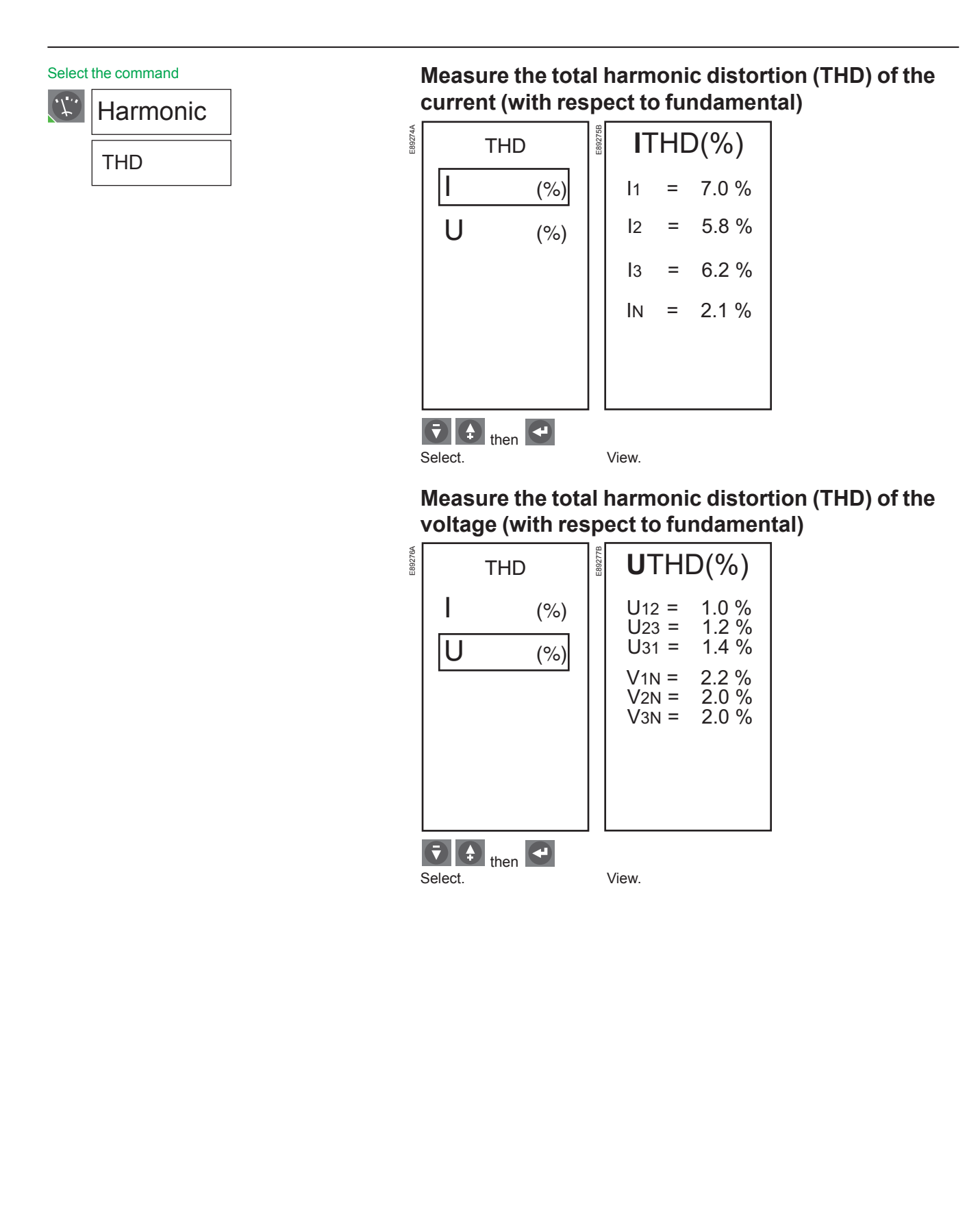

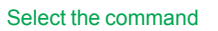

·/\_

| Harmonic |  |
|----------|--|
| thd      |  |

# Measure the total harmonic distortion (thd) of the current (with respect to rms value)

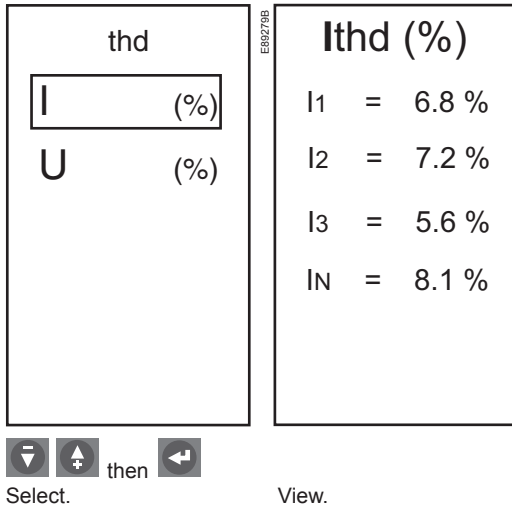

89278A

892807

Measure the total harmonic distortion (thd) of the voltage (with respect to rms value)

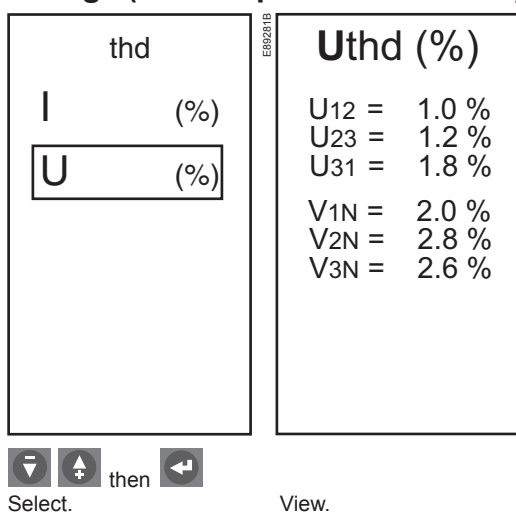

# Harmonic measurements

FFT amplitude spectrum

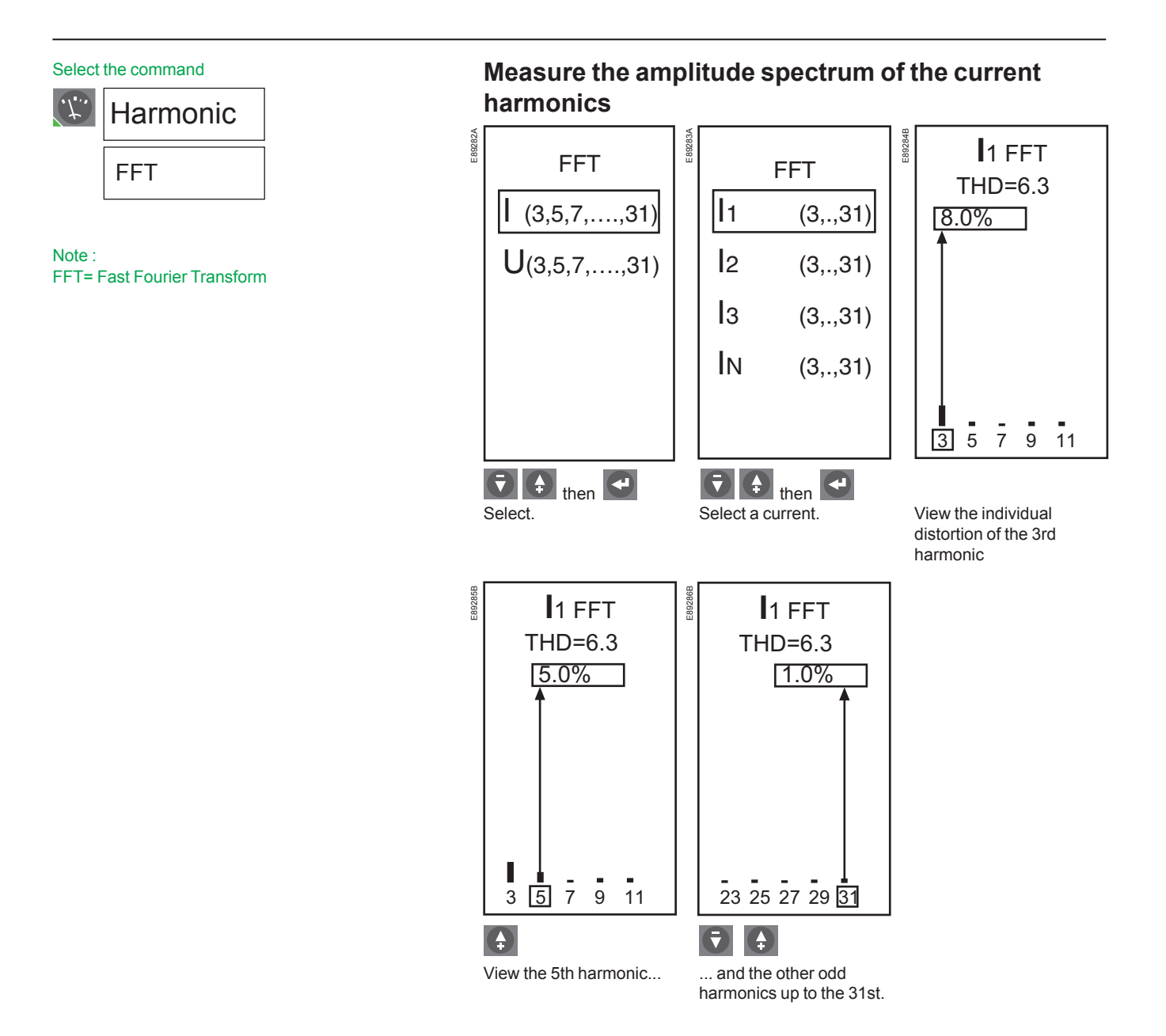

## Harmonic measurements

FFT amplitude spectrum

# Measure the amplitude spectrum of the voltage harmonics

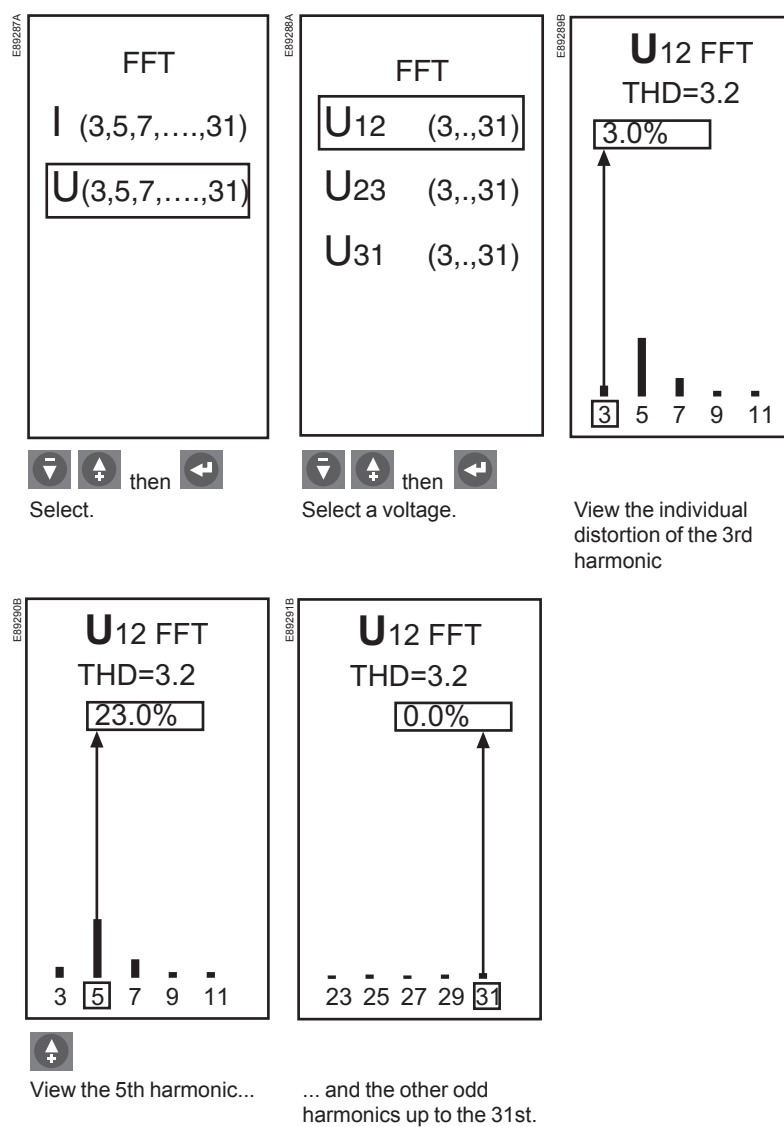

# **Frequency measurements**

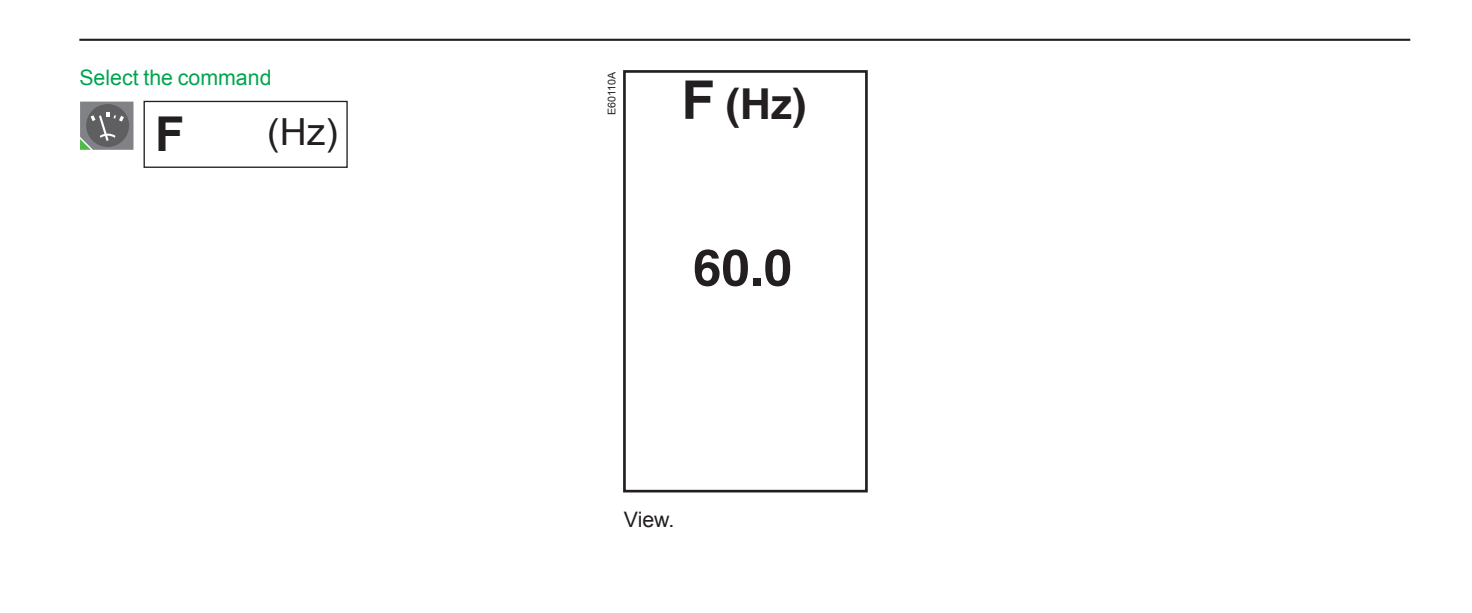

# **Resetting fault indications**

#### Important

If the circuit breaker remains closed and the Ap LED remains ON after the reset, open the circuit breaker and contact the after-sales support department.

The fault indication is maintained until it is reset on the control panel. Press the reset button.

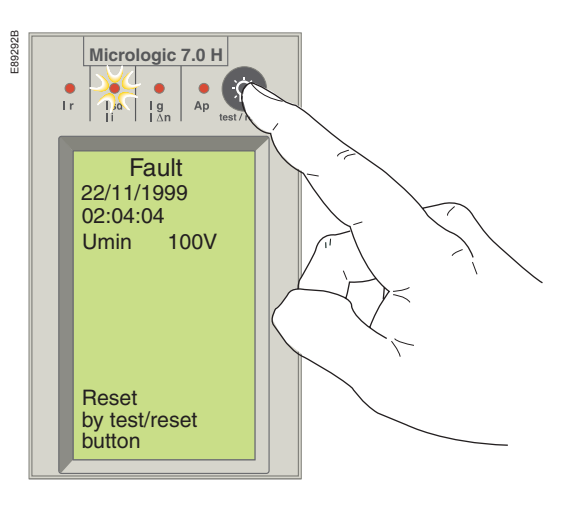

## Maintenance

# Viewing the event histories

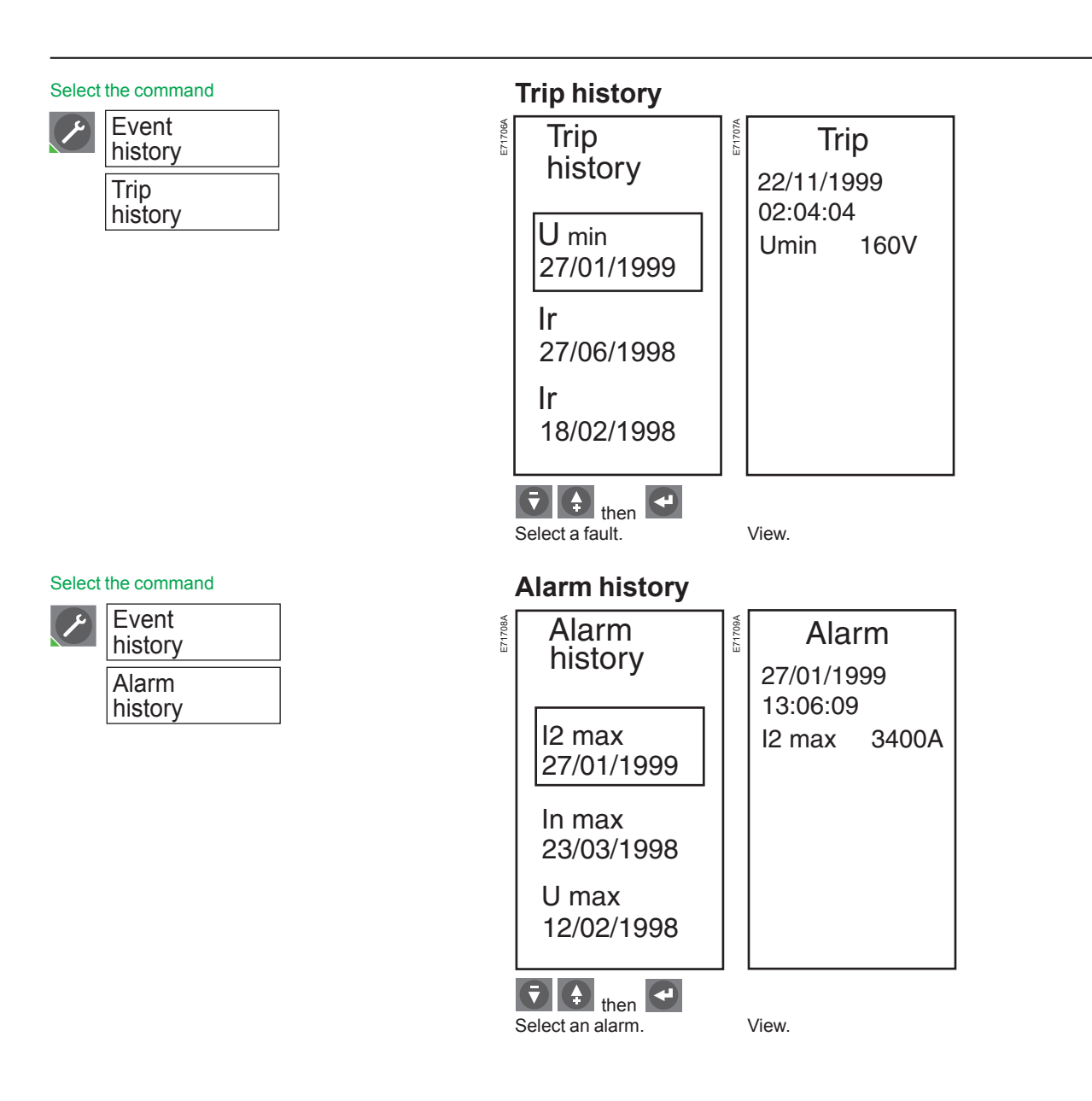

## Maintenance

# Operation counter and contact-wear indicator

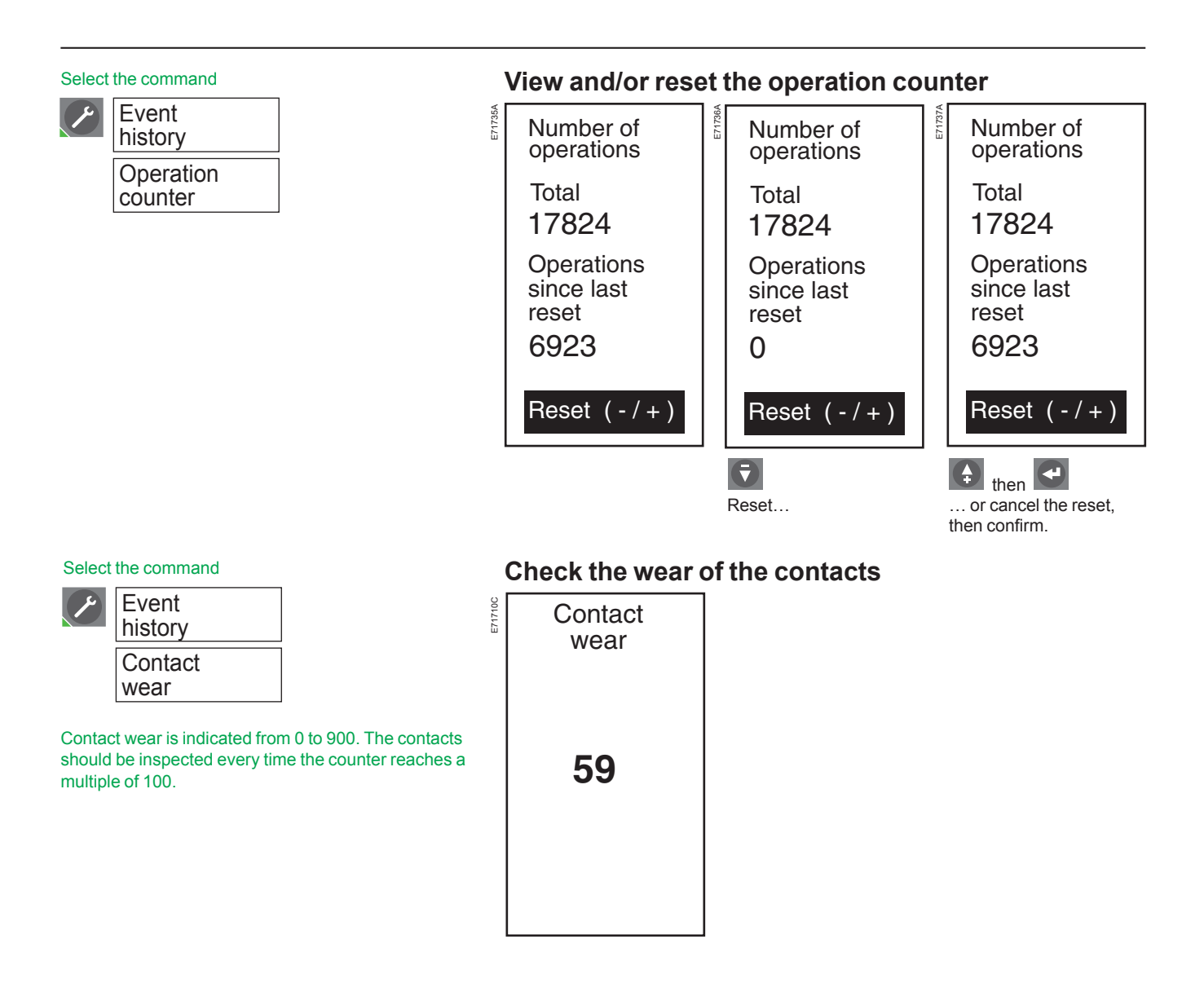

# **Checking/replacing the** battery

### Check the control-unit battery

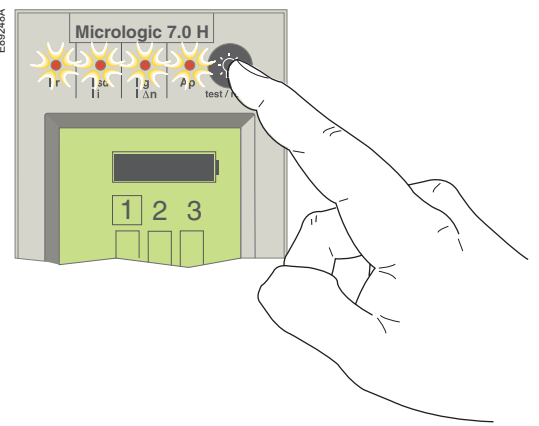

Press and hold down the test button on the control unit to check the LEDs and the battery. The battery information is displayed if the control unit is equipped with an external power supply or if the circuit breaker is ON.

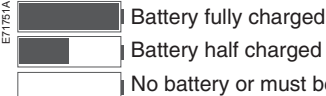

Battery half charged No battery or must be replaced

If the battery needs to be changed, order a new battery with the Schneider Electric catalogue number 33593.

- Lithium battery
- 1.2 AA, 3.6 V, 800 mA/h
- Ambient temperature: 130°C.

#### **Replacing the control-unit battery**

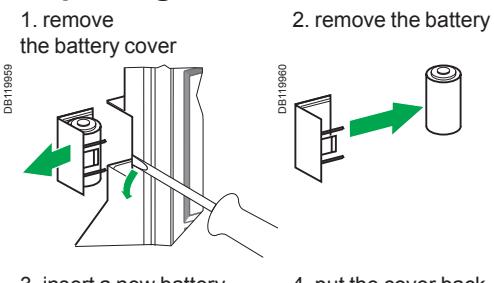

3. insert a new battery. Check the polarity.

4. put the cover back in place. Press the battery-test button to check the new battery.

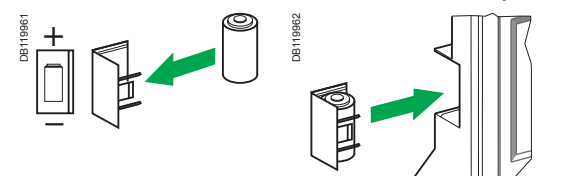

20037 E H

## Test the ground-fault (Micrologic 6.0 H) and earthleakage (Micrologic 7.0 H) protection functions The circuit breaker must be supplied with power and closed for the test.

Press the TEST button. The circuit breaker should trip.

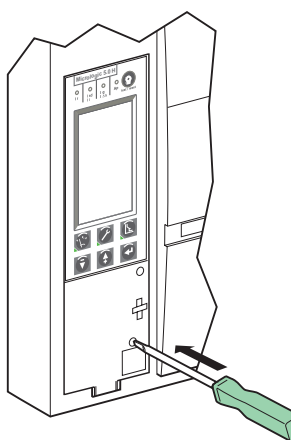

If the circuit breaker does not trip, contact the after-sales support department.

Mini test kit and portable test kit The test connector is used to connect the mini or the portable test kit to check that the control unit is operating correctly.

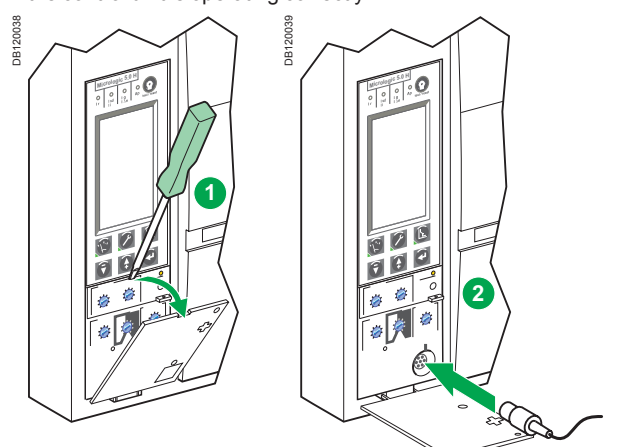

Refer to the manual that comes with the test kits.

Schneider Belectric

# **Tripping curves**

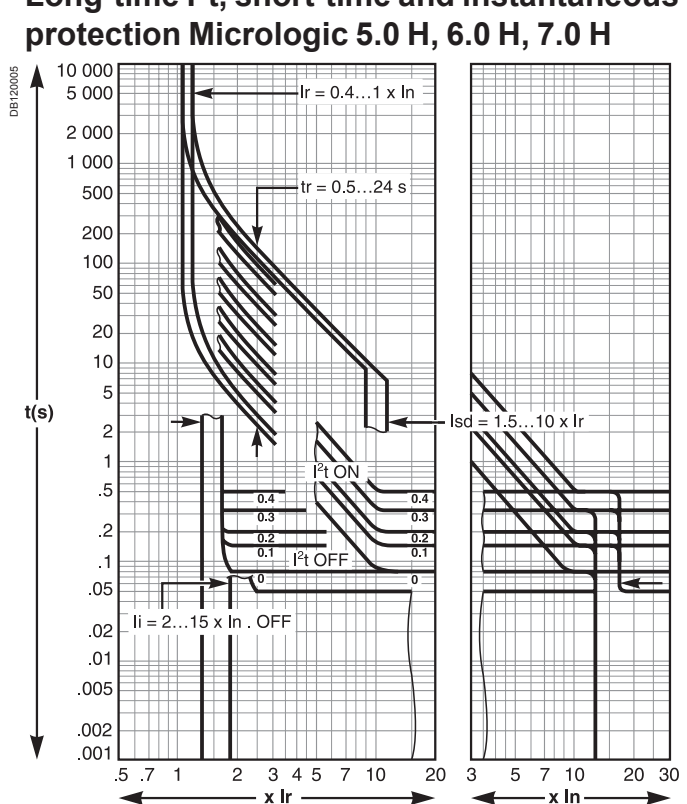

Long-time I<sup>2</sup>t, short-time and instantaneous

Long-time Idmtl, short-time and instantaneous protection Micrologic 5.0 H, 6.0 H, 7.0 H

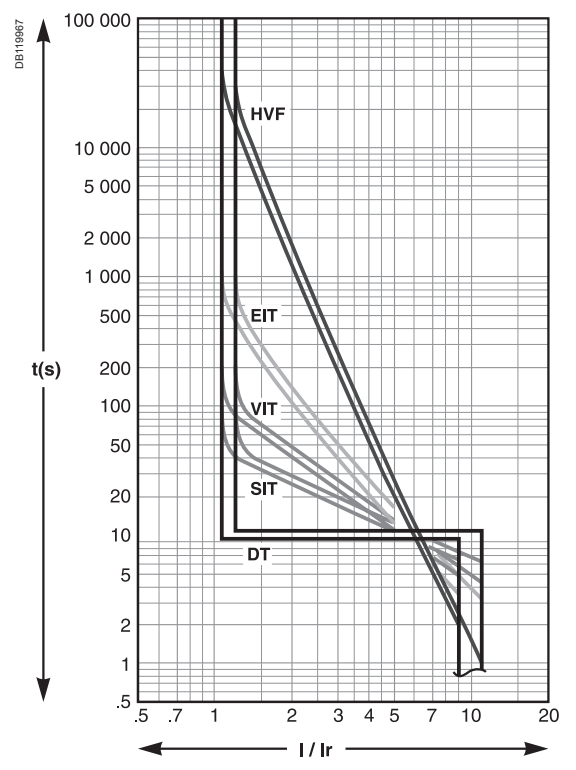

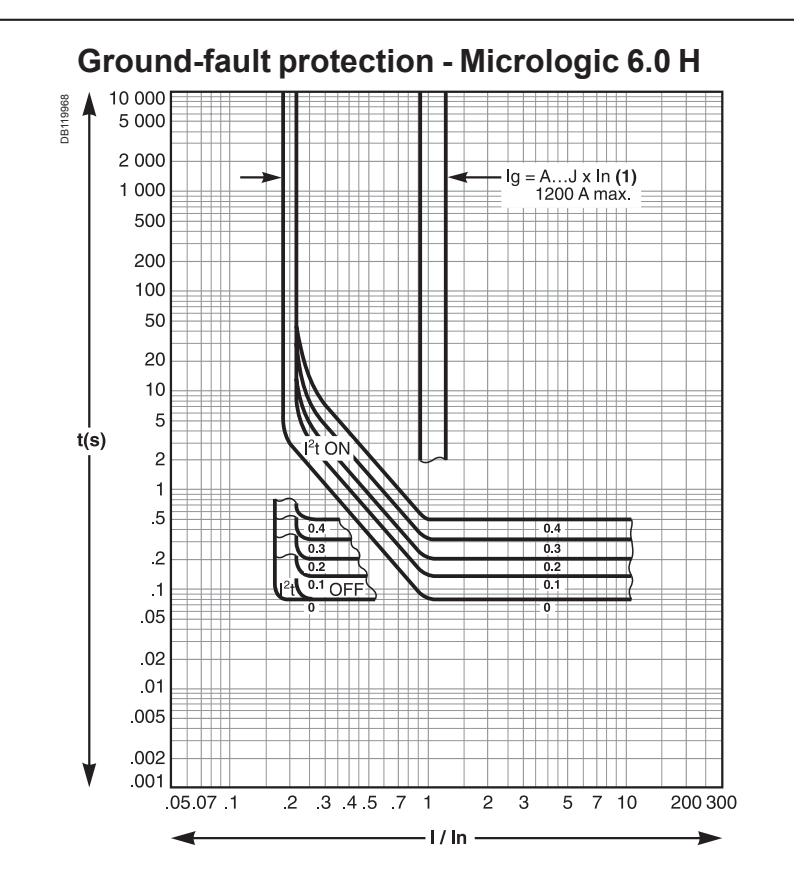

#### 04443728AA - 01/2017

## Voltage measurements

Micrologic H is equipped with a three-phase voltage power supply that, with respect to the distribution system, may be considered a delta load. The three-phase power supply reinjects voltage on an open phase.

The voltage-protection functions react as indicated below.

#### Minimum-voltage protection

This function is based on the measurement of the phase-to-phase voltages.

In diagrams 1, 3 and 4 on the next page, a fuse has blown. The control unit reinjects voltage on the failed phase and measures a phase-to-phase voltage higher than the actual voltage.

The phase-to-neutral voltage should be zero, but the value measured is not zero.

In diagram 2, the phase-to-neutral voltage is effectively zero and the measurement indicates zero as well.

By limiting the pickup threshold of the minimum-voltage protection to the 80% -100% range of the rated distribution-system voltage, the differences between the real voltages and the measured values are not significant and Micrologic will operate under all circumstances in the expected manner.

#### Voltage-unbalance protection

This function is based on the measurement of the phase-to-phase voltages.

In diagrams 1, 3 and 4 on the next page, a fuse has blown. The control unit reinjects voltage on the failed phase and measures a phase-to-phase voltage higher than the actual voltage.

The phase-to-neutral voltage should be zero, but the value measured is not zero.

In diagram 2, the phase-to-neutral voltage is effectively zero and the measurement indicates zero as well.

By limiting the pickup threshold of the voltage-unbalance protection to the 0% - 20 % range, the differences between the real voltages and the measured values are not significant and Micrologic will operate under all circumstances in the expected manner.

#### **Phase failure**

Detection of phase failure is not possible on the basis of the minimum-voltage and voltage-unbalance protection functions.

The Micrologic power supply requires at least two phases (between 100 and 690 V).

In diagrams 1, 3 and 4, if two phases have failed, Micrologic H measures for the three phases the value of the single voltage present (e.g. U12 = U23 = U31 = 410 V).

Technical appendix

# **Voltage measurements**

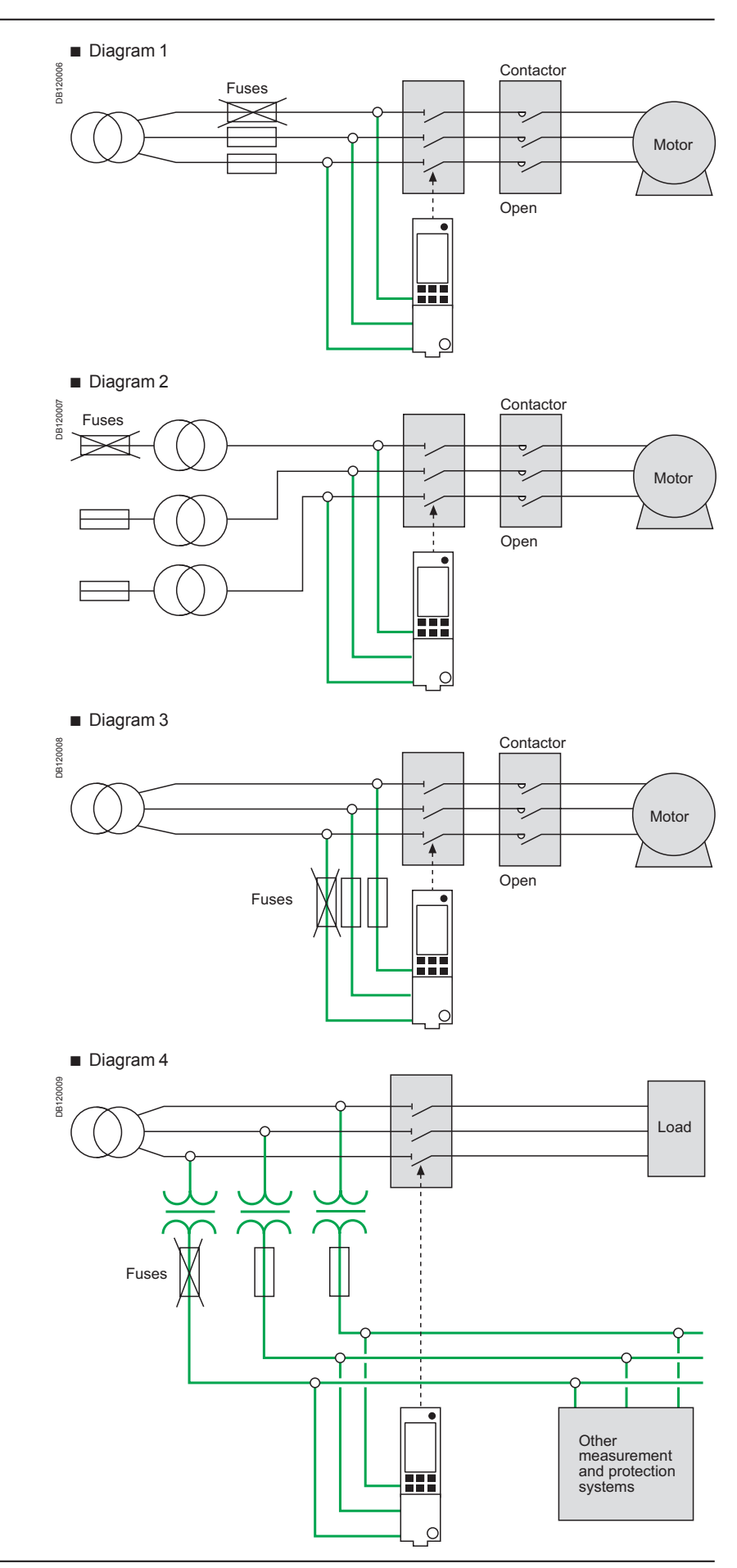

# Zone selective interlocking (ZSI)

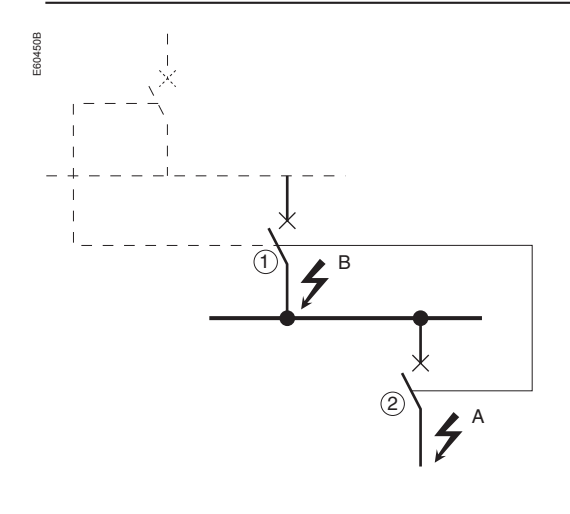

#### Important

If the protection function is not used on circuit breakers equipped for ZSI protection, a jumper must be installed to short terminals Z3, Z4 and Z5. If the jumper is not installed, the short-time and ground-fault tripping delays are set to zero, whatever the position of the adjustment dial.

Terminals Z1 to Z5 correspond to the identical indications on the circuit-breaker terminal blocks.

#### Operating principle

#### A fault occurs at point A

Downstream device no. 2 clears the fault and sends a signal to upstream device no. 1, which maintains the short-time tripping delay tsd or the ground-fault tripping delay ts to which it is set.

A fault occurs at point B

Upstream device no. 1 detects the fault. In the absence of a signal from a downstream device, the set time delay is not taken into account and the device trips according to the zero setting. If it is connected to a device further upstream, it sends a signal to that device, which delays tripping according to its tsd or tg setting.

#### Note:

on device no. 1, the tsd and tg tripping delays must not be set to zero because this would make discrimination impossible.

#### **Connections between control units**

A logic signal (0 or 5 volts) can be used for zone selective interlocking between the upstream and downstream circuit breakers.

- Micrologic 5.0 A, 6.0 A, 7.0 A
- Micrologic 5.0 E, 6.0 E
- Micrologic 5.0 P, 6.0 P, 7.0 P
- Micrologic 5.0 H, 6.0 H, 7.0 H.

An interface is available for connection to previous generations of trip units.

#### Wiring

- Maximum impedance: 2.7 Ω / 300 metres
- Capacity of connectors: 0.4 to 2.5 mm<sup>2</sup>
- Wires: single or multicore
- Maximum length: 3000 metres
- Limits to device interconnection:
- $\hfill\square$  the common ZSI OUT (Z1) and the output ZSI OUT (Z2) can be connected to a maximum of ten inputs
- $\square$  a maximum of 100 devices may be connected to the common ZSI IN (Z3) and to an input ZSI IN CR (Z4) or GF (Z5).

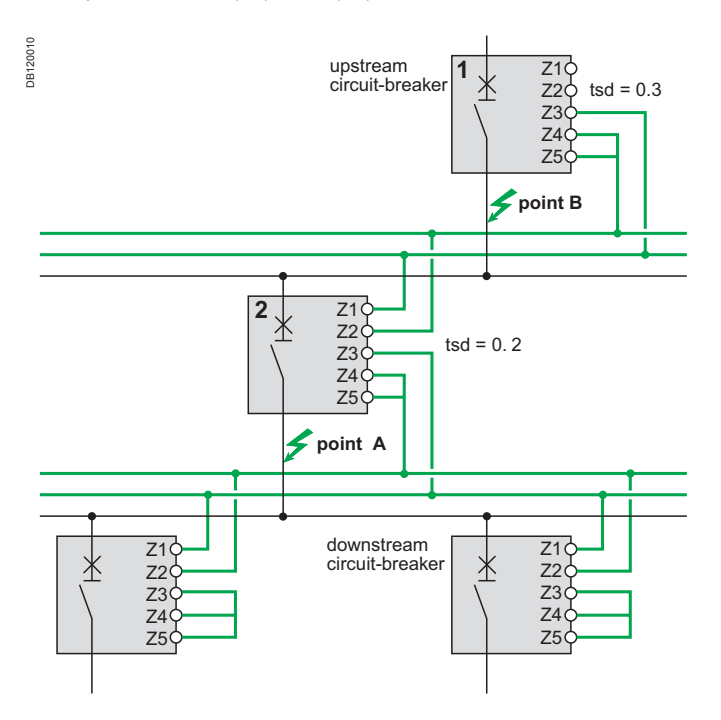

#### Test

The portable test kit may be used to check the wiring and operation of the zone selective interlocking between a number of circuit breakers.

## Technical appendix

## **Power supply**

#### Important

It is advised to use the AD power-supply module rather than an off-the-shelf 24 V power supply to ensure Class Il insulation on the front panel of the Micrologic H control unit.

The power supply must have the following characteristics:

- output voltage 24 V DC
- DC ripple less than 5%
- power rating 5 W / 5 VA
- Dielectric withstand (input/output): 3 kV rms

#### AD power-supply module

The AD power-supply module provides auxiliary 24 V DC power for the control-unit functions listed below:

- graphic display:
- □ device OFF or not supplied

□ the long-time, short-time, instantaneous and ground-fault protection functions operate under all circumstances on their own power

activation of an M2C programmable contact

The AD power-supply module is required to assign an M2C programmable contact to an alarm.

The AD power-supply module can supply the following voltages:

- 110 V AC
- 220 V AC
- 380 V AC
- 24 / 30 V DC
- 48/60 V DC
- 125 V DC.

#### **Battery module**

Use of a BAT battery module, mounted in series with the AD power-supply module, ensures a continous supply of 24 V DC power for 12 hours if the AD module fails.

#### Wiring diagrams

□ reliable or backed-up auxiliary system

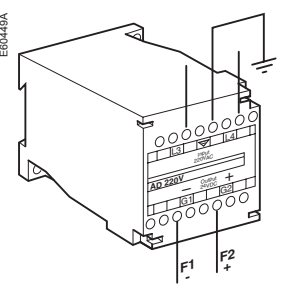

□ auxiliary system without back-up

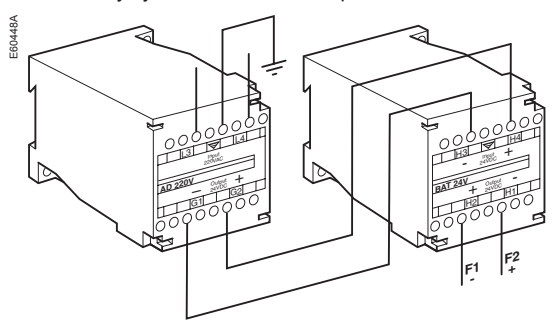

Supply with the MC6 module

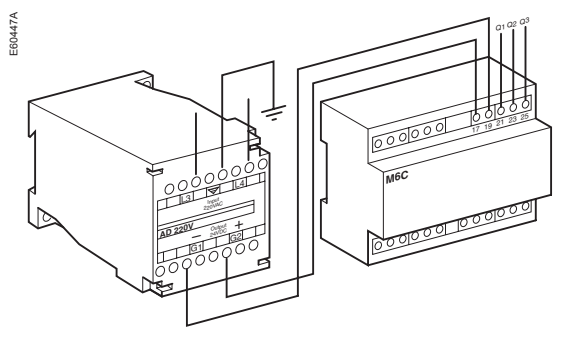

## **Power supply**

#### Using the AD power-supply module

The 24 V DC external power-supply (AD module) is required for certain operating configurations as indicated in the table below:

yes means the power supply is required

yes means the power supprise
 no means it is not required.

| Circuit breaker                                                                    | Closed | Open | Open |
|------------------------------------------------------------------------------------|--------|------|------|
| AC power present for Micrologic H                                                  | yes    | yes  | no   |
| M2C, M6C programmable-contacts option                                              | yes    | yes  | yes  |
| Display function                                                                   | no     | no   | yes  |
| Time-stamping function                                                             | no     | no   | no   |
| Circuit-breaker status indications and control via<br>communications bus           | no     | no   | no   |
| Identification, settings, operation and maintenance aids via<br>communications bus | no     | no   | yes  |

■ If the 24 V DC external power supply (AD module) is used, the maximum cable length between 24 V DC (G1, G2) and the control unit (F1-, F2+) must not exceed 10 metres.

■ The communications bus requires its own 24 V DC power source (E1, E2). This source is not the same as the 24 V DC external power-supply module (F1-, F2+).

#### Selection of the voltage-measurement inputs

The voltage-measurement inputs are standard equipment on the downstream connectors of the circuit breaker.

It is possible to measure distribution-system voltage externally using the PTE external voltage-measurement input option.

With this option, the internal voltage-measurement inputs are disconnected. The PTE option is required for voltages greater than 690 V (in which case a voltage transformer is required).

When the PTE option is implemented, the supply circuit of the voltage-measurement input must be protected against short-circuits. Installed as close as possible to the busbars, this protection function is ensured by a P25M circuit breaker (1 A rating) with an auxiliary contact (cat. no. 21104 and 21117).

The supply circuit of the voltage-measurement input is reserved exclusively for the control unit and must never be used to supply other circuits.

# Changing the long-time rating plug

### Select the long-time rating plug

A number of long-time rating plugs are available for Micrologic H control units.

| Part number | Setting range f                                                                                   | Setting range for the Ir value                                                                                                    |  |  |
|-------------|---------------------------------------------------------------------------------------------------|----------------------------------------------------------------------------------------------------|--|--|
| 33542       | standard                                                                                          | 0.4 to 1 x lr                                                                                                    |  |  |
| 33543       | low setting                                                                                       | 0.4 to 0.8 x lr                                                                                                    |  |  |
| 33544       | high setting                                                                                      | 0.8 to 1 x lr                                                                                                    |  |  |
| 33545       | without long-time prote<br>Ir = In for the short-ti<br>Frequency protectio<br>Load shedding / rec | without long-time protection <ul> <li>Ir = In for the short-time protection setting</li> <li>Frequency protection not available</li> <li>Load shedding / reconnection based on current not available</li> </ul> |  |  |

#### Important

Following any modifications to the long-time rating plug, all control-unit protection parameters must be checked.

### Change the long-time rating plug

Proceed in the following manner.

- 1. open the circuit breaker
- 2. open the protective cover of the control unit

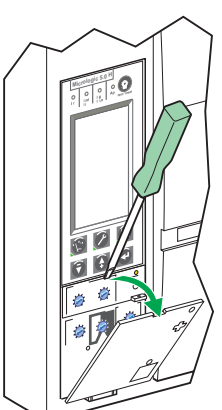

3. completely remove the long-time rating plug screw

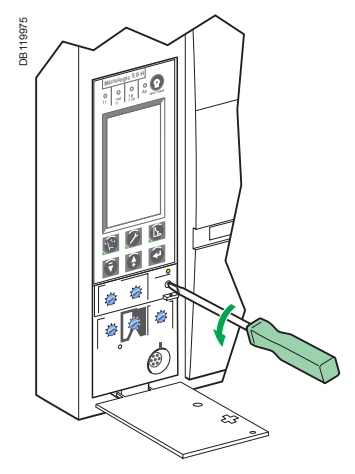

#### 5. clip in the new rating plug

6. refit the screw for the long-time rating plug

7. check and/or modify the control-unit settings

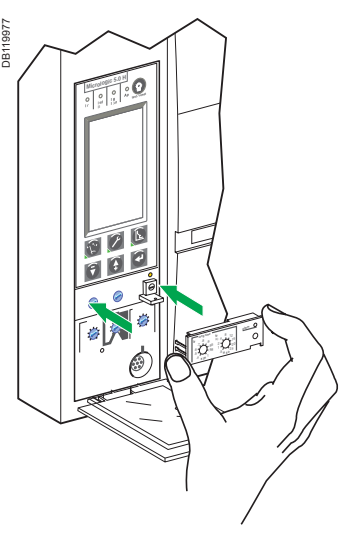

#### Important

If no long-time rating plug is installed, the control unit continues to operate under the following downgraded conditions:

- the long-time current setting Ir is 0.4
- the long-time tripping delay tr corresponds to the value indicated by the adjustment dial
- the earth-leakage protection function is disabled
- the voltage-measurement inputs are disconnected.

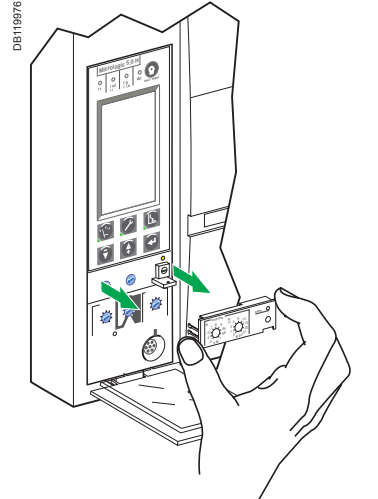

4. snap out the rating plug

## **Thermal memory**

#### Thermal memory

The thermal memory is the means to take into account temperature rise and cooling caused by changes in the flow of current in the conductors.

These changes may be caused by:

- repetitive motor starting
- loads fluctuating near the long-time protection settings
- repeated circuit-breaker closing on a fault.

Control units with a thermal memory record the temperature rise caused by each overload, even very short ones. This information stored in the thermal memory reduces the tripping time.

#### Micrologic control units and thermal memory

All Micrologic control units are equipped as standard with a thermal memory.

■ For all protection functions, prior to tripping, the temperature-rise and cooling time constants are equal and depend depend on the tr tripping delay:

□ if the tripping delay is short, the time constant is low

□ if the tripping delay is long, the time constant is high.

■ For long-time protection, following tripping, the cooling curve is simulated by the control unit. Closing of the circuit breaker prior to the end of the time constant (approximately 15 minutes) reduces the tripping time indicated in the tripping curves.

#### Short-time protection and intermittent faults

For the short-time protection function, intermittent currents that do no provoke tripping are stored in the Micrologic H memory.

This information is equivalent to the long-time thermal memory and reduces the tripping delay for the short-time protection.

Following a trip, the short-time tsd tripping delay is reduced to the value of the minimum setting for 20 seconds.

#### Ground-fault protection and intermittent faults

The ground-fault protection implements the same function as the short-time protection (see above).

## **Technical appendix**

# Data available via the COM communications option

The COM communications option can be used to remotely access the Micrologic H measurement, setting, maintenance and protection values.

#### Measurements

- Currents
- □ instantaneous currents
- □ maximum and minimum instantaneous currents
- □ average instantaneous currents
- instantaneous-current unbalance per phase
- maximum and minimum instantaneous-current unbalance per phase
- Demand current
- □ demand current per phase
- maximum and minimum demand current per phase since last reset
- □ prediction of demand current per phase
- □ time-stamping of demand-current maximums and minimums
- Voltages
- □ phase-to-neutral and phase-to-phase voltages
- □ average phase-to-neutral and phase-to-phase voltages
- phase-to-neutral and phase-to-phase voltage unbalance
- maximum and minimum phase-to-neutral and phase-to-phase voltage unbalance
- Active, reactive and apparent power per phase
- Demand power
- $\hfill\square$  demand power per phase
- □ maximum and minimum demand power per phase since last reset
- maximum and minimum recommended demand power per phase
- □ time-stamping of demand-power maximums and minimums
- Energy
- total active and reactive energy
- □ positively incremented energy
- negatively incremented energy
- System frequency
- Power factor
- Reset date of demand currents, demand power and energy
- Power quality indicators:
- □ instantaneous measurements together with maximums and minimums:
- fundamental apparent currents
- fundamental phase-to-neutral and phase-to-phase voltages
- fundamental rms currents
- fundamental active, reactive and apparent power per phase and total
- distortion power per phase and total
- THD and thd of the phase-to-neutral and phase-to-phase voltages
- THD and thd of the currents
- phase angle between the voltages and the currents
- K factors
- peak voltages
- peak currents
- phase angle between the voltages
- K factors averages
- demand K factors:
- demand K factors per phase
- maximum demand K factor per phase since last reset
- prediction of demand K factors
- time-stamping of demand K factor maximums per phase
- harmonics:
- phase-to-neutral and phase-to-phase voltage harmonic amplitudes
- current harmonic amplitudes
- phase-to-neutral and phase-to-phase voltage harmonic phase angle
   current harmonic phase angle
- monitoring of electrical parameters
- □ dates of last resets of minimums and maximums
- waveform capture
- □ event history file in the measurement module
- □ minimum and maximum file with time-stamping
- □ maintenance file in the measurement module
- minimum and maximum reset counters with time-stamping
- maximum demand-current reset counters with time-stamping
- maximum demand-power reset counters with time-stamping
- energy reset counters with time-stamping.

## Data available via the COM communications option

# Setup / Maintenance Setting of the control-unit date and time

- Password for the measurement module
- Control-unit ID code
- Control-unit ID name
- Selection of the measurement calculation algorithm
- Sign convention for the active power
- Total-energy measurement mode
- Interval for the demand-current calculation window
- Power quality indication
- Demand-power calculation mode
- Interval for the demand-power calculation window
- Battery-charge indication
- Trip and alarm histories
- Operation counter and contact-wear indicator
- Assignment and setup of programmable contacts
- Event log and maintenance register
- Power factor sign conventions
- Monitoring parameters
- Monitoring priorities levels
- Waveform capture.

#### Protection

- Circuit-breaker rated current
- Type of neutral protection
- Long-time I<sup>2</sup>t protection settings
- Long-time Idmtl protection settings
- Short-time protection settings
- Instantaneous-protection settings
- Ground-fault protection settings
- Earth-leakage protection settings
- Current-unbalance, I = alarm and maximum-current protection settings
- Voltage-protection settings
- Setting for other protection functions.

# Threshold and time-delay settings

|                    |             | Long-time I <sup>2</sup> t and IdmtI protection |       |                 |  |
|--------------------|-------------|-------------------------------------------------|-------|-----------------|--|
| Туре               | Range       | Factory setting                                 | Step  | Accuracy        |  |
| Ir current setting | 0.4 to In   | maximum                                         | 1A    | 1.05 to 1.20 lr |  |
| tr tripping delay  | 0.5 to 24 s | maximum                                         | 0.5 s | -20 %, +0 %     |  |

|                    |                     | Short-time pro  | ort-time protection |          |  |
|--------------------|---------------------|-----------------|---------------------|----------|--|
| Туре               | Range               | Factory setting | Step                | Accuracy |  |
| lsd pickup         | 1.5 to 10 lr        | maximum         | 10 A                | ±10 %    |  |
| tsd tripping delay | 0-0.1-0.2-0.3-0.4 s | maximum         | 0.1 s               |          |  |

## Instantaneous protection

| Туре      | Range                                                       | Factory setting | Step | Accuracy |
|-----------|-------------------------------------------------------------|-----------------|------|----------|
| li pickup | 2 to 15 In or OFF in Normal mode<br>2 to 15 In in ERMS mode | maximum         | 10 A | ±10 %    |

|                   |                             | Ground-fault p  | Ground-fault protection on Micrologic 6.0 H |          |  |  |
|-------------------|-----------------------------|-----------------|---------------------------------------------|----------|--|--|
| Туре              | Range                       | Factory setting | Step                                        | Accuracy |  |  |
| lg pickup         | depends on rating           | maximum         | 1 A                                         | ±10 %    |  |  |
| tg tripping delay | 0 - 0.1 - 0.2 - 0.3 - 0.4 s | maximum         | 0.1 s                                       |          |  |  |

## Earth-leakage protection on Micrologic 7.0 H

| Туре              | Range                        | Factory setting | Step      | Accuracy    |
|-------------------|------------------------------|-----------------|-----------|-------------|
| l∆n pickup        |                              | maximum         | 0.1 A     | -20 %, +0 % |
| ∆t tripping delay | 60 -140 - 230 - 350 - 800 ms | maximum         | 1 setting |             |

### **Neutral protection**

| Туре              | Range                | Factory setting |  |
|-------------------|----------------------|-----------------|--|
| Three-pole device | Off, N/2, N, 1.6 x N | off             |  |
| Four-pole device  | Off, N/2, N          | N/2             |  |

# Threshold and time-delay settings

| Current protection         |                            |                  |       |             |  |
|----------------------------|----------------------------|------------------|-------|-------------|--|
| Туре                       | Range                      | Factory setting  | Step  | Accuracy    |  |
| Current unbalance I unbal  |                            |                  |       |             |  |
| Pickup threshold           | 5 % to 60 %                | 60 %             | 1 %   | -10 %, +0 % |  |
| Dropout threshold          | 5 % of pickup threshold    | pickup threshold | 1 %   | -10 %, +0 % |  |
| Pickup time delay          | 1 s to 40 s                | 40 s             | 1 s   | -20 %, +0 % |  |
| Dropout time delay         | 10 s to 360 s              | 10 s             | 1 s   | -20 %, +0 % |  |
| Ground-fault I 🚽 alarm     |                            |                  |       |             |  |
| Pickup threshold           | 20 A to 1200 A             | 120 A            | 1 A   | ±15 %       |  |
| Dropout threshold          | 20 A to pickup threshold   | pickup threshold | 1 A   | ±15 %       |  |
| Pickup time delay          | 1 s to 10 s                | 10 s             | 0.1 s | -20 %, +0 % |  |
| Dropout time delay         | 1 s to 10 s                | 1 s              | 0.1 s | -20 %, +0 % |  |
| Earth-leakage I 🚽 alarm    |                            |                  |       |             |  |
| Pickup threshold           | 0.5 A to 30 A              | 30 A             | 0.1 A | -20 %, +0 % |  |
| Dropout threshold          | 0.5 A to pickup threshold  | pickup threshold | 0.1 A | -20 %, +0 % |  |
| Pickup time delay          | 1 s to 10 s                | 10 s             | 0.1 s | -20 %, +0 % |  |
| Dropout time delay         | 1 s to 10 s                | 1 s              | 0.1 s | -20 %, +0 % |  |
| Maximum current T1 max, T2 | max, T3 max, TN max        |                  |       |             |  |
| Pickup threshold           | 0.2 In to In               | In               | 1 A   | ±6.6%       |  |
| Dropout threshold          | 0.2 In to pickup threshold | pickup threshold | 1 A   | ±6.6%       |  |
| Pickup time delay          | 15 s to 1500 s             | 1500 s           | 1 s   | -20 %, +0 % |  |
| Dropout time delay         | 15 s to 3000 s             | 15 s             | 1 s   | -20 %, +0 % |  |

## Voltage protection

| Туре                      | Range                                         | Factory setting  | Step  | Accuracy    |
|---------------------------|-----------------------------------------------|------------------|-------|-------------|
| Minimum voltage U min     |                                               |                  |       |             |
| Pickup threshold          | 100 V to U max pickup threshold               | 100 V            | 5 V   | -5 %, +0 %  |
| Dropout threshold         | pickup threshold to U max<br>pickup threshold | pickup threshold | 5 V   | -5 %, +0 %  |
| Pickup time delay         | 1.2 s to 5 s                                  | 5 s              | 0.1 s | -0 %, +20 % |
| Dropout time delay        | 1.2 s to 36 s                                 | 1.2 s            | 0.1 s | -0 %, +20 % |
| Maximum voltage U max     |                                               |                  |       |             |
| Pickup threshold          | U min pickup threshold to 1200 V              | 725 V            | 5 V   | -0 %, +5 %  |
| Dropout threshold         | 100 V to pickup threshold                     | pickup threshold | 5 V   | -0 %, +5 %  |
| Pickup time delay         | 1.2 s to 5 s                                  | 5 s              | 0.1 s | -0 %, +20 % |
| Dropout time delay        | 1.2 s to 36 s                                 | 1.2 s            | 0.1 s | -0 %, +20 % |
| Voltage unbalance U unbal |                                               |                  |       |             |
| Pickup threshold          | 2 % to 30 %                                   | 30 %             | 1 %   | -20 %, +0 % |
| Dropout threshold         | 2 % to pickup threshold                       | pickup threshold | 1 %   | -20 %, +0 % |
| Pickup time delay         | 1 s to 40 s                                   | 40 s             | 1 s   | -20 %, +0 % |
| Dropout time delay        | 10 s to 360 s                                 | 10 s             | 1 s   | -20 %, +0 % |
# Threshold and time-delay settings

| Other protection        |                                               |                  |        |                 |
|-------------------------|-----------------------------------------------|------------------|--------|-----------------|
| Туре                    | Range                                         | Factory setting  | Step   | Accuracy        |
| Reverse power rP max    |                                               |                  |        |                 |
| Pickup threshold        | 5 to 500 kW                                   | 500 kW           | 5 kW   | ±2.5%           |
| Dropout threshold       | 5 kW to pickup threshold                      | pickup threshold | 5 kW   | ±2.5%           |
| Pickup time delay       | 0.2 s to 20 s                                 | 20 s             | 0.1 s  | -0 %, +20 % (1) |
| Dropout time delay      | 1 s to 360 s                                  | 1 s              | 0.1 s  | -0 %, +20 %     |
| Maximum frequency F max |                                               |                  |        |                 |
| Pickup threshold        | F min pickup threshold to 440 Hz              | 65 Hz            | 0.5 Hz | ±0.5 Hz         |
| Dropout threshold       | 45 Hz to pickup threshold                     | pickup threshold | 0.5 Hz | ±0.5 Hz         |
| Pickup time delay       | 1.2 s to 5 s                                  | 5 s              | 0.1 s  | -0 %, +20 % (2) |
| Dropout time delay      | 1.2 s to 36 s                                 | 1.2 s            | 0.1 s  | -0 %, +20 % (2) |
| Minimum frequency F min |                                               |                  |        |                 |
| Pickup threshold        | 45 Hz to F max pickup threshold               | 45 Hz            | 0.5 Hz | ±0.5 Hz         |
| Dropout threshold       | pickup threshold to F max<br>pickup threshold | pickup threshold | 0.5 Hz | ±0.5 Hz         |
| Pickup time delay       | 1.2 s to 5 s                                  | 5 s              | 0.1 s  | -0 %, +20 % (2) |
| Dropout time delay      | 1.2 s to 36 s                                 | 1.2 s            | 0.1 s  | -0 %, +20 % (2) |
| Phase rotation          |                                               |                  |        |                 |
| Pickup threshold        | Ph1, Ph2, Ph3 or Ph1, Ph3, Ph2                | Ph1, Ph2, Ph3    | none   | none            |
| Dropout threshold       | pickup threshold                              | pickup threshold | none   | none            |
| Pickup time delay       | 0.3 s                                         | 0.3 s            | none   | -0 %, +50 %     |
| Dropout time delay      | 0.3 s                                         | 0.3 s            | none   | -0 %, +50 %     |
| (1) + 30% on dial 0.2 s |                                               |                  |        |                 |

(1) +30 % on dial 0.2 s (2) +30 % up to 1.5 s

#### Load shedding and reconnection

| Туре               | Range                         | Factory setting    | Step  | Accuracy    |
|--------------------|-------------------------------|--------------------|-------|-------------|
| Current I          |                               |                    |       |             |
| Pickup threshold   | 50 % to 100 % Ir              | 100 % Ir           | 1 %   | ±6 %        |
| Dropout threshold  | 30 % Ir to shedding threshold | shedding threshold | 1 %   | ±6 %        |
| Pickup time delay  | 20 % to 80 % tr               | 80 % tr            | 1 %   | -20 %, +0 % |
| Dropout time delay | 10 s to 600 s                 | 10 s               | 1 s   | -20 %, +0 % |
| Power P            |                               |                    |       |             |
| Pickup threshold   | 200 kW to 10 000 kW           | 10 000 kW          | 50 kW | ±2.5 %      |
| Dropout threshold  | 100 kW to shedding threshold  | shedding threshold | 50 kW | ±2.5 %      |
| Pickup time delay  | 10 s to 3600 s                | 3600 s             | 10 s  | -20 %, +0 % |
| Dropout time delay | 10 s to 3600 s                | 10 s               | 10 s  | -20 %, +0 % |

# **Other settings**

#### M2C / M6C contacts

| Туре                                 | Range     | Factory setting | Step |
|--------------------------------------|-----------|-----------------|------|
| Time-delay<br>latching<br>time delay | 1 - 360 s | 360 s           | 1 s  |

#### Micrologic setup

| Туре                      | Range                                                                         | Factory setting | Step |
|---------------------------|-------------------------------------------------------------------------------|-----------------|------|
| Language                  | German<br>English US<br>English UK<br>Italian<br>French<br>Spanish<br>Chinese | English UK      |      |
| Date / time               |                                                                               |                 | 1 s  |
| Circuit-breaker selection |                                                                               | "no def"        |      |
| Neutral TC                |                                                                               | no TC           |      |
| VT ratio                  |                                                                               |                 |      |
| Primary voltage           | min. 100 V, max. 1150 V                                                       | 690 V           | 1 V  |
| Secondary voltage         | min. 100 V, max. 690 V                                                        | 690 V           | 1 V  |
| System<br>frequency       | 50/60 Hz<br>or<br>400 Hz                                                      | 50/60 Hz        |      |

#### **Measurement setup**

| Туре                                 | Range                                              | Factory setting                    | Step     |
|--------------------------------------|----------------------------------------------------|------------------------------------|----------|
| System type                          | 3 Ф, 3 w, 3 CT<br>3 Ф, 4 w, 3 CT<br>3 Ф, 4 w, 4 CT | 3 Φ, 4 w, 4 CT                     |          |
| Demand-current<br>Calculation method | thermal or<br>block interval                       | block interval                     |          |
| Type of window                       | fixed or sliding                                   | sliding                            |          |
| Calculation interval                 | 5 to 60 minutes                                    | 15 minutes                         | 1 minute |
| Demand-power<br>Calculation method   | thermal or<br>block interval or<br>sync. to comms  | block interval                     |          |
| Type of window                       | fixed or sliding                                   | sliding                            |          |
| Calculation interval                 | 5 to 60 minutes                                    | 15 minutes                         | 1 minute |
| Power sign                           | P+<br>P-                                           | P+<br>(flow from top to<br>bottom) |          |
| Sign convention                      | IEEE<br>IEEE alternate<br>IEC                      | IEEE                               |          |

#### **Communication setup**

| Туре                 | Range                  | Factory setting |
|----------------------|------------------------|-----------------|
| Com parameter        | Modbus                 |                 |
| Adress               | 1-47                   | 47              |
| Baud rate            | 9600<br>to 19200 bauds | 19200 bauds     |
| Parity               | even<br>none           | even            |
| Connection           | 2Wires+ULP or 4Wires   | 2Wires+ULP      |
| Remote settings      |                        |                 |
| Access authorisation | yes / no               | yes             |
| Access code          | 0000 to 9999           | 0000            |
| Remote control       | manual<br>automatic    | automatic       |

#### **Protection setup**

| Туре                                                         | Range              | Factory setting |
|--------------------------------------------------------------|--------------------|-----------------|
| Current protection<br>voltage protection<br>other protection | alarm / trip / OFF | OFF             |

#### **Technical appendix**

## **Measurement setting ranges** and accuracy

■ The accuracy of the current measurements depends on both the value displayed (or transmitted) and the circuit-breaker rating, where: Accuracy = 0.5 % In + 1.5 % reading

Example:

For a circuit breaker with a 4000 A rating and a current displayed on Micrologic of 49 A, the accuracy is: 0.5 % x 4000 + 1.5 % x 49 = ±21 A

| Measurement set            | ting ranges and ac                                 | curacy                |
|----------------------------|----------------------------------------------------|-----------------------|
| Туре                       | Range                                              | Accuracy at 25 °C     |
| Instantaneous current      |                                                    |                       |
| 11, 12, 13                 | 0.05 x In to 20 x In                               | ±1.5 %                |
| IN                         | 0.05 x In to 20 x In                               | ±1.5 %                |
| I ≟ ground                 | 0.05 x In to In                                    | ±10 %                 |
| I ≟ earth leakage          | 0 to 30 A                                          | ±1.5 %                |
| I1 max, I2 max, I3 max     | 0.05 x In to 20 x In                               | ±1.5 %                |
| IN max                     | 0.05 x In to 20 x In                               | ±1.5 %                |
| I ± max ground             | 0.05 x In to In                                    | ±10 %                 |
| I ≟ max earth leakage      | 0 to 30 A                                          | ±1.5 %                |
|                            | 0.05 x in to 20 x in                               | +1 5 9/               |
| II, IZ, IS<br>IN           | 0.05 x ln to 20 x ln                               | +1.5%                 |
| 11<br>11 may 12 may 13 may | 0.05 x ln to 20 x ln                               | +1.5%                 |
| IN max                     | 0.05 x ln to 20 x ln                               | +15%                  |
| Phase-to-phase voltages    | 0.00 x 111 to 20 x 111                             | 11.5 %                |
| U12                        | 170 to 1150 V                                      | +0.5%                 |
| U23                        | 170 to 1150 V                                      | ±0.5 %                |
| U31                        | 170 to 1150 V                                      | ±0.5 %                |
| Phase-to-neutral voltages  | 5                                                  |                       |
| V1N                        | 100 to 1150 V                                      | ±0.5 %                |
| V2N                        | 100 to 1150 V                                      | ±0.5 %                |
| V3N                        | 100 to 1150 V                                      | ±0.5 %                |
| Average voltage            |                                                    |                       |
| U avg                      | 170 to 1150 V                                      | ±0.5 %                |
| Voltage unbalance          |                                                    |                       |
| U unbal                    | 0 to 100 %                                         | ±0.5 %                |
| Instantaneous power        |                                                    |                       |
| P                          | 0.015 to 184 MW                                    | ±2 %                  |
| Q                          | 0.015 to 184 Mvar                                  | ±2 %                  |
| S                          | 0.015 to 184 MVA                                   | ±2 %                  |
| Power factor               |                                                    |                       |
| PF                         | -1 to +1                                           | ±2 %                  |
| Demand power               | 0.0451.404.004                                     |                       |
| P                          | 0.015 to 184 Mivor                                 | ±2 %                  |
| <u>Q</u>                   | 0.015 to 184 MV/A                                  | ±2 %                  |
| S<br>P may                 | 0.015 to 184 MW                                    | +2 %                  |
|                            | 0.015 to 184 Myar                                  | +2 %                  |
| Smax                       | 0.015 to 184 MVA                                   | +2 %                  |
| Total energy               |                                                    | 12 /0                 |
| E.P                        | -10 <sup>10</sup> GWh to +10 <sup>10</sup> GWh     | ±2 %                  |
| E.Q                        | -10 <sup>10</sup> Gvarh to +10 <sup>10</sup> Gvarh | ±2 %                  |
| E.S                        | -10 <sup>10</sup> GVAh to +10 <sup>10</sup> GVAh   | ±2 %                  |
| Total energy in            |                                                    |                       |
| E.P                        | -10 <sup>10</sup> GWh to +10 <sup>10</sup> GWh     | ±2 %                  |
| E.Q                        | -10 <sup>10</sup> Gvarh to +10 <sup>10</sup> Gvarh | ±2 %                  |
| Total energy out           |                                                    |                       |
| E.P                        | -10 <sup>10</sup> GWh to +10 <sup>10</sup> GWh     | ±2 %                  |
| E.Q                        | -10 <sup>10</sup> Gvarh to +10 <sup>10</sup> Gvarh | ±2 %                  |
| Frequency                  |                                                    |                       |
| F                          | 45 Hz to 440 Hz                                    | ±0.1 %                |
| Fundamentals               |                                                    |                       |
| <u> </u>                   | 0.005 x ln to 1.5 x ln                             | ±1.5 % <sup>(1)</sup> |
| U                          | 30 to 1150 V                                       | ±0.5 %                |
| P, Q, S                    | 0.15 to 13.8 kW                                    | ±2 %                  |
| THD, thd                   | 01.4000%                                           | . 5.0/                |
| 1                          | 2 to 1000%                                         | ±5 %                  |
| EET                        | ∠ เ0 1000%                                         | ±3 %                  |
|                            | 0 to 1000%                                         | +5 %                  |
| <u> </u><br>               | 0 to 1000%                                         | ±5 %                  |
| 0                          | 0.0 1000 /0                                        | ±J /0                 |

(1) Over the range 0.7 x In to 1.5 x In

# **Power factor sign conventions**

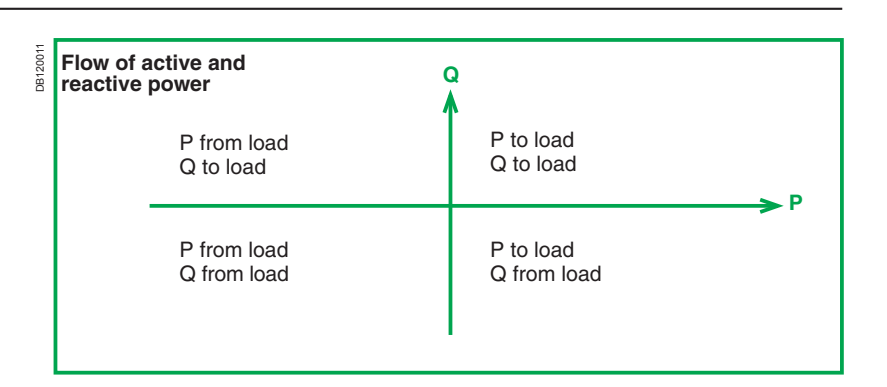

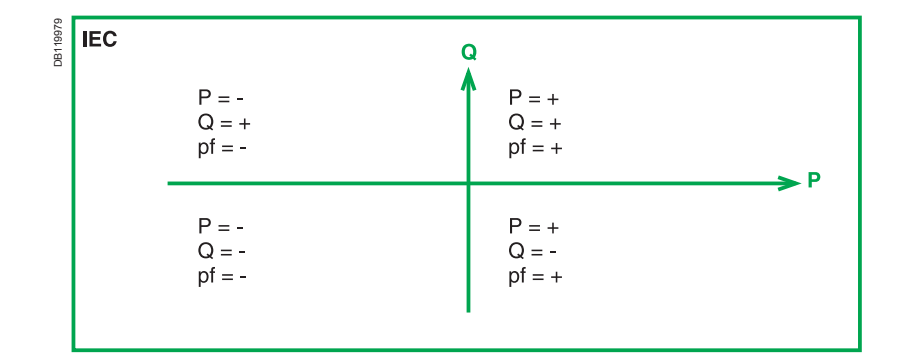

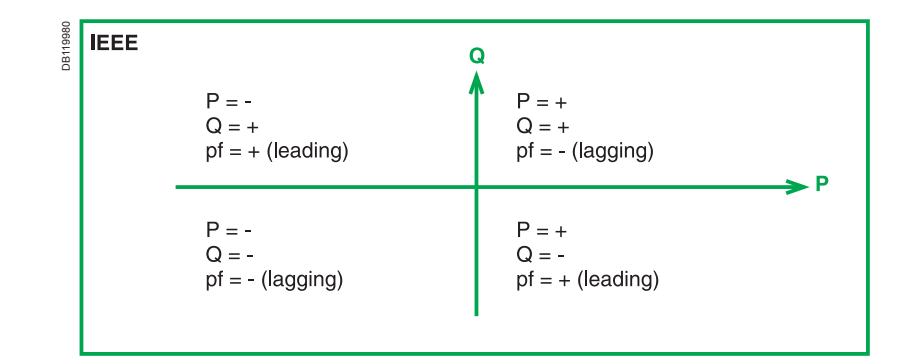

| IEEE Alt |                                    | Q                                  |     |
|----------|------------------------------------|------------------------------------|-----|
|          | P = -<br>Q = -<br>pf = + (leading) | P = +<br>Q = -<br>pf = - (lagging) | ► P |
|          | P = -<br>Q = +<br>pf = - (lagging) | P = +<br>Q = +<br>pf = + (leading) |     |

| A<br>Activation<br>Active, reactive, apparent energy<br>Active, reactive, apparent power<br>AD power-supply module<br>Address<br>Alarm<br>Alarm history<br>B                                                                                            | 28, 29, 30, 31, 45<br>33, 77<br>75<br>97<br>60<br>45, 48<br>47, 87                                                         |
|----------------------------------------------------------------------------------------------------|----------------------------------------------------------------------------------------------------|
| Baud rate<br>Buttons                                                                                                    | 60<br>5, 6                                                                                                    |
| C<br>Circuit-breaker selection<br>COM option<br>Contact<br>Contact wear<br>Control unit identification<br>Control-unit battery<br>Cos φ<br>Crest factor<br>Current demand calculation                                                                   | 55<br>49, 50, 60, 101<br>51, 52<br>88<br>4<br>5, 89<br>41<br>42<br>32, 57                                                  |
| D<br>Date and time<br>Demand current<br>Demand power<br>Direction of power flow<br>Distortion factor<br>Distortion power<br>Dropout<br>DT                                                                                                    | 54<br>57, 71<br>33, 57<br>56<br>42<br>42<br>28, 29, 30, 31, 45<br>23, 63                                                   |
| E<br>Earth-leakage protection<br>Earth-leakage protection tripping delay ∆t<br>EIT<br>Energy reduction maintenance settings (ERMS)                                                                                                    | 27<br>27<br>23, 63<br>25                                                                                                   |
| <b>F</b><br>F max<br>F min<br>Fault<br>Frequency<br>FFT<br>Full neutral protection<br>Fundamental<br>Graphic display<br>Ground-fault / Earth-leakage fault protection test<br>Ground-fault protection                                                   | 30, 66<br>30, 66<br>86<br>33, 56, 84<br>43, 82<br>26, 65<br>79<br>5<br>90<br>27                                            |
| <b>H</b><br>Half neutral protection<br>Harmonics<br>History, setup and maintenance menu<br>HVF                                                                                                    | 26, 65<br>34<br>13, 18<br>6, 23                                                                                            |
| I<br>I $↓$<br>I $↓$ Alarm<br>I avg<br>I max<br>I unbal<br>I $∆$ n pickup<br>I <sup>2</sup> t<br>IdmtI<br>Ig pickup<br>Ii pickup<br>Infrared link<br>Instantaneous current<br>Instantaneous protection<br>Ir current setting<br>Isd pickup<br>Isd pickup | 64<br>28, 66<br>28<br>28, 66<br>66<br>27<br>22, 62<br>23, 63<br>27<br>25<br>5<br>70<br>25<br>5<br>70<br>25<br>22, 23<br>24 |

### Index

| <b>K</b><br>K factor                                                                                                    | 42                                                                                          |
|----------------------------------------------------------------------------------------------------|---------------------------------------------------------------------------------------------|
| L<br>Language<br>Latching<br>Lead seal for cover<br>LEDs<br>Load shedding / reconnection<br>Long-time I <sup>2</sup> t protection<br>Long-time Idmtl protection<br>Long-time plug                                                                                                    | 54<br>51, 52<br>5, 47, 89<br>31, 68<br>22<br>23<br>5, 99                                    |
| M<br>M2C / M6C<br>Main screen<br>Maximum demand current<br>Maximum demand power<br>Maximum instantaneous current<br>Metering menu<br>Modbus                                                                                                    | 51, 52<br>12, 70<br>32, 72<br>33, 75<br>32, 70<br>13, 14<br>60                              |
| N<br>Negatively incremented energy<br>Neutral CT<br>Neutral protection<br>Neutral protection setting<br>No neutral protection                                                                                                    | 33, 77<br>65<br>23, 26<br>11<br>26, 65                                                      |
| <b>O</b><br>Operation counter<br>Oversized neutral protection                                                                                                    | 88<br>26, 65                                                                                |
| P<br>Parity<br>Phase rotation<br>Phase sequence<br>Phase-to-neutral and phase-to-phase voltage<br>Portable test kit<br>Positively incremented energy<br>Power demand calculation<br>Power factor<br>Power sign<br>Power supply<br>Protection menu                                                                                                    | 106<br>30, 32, 66<br>32, 74<br>32, 73<br>90<br>33, 77<br>33, 58<br>41<br>56<br>97<br>13, 20 |
| R<br>Remote control<br>Remote settings<br>Resetting the alarms and fault indications<br>Resetting the contacts<br>Resetting the energy values<br>Resetting the maximum demand current values<br>Resetting the maximum demand power values<br>Resetting the maximum instantaneous current values<br>Resetting the operation counter<br>RMS current<br>rms voltage<br>rP max | 61<br>60<br>86<br>51, 52<br>77<br>71<br>76<br>70<br>88<br>38<br>38<br>38<br>30, 66          |
| S<br>Self-protection<br>Setting dials<br>Short-time protection<br>Sign convention<br>SIT<br>System frequency<br>System type                                                                                                    | 5, 48<br>5, 6<br>24<br>108<br>23, 63<br>56<br>57                                            |

| T<br>Tab<br>Temperature<br>Test connector<br>tg tripping delay<br>THD<br>thd<br>Thermal memory<br>tr tripping delay<br>Transformation ratio<br>Trip<br>Trip history<br>Tripping curves<br>tsd tripping delay | 7<br>22, 48, 100<br>5, 90<br>27<br>38, 80<br>40, 81<br>22, 100<br>22, 23<br>56<br>45<br>47, 87<br>92<br>24 |
|----------------------------------------------------------------------------------------------------|----------------------------------------------------------------------------------------------------|
| <b>U</b><br>U max<br>U min<br>U unbal                                                                                                    | 29<br>29, 94<br>29, 73, 94                                                                                 |
| <b>V</b><br>VIT<br>Voltage U avg                                                                                                    | 23, 63<br>29, 32                                                                                           |
| <b>W</b><br>Waveform<br>Waveform capture                                                                                                    | 44<br>44, 78                                                                                               |
| <b>Z</b><br>Zone selective interlocking                                                                                                    | 96                                                                                                    |

Schneider Electric Industries SAS 35, rue Joseph Monier CS 30323 F - 92506 Rueil Malmaison Cedex

As standards, specifications and designs change from time to time, please ask for confirmation of the information given in this publication.

 $\overset{\frown}{\underset{\leftarrow}{\longrightarrow}} This \ \textit{document} \ \textit{has been printed on ecological paper}$ 

Design: Schneider Electric Photos: Schneider Electric Printed: